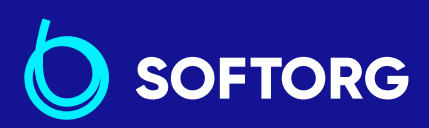

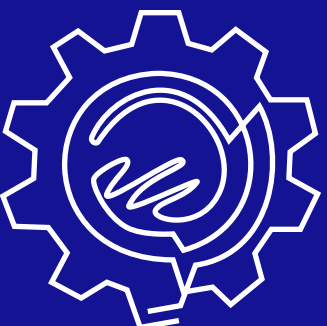

# Інструкція з експлуатації

# Juki DDL-8000AS, AB

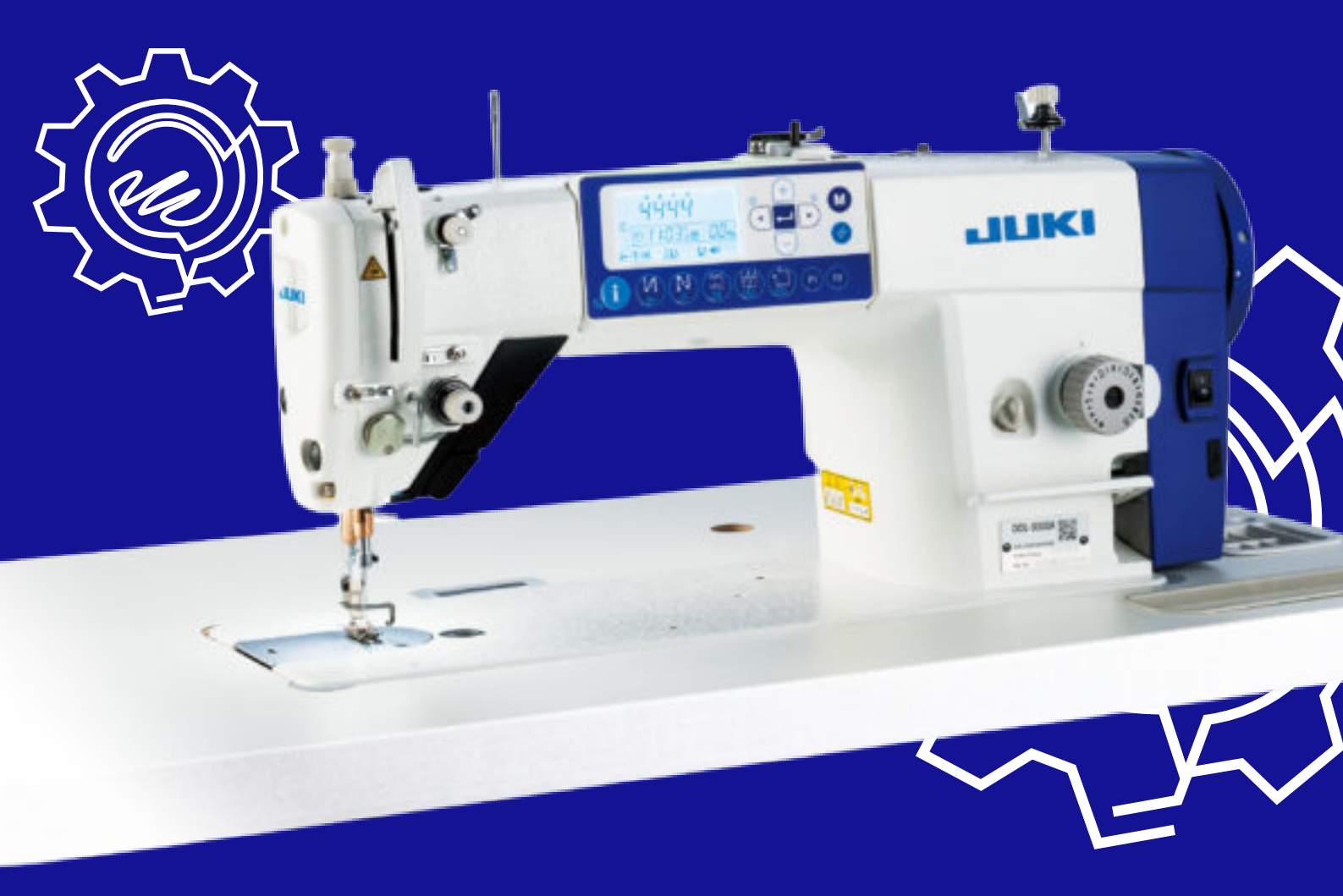

Телефон: (067) 652-56-76

E-mail: zakaz@softorg.com.ua

## Технічні вимоги

|               |                                          | DDL-8000A-*MS                                                                                                    | DDL-800                                                                                  | )0A-*SH                                                                          | DDL-8000A-*SJ                                                              |
|---------------|------------------------------------------|----------------------------------------------------------------------------------------------------|------------------------------------------------------------------------------------------|----------------------------------------------------------------------------------|----------------------------------------------------------------------------|
| Макси<br>шви, | імальна<br>дкість                        | 5.000 ст./хе                                                                                                    | 3                                                                                        | 2                                                                                | 4.500 ст./хв                                                               |
| Довжи         | на стібка                                |                                                                                                    | 5 M                                                                                      | ИМ                                                                               |                                                                            |
| Підйом        | Важіль<br>ручного<br>підйомника          |                                                                                                    | 5,5                                                                                      | ММ                                                                               |                                                                            |
| лапки         | Автопідйом-<br>ник прити-<br>скної лапки |                                                                                                    | 13 мм аб                                                                                 | о більше                                                                         |                                                                            |
| Γα            |                                          | 1738 Nm 65 до 110<br>(DB×1 #9 до 18)                                                                                                    |                                                                                          | 1738 Nm<br>#20 до 2                                                              | 125 до 160 (DB×1<br>З)                                                     |
|               | MRA                                      | 134 Nm 65 до 110<br>(DP×5 #9 до 18)                                                                                                    |                                                                                          | 134 Nm ´<br>(DP×5 #2                                                             | 125 до 160<br>20 до 23)                                                    |
| Змаш          | ування                                   | Масло<br>або JUKI                                                                                                    | JUKI NEW<br>CORPORAT                                                                     | DEFRIX OI<br>FION GENU                                                           | L No. 1<br>JINE OIL 7                                                      |
| Електр        | оодвигун                                 | Сере                                                                                                    | одвигун з                                                                                | мінного ст                                                                       | руму                                                                       |
| Die           |                                          | <b>MS</b><br>Рівень звукового ти<br>безперервному виг<br>підсилювач потужн<br>робочому місці: Рів<br>(Включає КрА = 2,5<br>Організації зі Станд<br>GR2 при 4.000 ст/х | иску при е<br>промінюва<br>юсті)) на а<br>зень шуму<br>5 дБ); згідн<br>цартизації)<br>в. | квівалентн<br>нні (LpA (л<br>втоматизо<br>за шкалок<br>о з ISO (Мі<br>10821-С.6  | юму<br>інійний<br>ованому<br>о А 78,7 дБ;<br>іжнародної<br>5.2 - ISO 11204 |
|               | зень                                     | <b>SH</b><br>Рівень звукового ті<br>безперервному виг<br>підсилювач потужн<br>робочому місці: Рів<br>(Включає КрА = 2,5<br>Організації зі Станд<br>GR2 при 4.000 ст/х | иску при е<br>промінюва<br>юсті)) на а<br>зень шуму<br>5 дБ); згідн<br>цартизації)<br>в. | квівалентн<br>нні (LpA (л<br>івтоматизо<br>за шкалок<br>о з ISO (Мі<br>10821-С.6 | юму<br>інійний<br>ованому<br>о А 82,0 дБ;<br>іжнародної<br>5.2 - ISO 11204 |
|               | DRG                                      | Сервіс центр: Від,<br>(044) 390-47-00 (044)<br>zakaz@softorg.com.ua                                                                                                   | <b>ціл продажі</b><br>4) 290-76-60                                                       |                                                                                  | <b>Графік роботи:</b><br>Пн-Пт: 9:00-18:00<br><u>softorg.com.ua</u>        |

|                       | DDL-8000A-*MS | DDL-8000A-*SH                                | DDL-8000A-*SJ |
|-----------------------|---------------|----------------------------------------------|---------------|
| Напруга струму        | O,            | цнофазна 220 до 240                          | В             |
| Частота               |               | 50 Гц / 60 Гц                                |               |
| Навколишнє середовище | Te<br>Bo      | емпература: 0 до 35°<br>погість: 90% або мен | °С<br>ше      |

## 2. Встановлення

### 2-1. Креслення столу

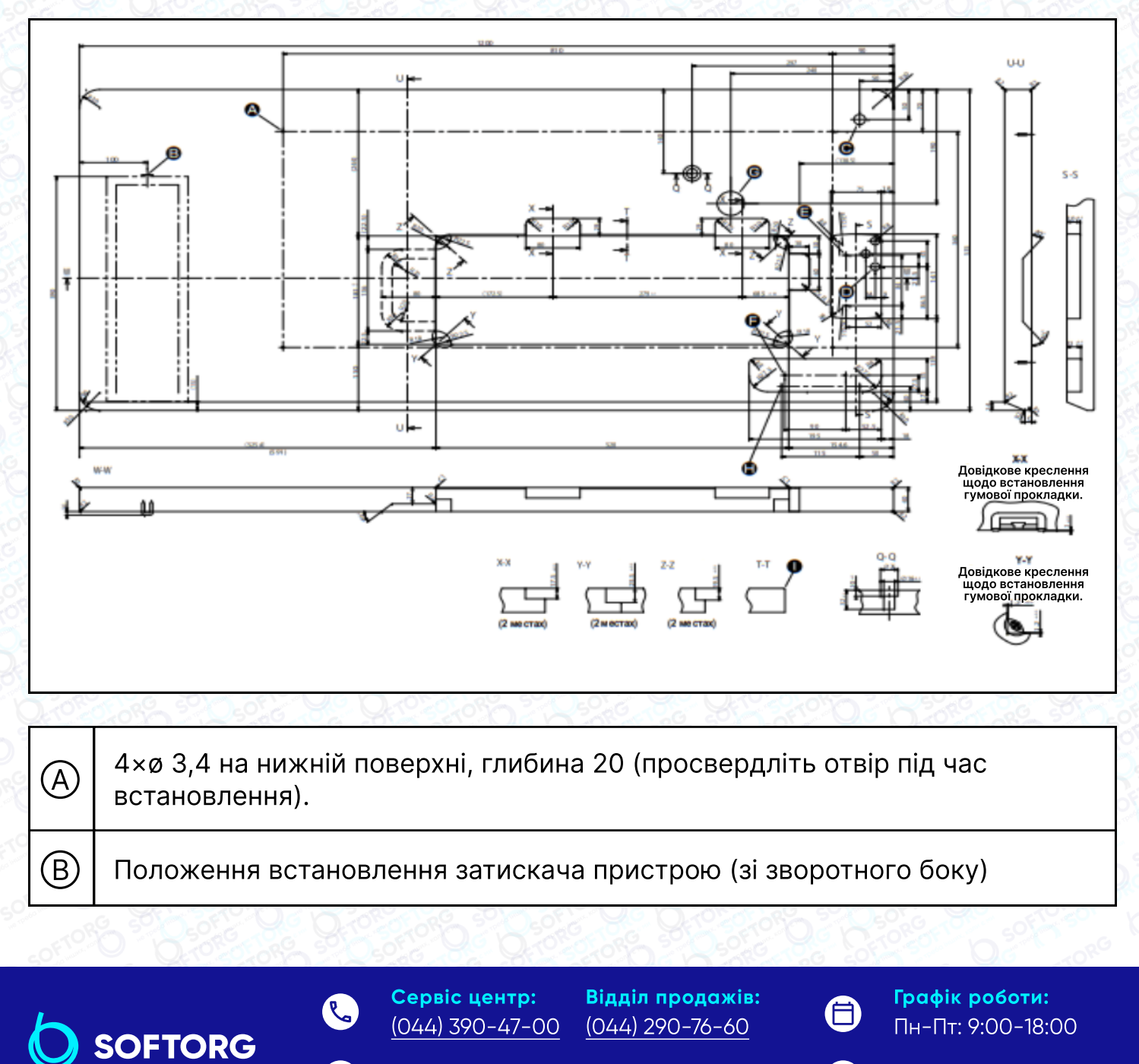

<u>zakaz@softorg.com.ua</u>

 $\bigcirc$ 

softorg.com.ua

| $\odot$ | ø17 просвердлений отвір                                                              |
|---------|--------------------------------------------------------------------------------------|
| D       | 3×ø13 просвердлений отвір                                                            |
| E       | 2×ø3,5 глибина 10                                                                    |
| F       | 2×ø3,5 глибина 10                                                                    |
| G       | Крізь отвір                                                                          |
| Ð       | 2×ø 3,4 на нижній поверхні, глибина 10 (просвердлюйте отвір під час<br>встановлення) |
|         | Від С1,5 до С2,5 (лише з боку шарніра)                                               |

# 2-2. Застереження під час встановлення

#### швейної машини

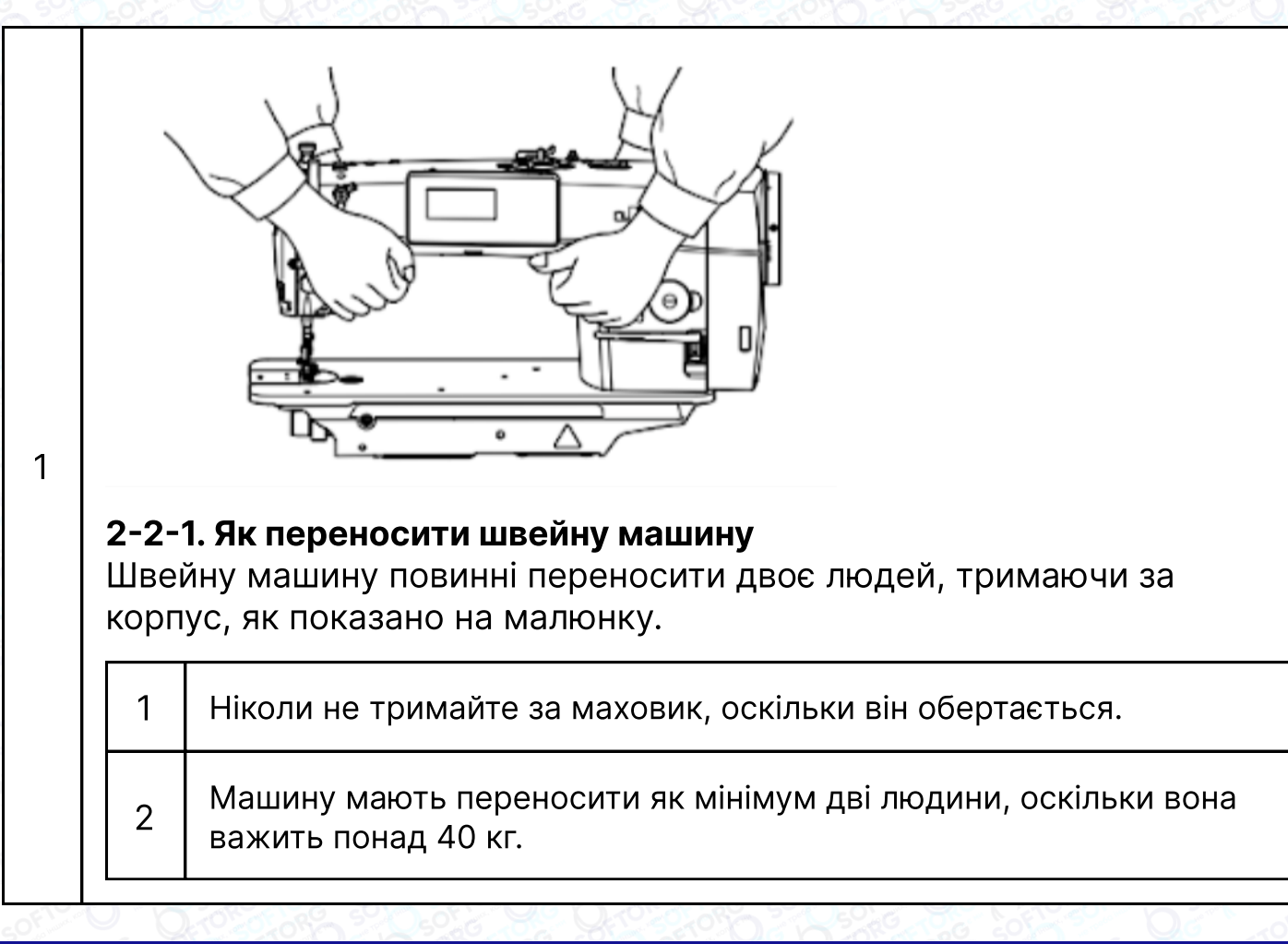

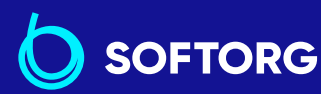

(044) 390-47-00 (044) 290-76-60 zakaz@softorg.com.ua

Відділ продажів:

Сервіс центр:

@

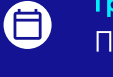

**Графік роботи:** Пн-П<u>т: 9:00-18:00</u>

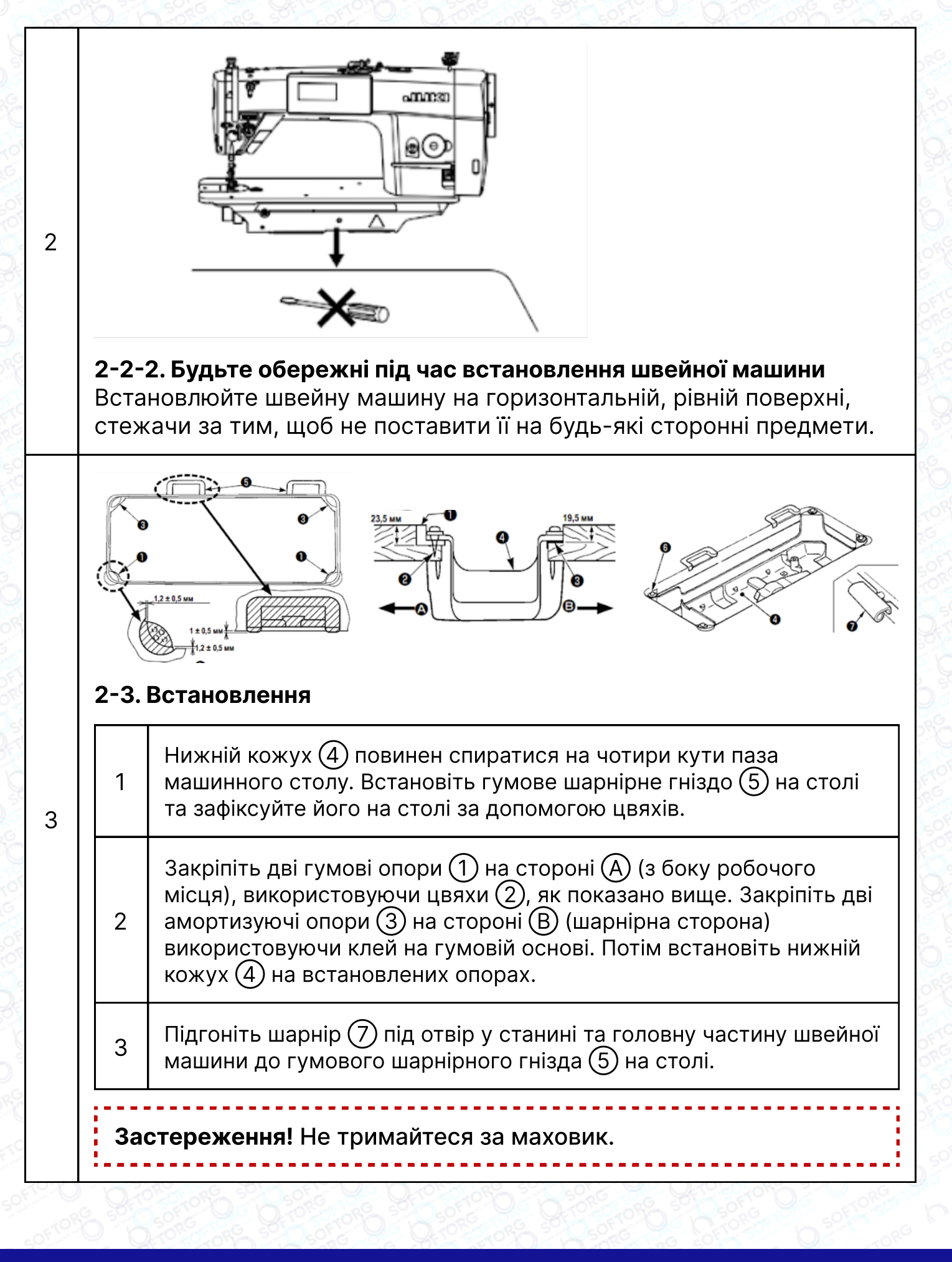

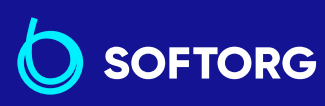

 Сервіс центр:
 Відділ продажів:

 (044) 390-47-00
 (044) 290-76-60

zakaz@softorg.com.ua

**Графік роботи:** Пн-Пт: 9:00-18:00

softorg.com.ua

Ĺ

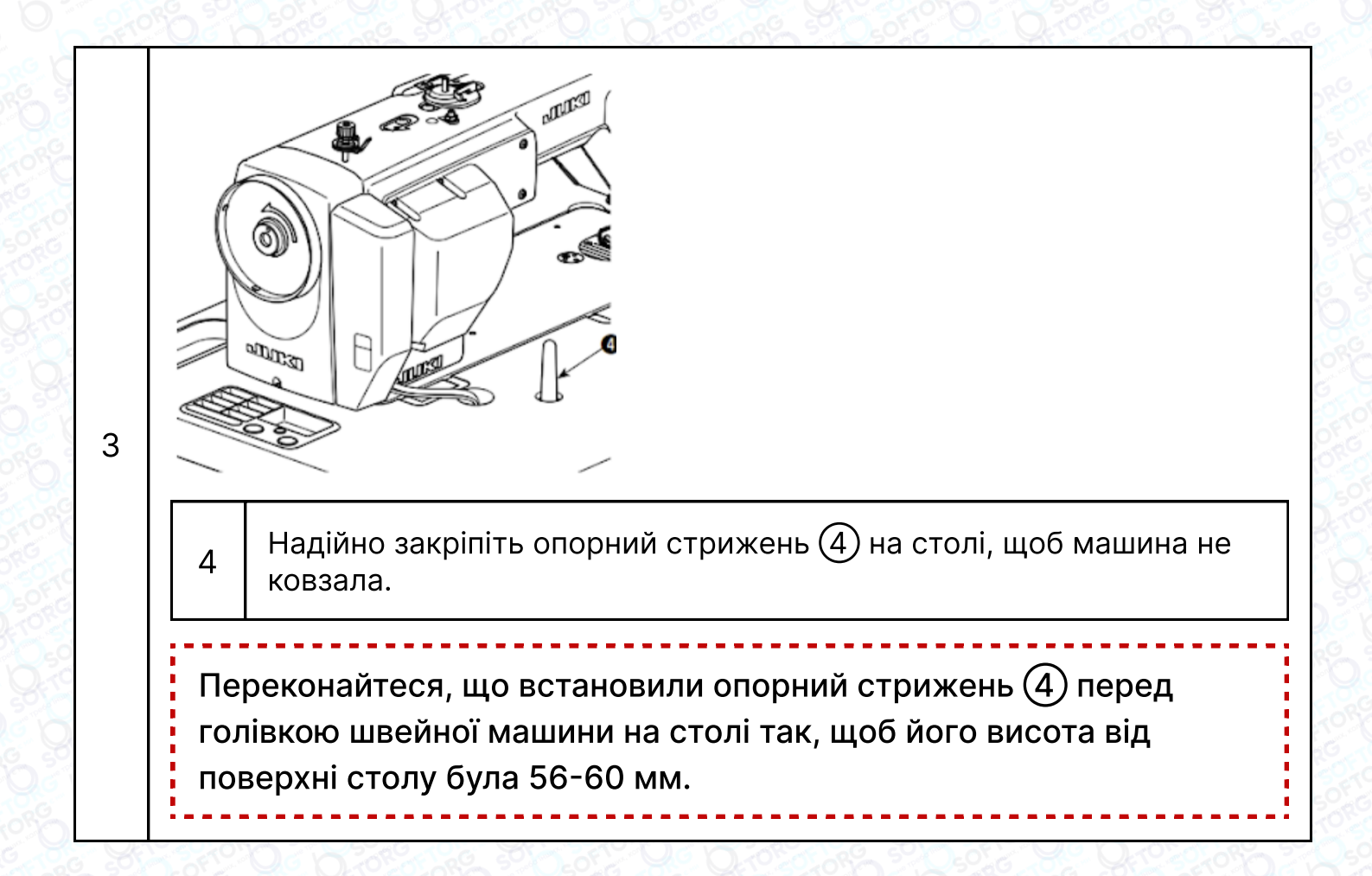

#### 2-4. Встановлення підставки для ниток

| 1 | Прикріпіть датчик педалі до столу за<br>допомогою кріпильних гвинтів (1),<br>що поставляються з машиною.<br>Необхідно встановити датчик педалі<br>в такому положенні, щоб<br>з'єднувальний шток розташовувався<br>перпендикулярно столу. |
|---|----------------------------------------------------------------------------------------------------|
| 2 | Після завершення установки датчика<br>педалі на столі, розташуйте на столі<br>головку швейної машини.                                                                                                    |
| 3 | Закріпіть кабель датчика педалі (1)<br>і кабель входу змінного струму<br>скобами.                                                                                                    |

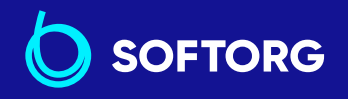

 Сервіс центр:
 Віддія

 (044) 390-47-00
 (044)

(کے)

@

**Відділ продажів:** (044) 290-76-60

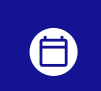

**Графік роботи:** Пн-П<u>т: 9:00-18:00</u>

zakaz@softorg.com.ua

softorg.com.ua

#### Попередження:

- Переконайтеся, що вимкнули вимикач живлення, витягніть штепсельну вилку з електророзетки та зачекайте щонайменше 5 хв перед тим, як встановити датчик педалі.
- Щоб запобігти пошкодженню пристрою через неправильне поводження та неправильні технічні умови, переконайтеся, що під'єднали всі відповідні роз'єми до визначених місць.
   Якщо якийсь із роз'ємів приєднано неправильно, це може призвести не тільки до пошкодження пристрою, до якого належить цей роз'єм, а й до травмування персоналу).
- Не під'єднуйте штепсель електроживлення доти, доки не буде завершено під'єднання шнурів.
- Закріпіть шнури, не можна згинати їх через силу або надмірно затискати скобами.
- Уважно прочитайте інструкції з експлуатації, що додаються до пристроїв перед тим, як почнете працювати з ними.

| 30 |                                                                                                  |
|----|--------------------------------------------------------------------------------------------------|
|    | Застереження                                                                                     |
| 1  | Не вставляйте штепсельну вилку в настінну розетку.                                               |
| 2  | Переконайтеся, що вимикач джерела електроживлення вимкнений.                                     |
| 3  | Переконайтеся, що повністю вставили роз'єми у відповідні гнізда, поки<br>вони не будуть закриті. |

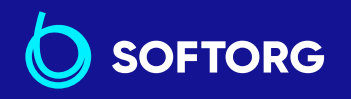

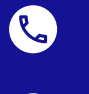

Сервіс центр: Від. (044) 390-47-00 (044)

Відділ продажів: (044) 290-76-60

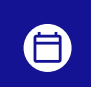

**Графік роботи:** Пн-Пт: 9:00-18:00

6

zakaz@softorg.com.ua

<u>softorg.com.ua</u>

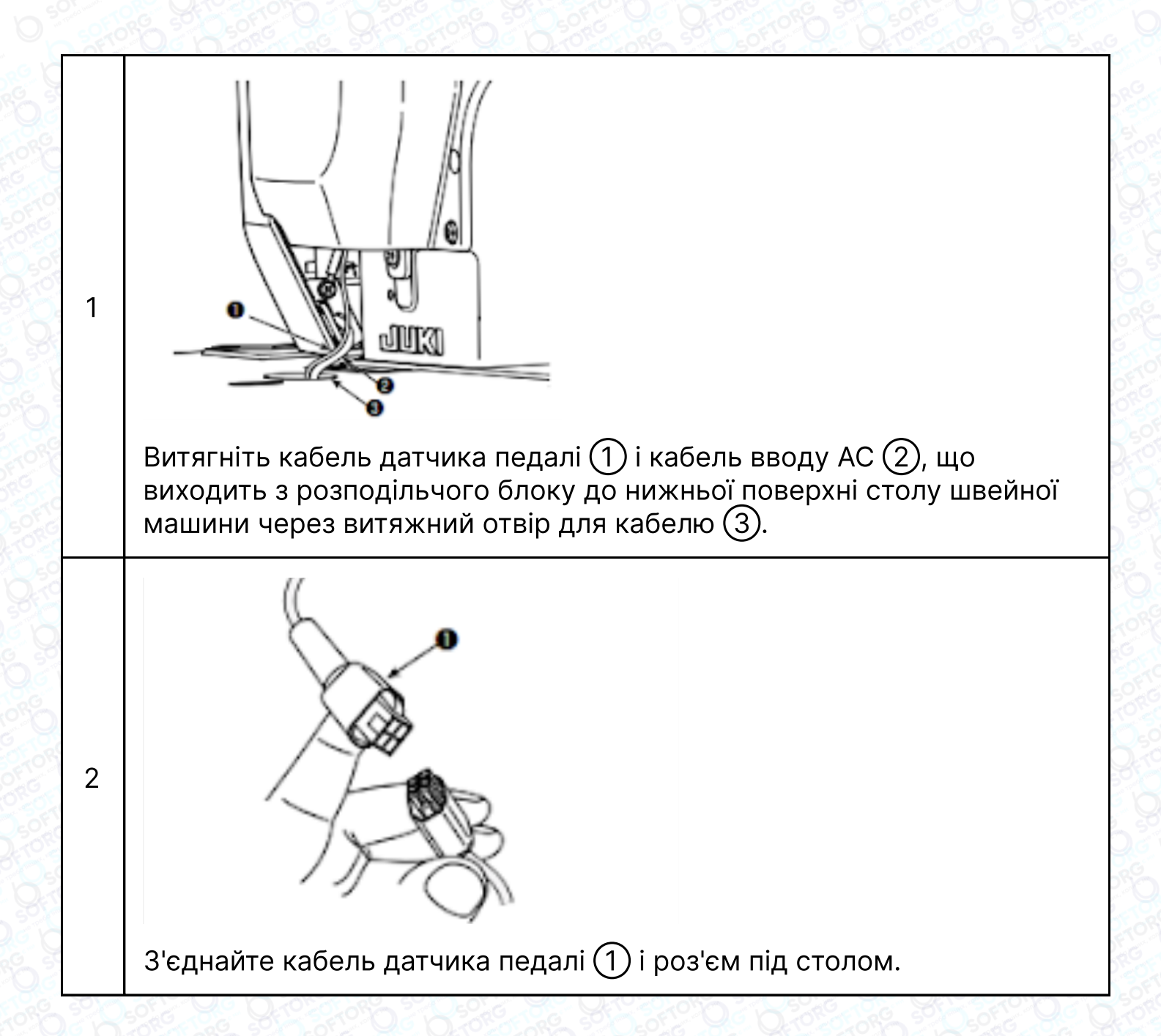

#### 2-6. Встановлення коробки [Тільки для моделей типу ЄС]

## Примітка:

Електроблок для моделей країн ЄС поставляється зі швейною машиною.

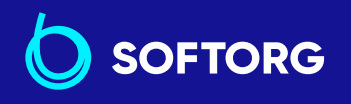

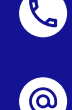

 Сервіс центр:
 Відділ продажів:

 (044) 390-47-00
 (044) 290-76-60

8

**Графік роботи:** Пн-Пт: 9:00-18:00

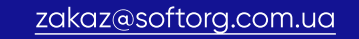

softorg.com.ua

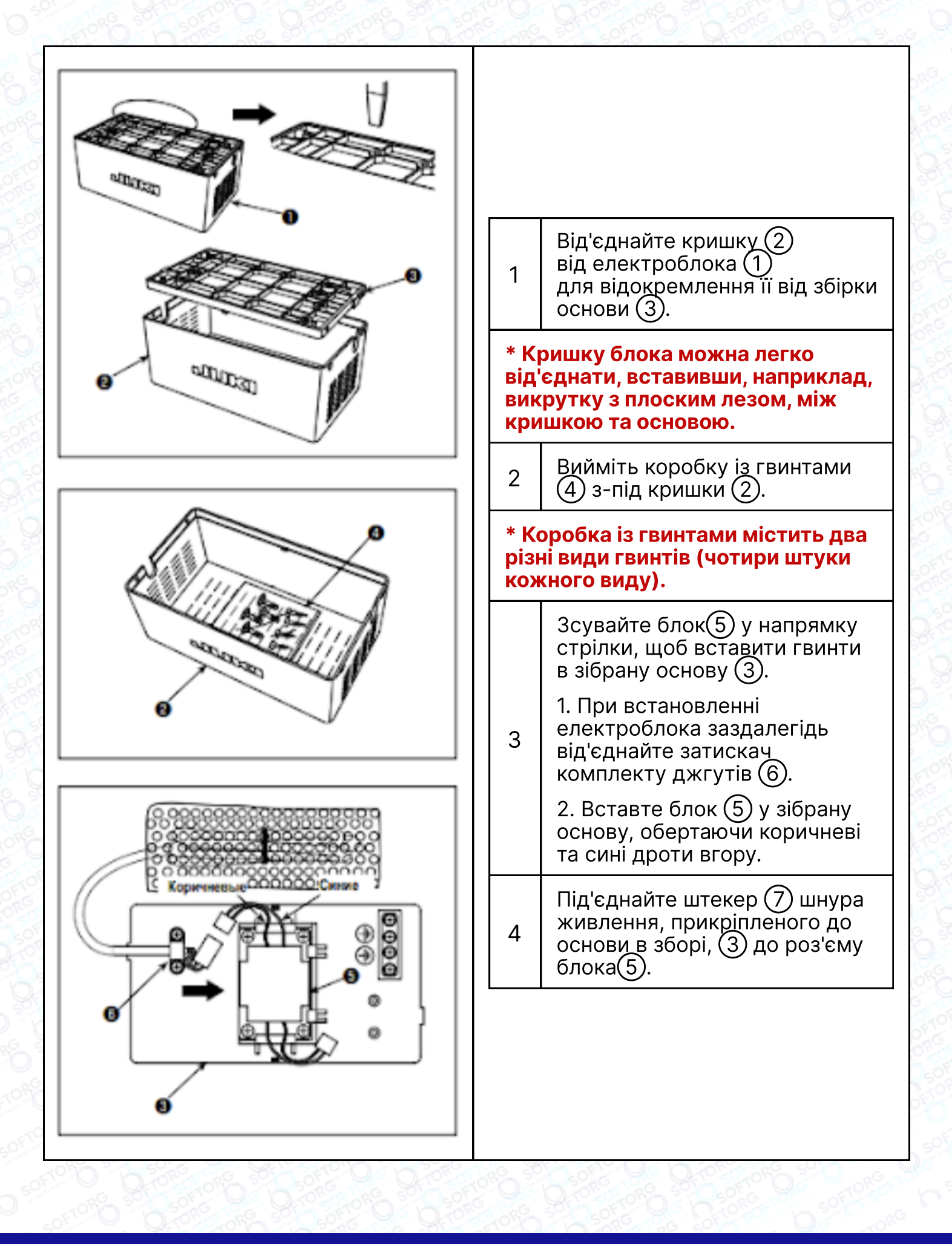

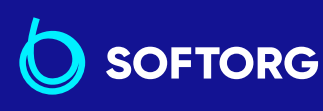

Сервіс центр: (044) 390-47-00

 $\bigcirc$ 

Відділ продажів: (044) 290-76-60

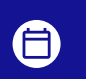

**Графік роботи:** Пн-Пт: 9:00-18:00

zakaz@softorg.com.ua

<u>softorg.com.ua</u>

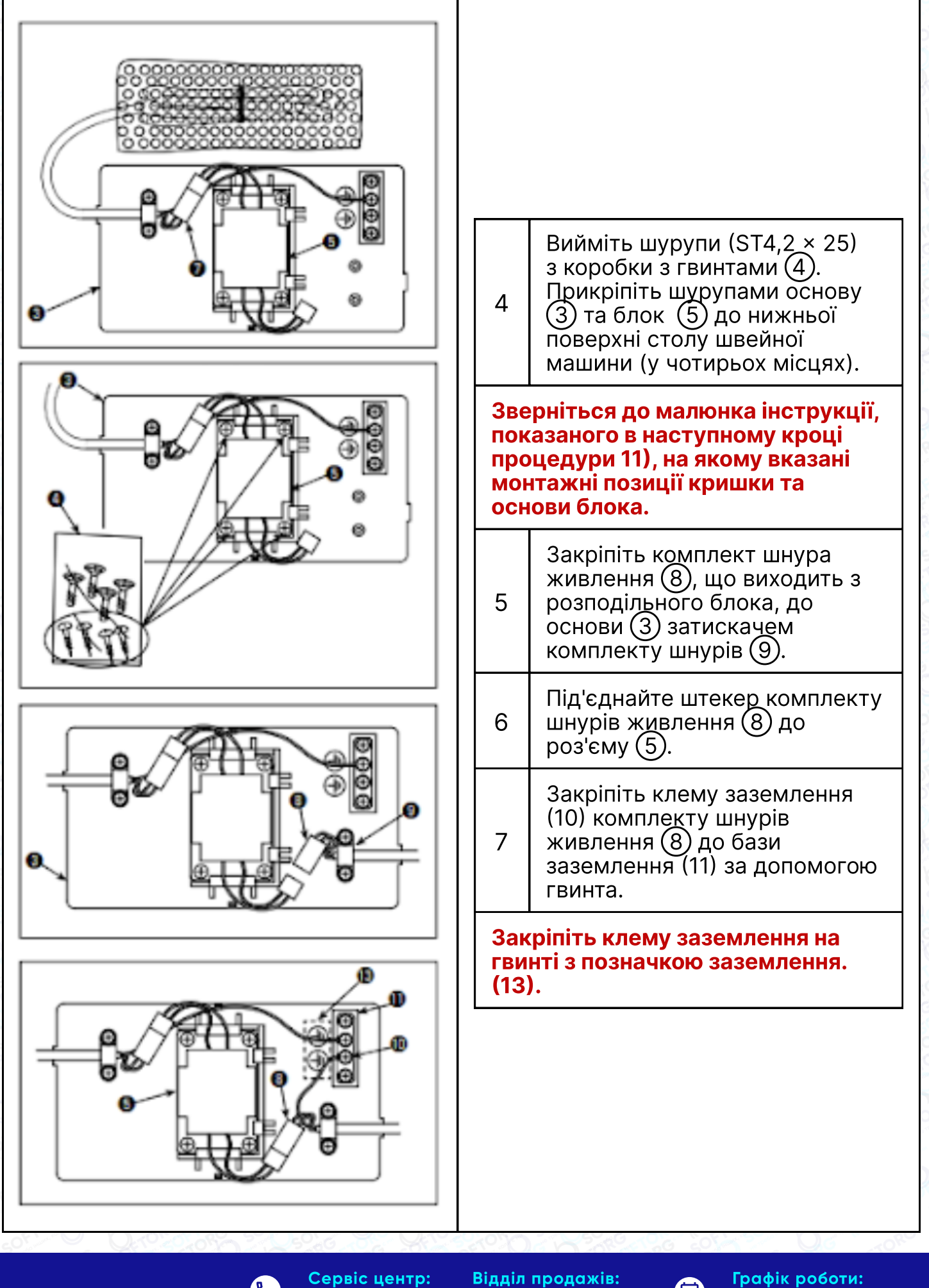

SOFTORG

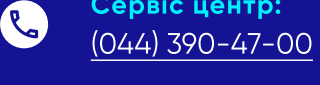

zakaz@softorg.com.ua

 $\bigcirc$ 

відділ продажів (044) 290-76-60

softorg.com.ua

Пн-Пт: 9:00-18:00

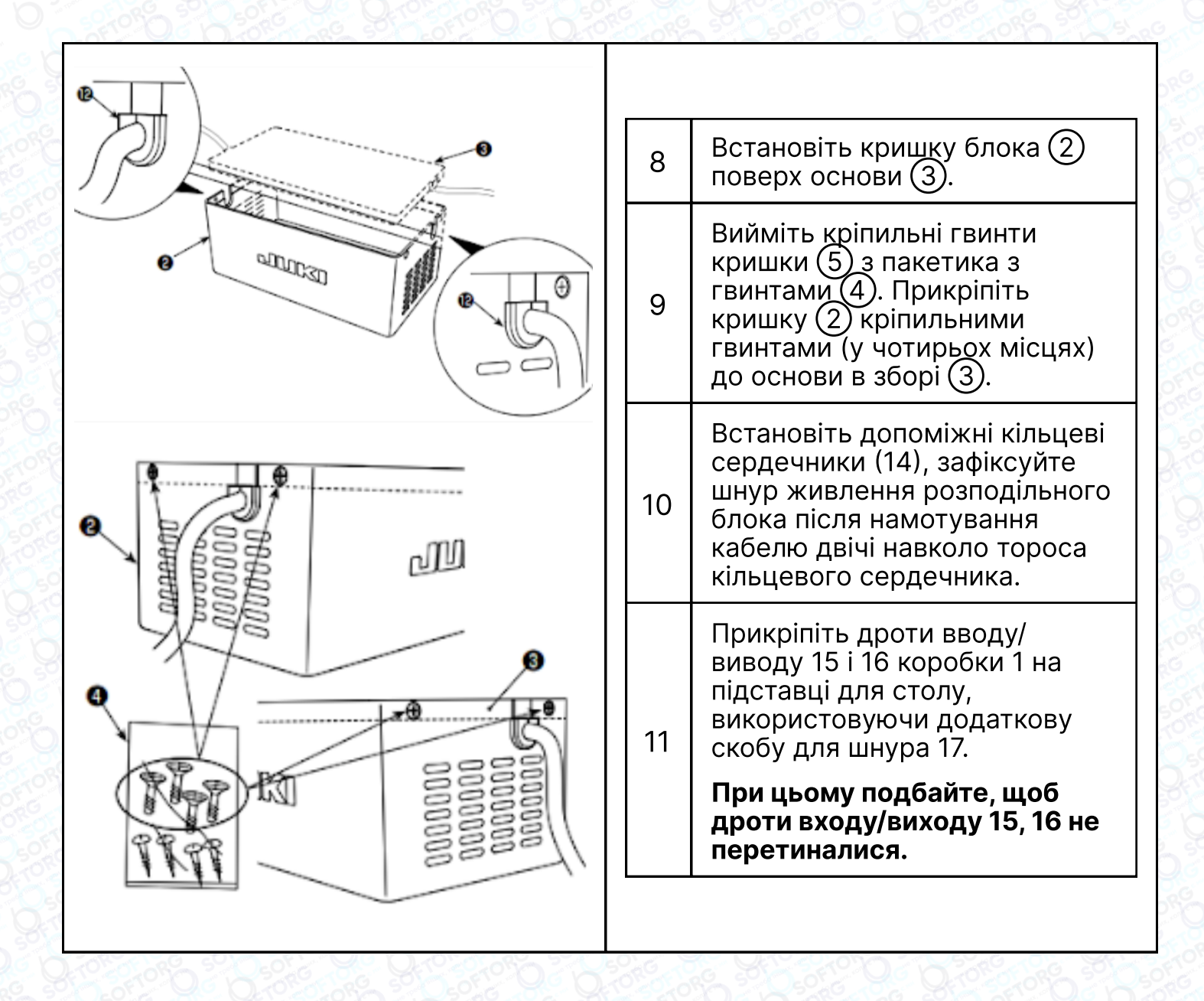

#### 2-7. Встановлення вимикача електроживлення

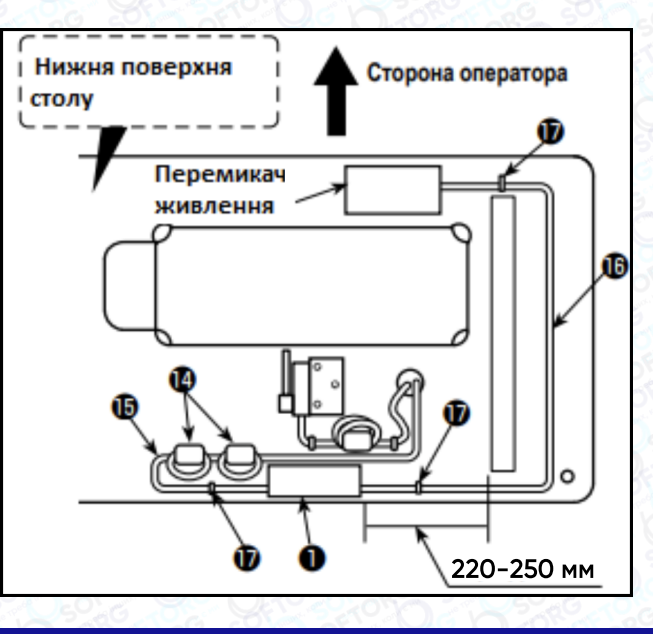

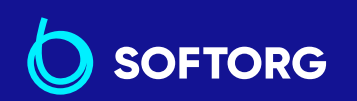

 Сервіс центр:
 Відділ продажів:

 (044) 390-47-00
 (044) 290-76-60

zakaz@softorg.com.ua

@

**Графік роботи:** Пн-Пт: 9:00-18:00

#### Попередження:

1 Переконайтеся, що під'єднали заземлювальний дріт (зелений/жовтий) до потрібного місця (на стороні заземлення).

2 Слідкуйте, щоб клеми не контактували між собою.

3 Закриваючи кришку вимикача електроживлення, стежте за тим, щоб дріт не був притиснутий нею.

#### 2-7-1. Тип ø220 – 240 В

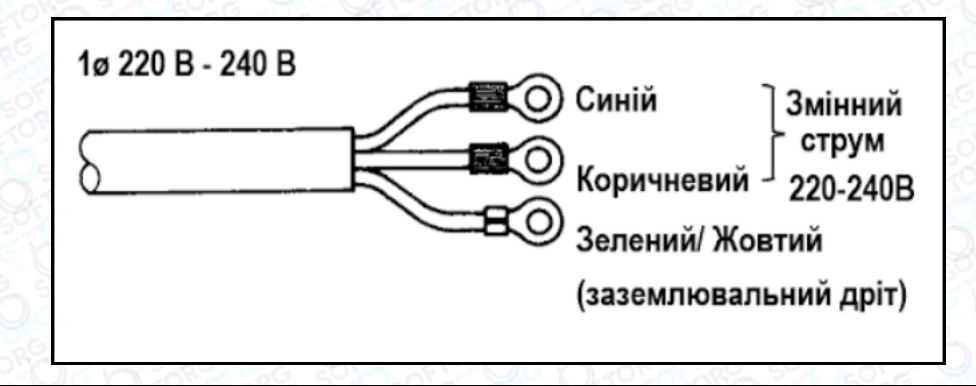

 Переконайтеся, що використовуєте штепсельну вилку, яка відповідає стандартам безпеки.

 2
 Переконайтеся, що під'єднали заземлювальний дріт (зелений/жовтий) правильно.

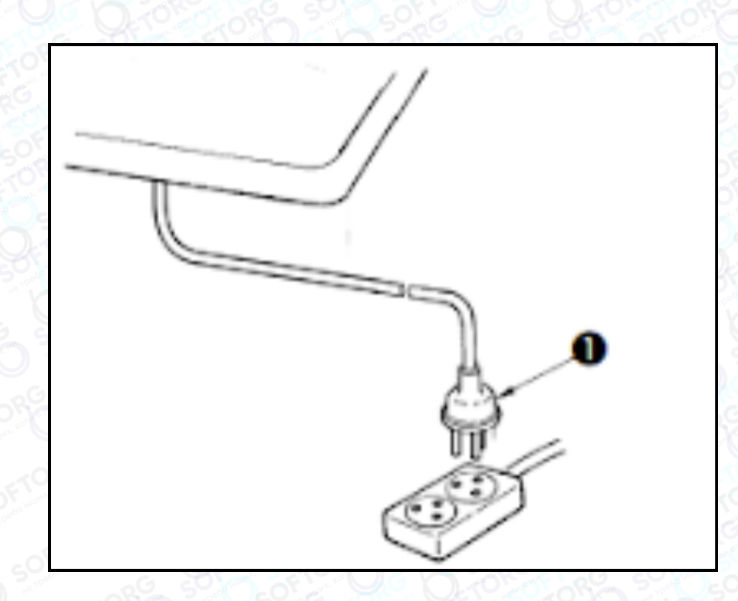

Переконайтеся, що вимикач електроживлення вимкнений, і увімкніть шнур (1) блоку живлення у розетку.

Верхній кінець шнура ① блоку живлення змінюється відповідно до призначення або напруги живлення. Перевірте напругу живлення та напругу, що визначається на блоці керування, під час встановлення вимикача.

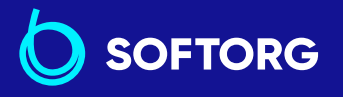

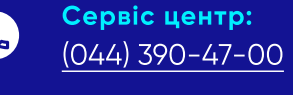

Відділ продажів: <u>(044) 290-76-60</u> Ē

**Графік роботи:** Пн-Пт: 9:00-18:00

11

zakaz@softorg.com.ua

🗐 <u>softorg.com.ua</u>

\* Штепсельна (1) вилка відрізняється за формою залежно від призначення швейної машини.

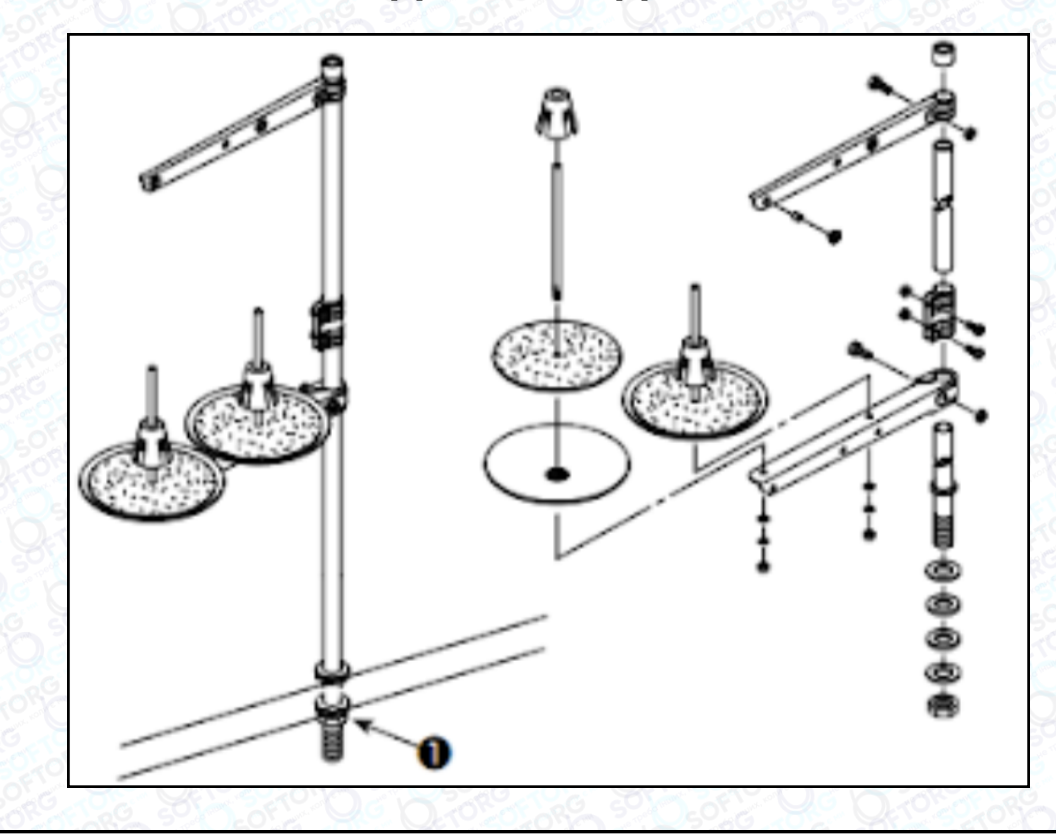

#### 2-8. Встановлення підставки для ниток

| 1 3 4 4 4 1 5 1 1 1 1 1 1 1 1 1 1 1 1 1 1 1 | 1 | Зберіть блок підставки для ниток і вставте його в отвір у столі швейної машини. |
|---------------------------------------------|---|---------------------------------------------------------------------------------|
| - SON                                       | 2 | Затягніть гайку (1).                                                            |

#### 2-9. Встановлення з'єднувального штока

#### ПОПЕРЕДЖЕННЯ:

Щоб запобігти травмам, спричиненим неочікуваним запуском швейної машини, виконуйте такі роботи після того, як вимкнули електроживлення й зачекайте 5 хвилин.

Прикріпіть з'єднувальний шток (1) до установчого отвору (4) важеля педалі (2) за допомогою гайки (3).

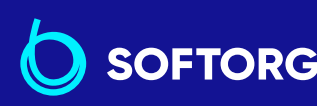

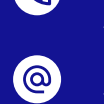

Сервіс центр:Відділ продажів:(044) 390-47-00(044) 290-76-60

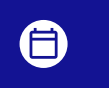

**Графік роботи:** Пн-Пт: 9:00-18:00

zakaz@softorg.com.ua

🗐 <u>softorg.com.ua</u>

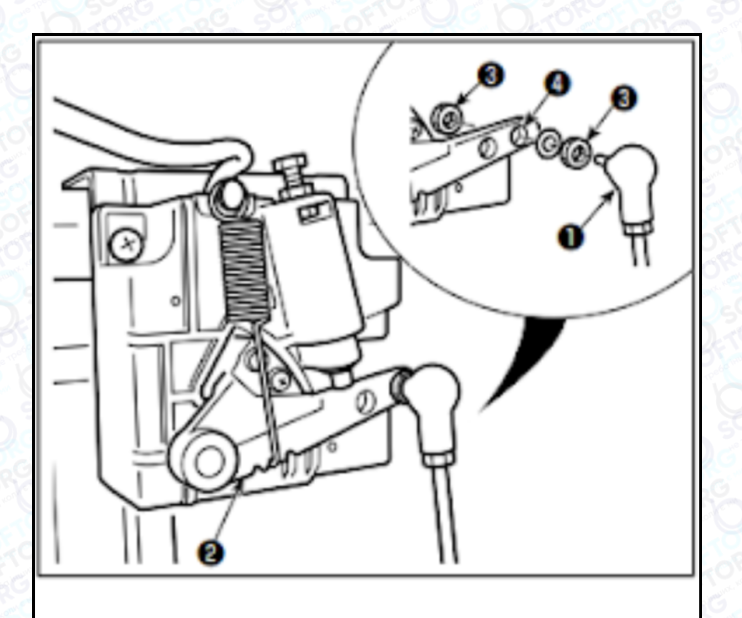

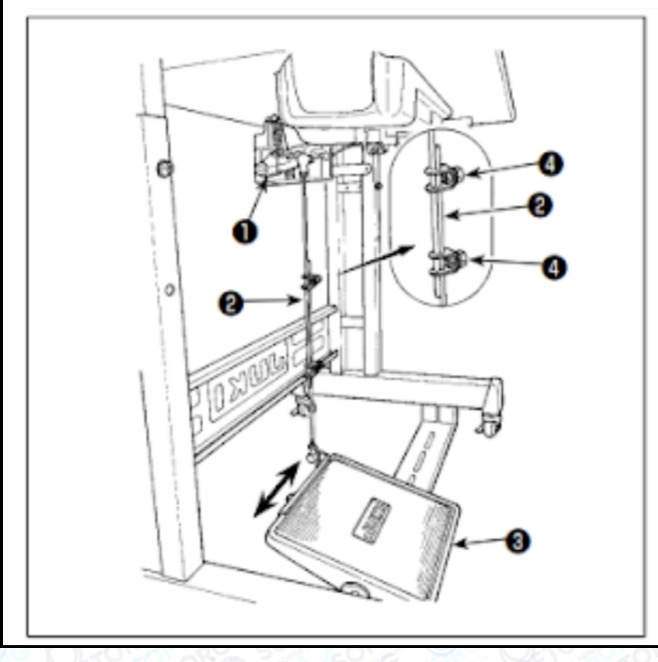

## 2-10. Регулювання педалі

#### Попередження:

Вимкніть електроживлення перед початком роботи, щоб запобігти нещасним випадкам, спричиненим несподіваним запуском швейної машини.

# 2-10-1. Встановлення з'єднувального штока

Зсуньте педаль (3) вправо або вліво, як показано стрілками, так, щоб важіль керування електромотором і з'єднувальний шток випрямилися.

#### 2-10-2. Регулювання кута педалі

1) Кут нахилу педалі може бути вільно відрегульований за допомогою зміни довжини з'єднувального штока (2).

2) Послабте регулювальний гвинт (4) і відрегулюйте довжину з'єднувального штока (2).

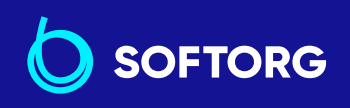

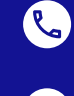

@

Сервіс центр: (044) 390-47-00 **Відділ продажів:** (044) 290-76-60

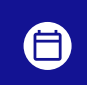

**Графік роботи:** Пн-Пт: 9:00-18:00

zakaz@softorg.com.ua

<u>softorg.com.ua</u>

#### 2-11. Ножне керування

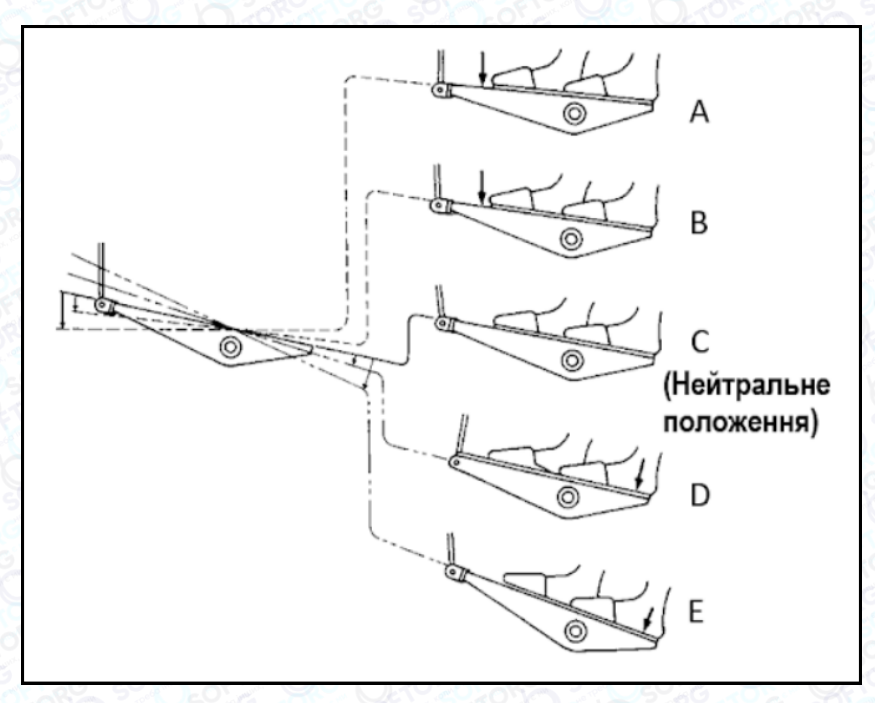

| 1 | Швейна машина працює з низькою швидкістю шиття, коли ви злегка<br>натискаєте передню частину педалі. B                                                                                                    |
|---|----------------------------------------------------------------------------------------------------|
| 2 | Швейна машина працює з високою швидкістю шиття, коли ви далі<br>натискаєте на передню частину педалі. (А) (Якщо було попередньо<br>встановлено автоматичне шиття зі зворотною подачею, машина працює з<br>високою швидкістю після того, як закінчується цей режим шиття). |
| 3 | Швейна машина зупиняється (з голкою вгорі або внизу), коли ви<br>повертаєте педаль в її початкове положення. С                                                                                                    |
|   | Швейна машина обрізає нитку, коли ви повністю натискаєте на задню<br>частину педалі. (Е)                                                                                                    |
|   | * Коли використовується автоматичний підйомник (пристрій АК), ще<br>один робочий вимикач встановлюється між вимикачем швейної машини<br>та вимикачем обрізки ниток.                                                                                                    |
| 4 | Притискна лапка піднімається, коли ви злегка натискаєте на задню<br>частину педалі (D, і якщо ви надалі натискаєте на задню частину,<br>відбувається обрізка нитки.                                                                                                    |
|   | Якщо ви починаєте шити зі стану, при якому притискна лапка піднята<br>автопідіймачем, то при натисканні на задню частину педалі лапка лише<br>опуститься.                                                                                                    |
| - |                                                                                                    |

 Сервіс центр:
 Відділ продажів:

 (044) 390-47-00
 (044) 290-76-60

Графі
Пн-П

**Графік роботи:** Пн-Пт: 9:00-18:00

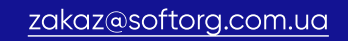

C,

@

softorg.com.ua

|          |   | <ul> <li>Якщо ви повертаєте педаль до її нейтрального положення (С), коли<br/>починається автоматичне шиття зі зворотною подачею, машина<br/>зупиняється після того, як вона завершує шиття зі зворотною подачею.</li> </ul>                       |
|----------|---|----------------------------------------------------------------------------------------------------|
| 5        | 4 | <ul> <li>Швейна машина виконає обрізку нитки, навіть якщо ви натиснете на<br/>задню частину педалі при високій або низькій швидкості шиття.</li> </ul>                                                                                             |
|          |   | • Швейна машина виконає обрізку нитки навіть якщо ви повернете педаль<br>в нейтральне положення ⓒ негайно після того, як швейна машина почала<br>обрізку нитки.                                                                                    |
| 100000 P | 5 | Злегка віджимаючи задню частину педалі в її нейтральному положенні С<br>до запуску, педаль приведеться в перше положення підйому притискача<br>(D). При натисканні задньої частини педаль приводиться в друге<br>положення підйому притискача (D). |

#### 2-12. Робочий процес швейної машини

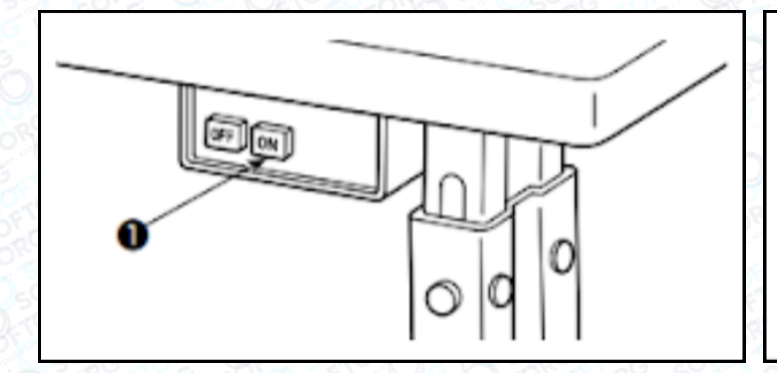

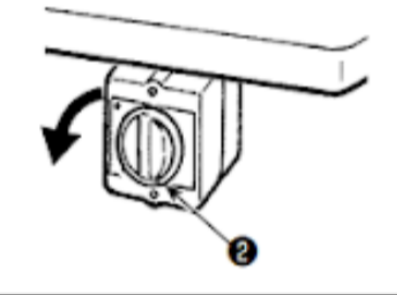

#### Увімкнення електроживлення

Електроживлення до швейної машини переводиться у ввімкнений стан, коли натиснута кнопка ON перемикача живлення (1); або у вимкнений стан, коли натиснута кнопка OFF.

Електроживлення до швейної машини переводиться у ввімкнений стан, коли важіль перемикача живлення (2) повернутий на 90 градусів проти годинникової стрілки; або у вимкнений стан, коли він повернутий за годинниковою стрілкою в початкове положення.

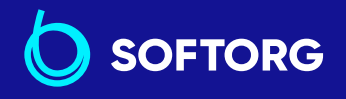

1

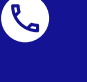

@

**Сервіс центр:** (044) 390-47-00

Відділ продажів: ) (044) 290-76-60

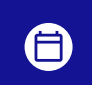

**Графік роботи:** Пн-Пт: 9:00-18:00

15

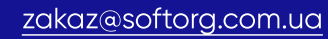

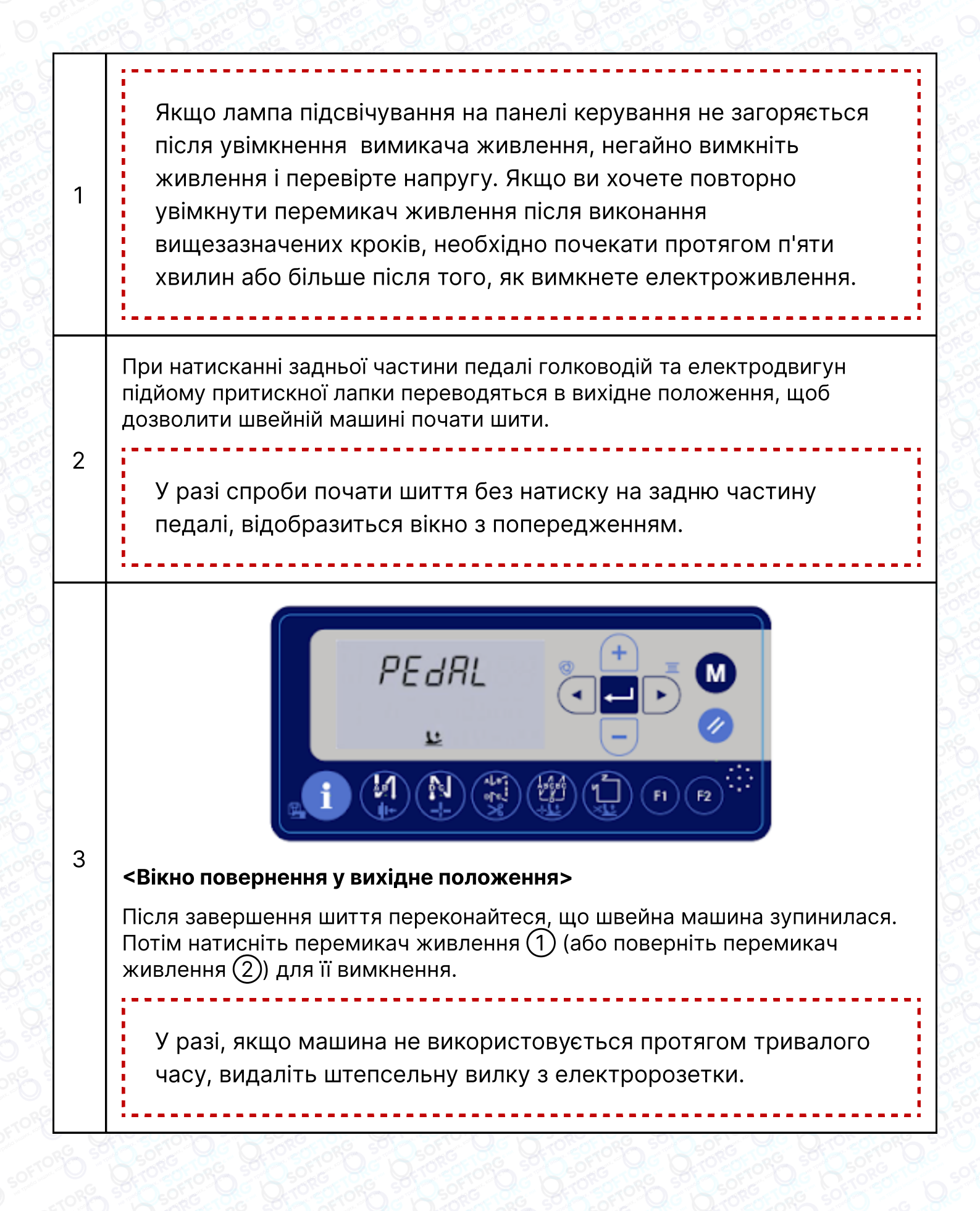

 Сервіс центр:
 Ві

 (044) 390-47-00
 (0

Відділ продажів: 0 (044) 290-76-60

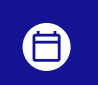

**Графік роботи:** Пн-Пт: 9:00-18:00

16

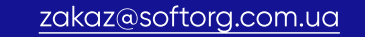

## попередження:

1. Не вмикайте машину, поки не завершиться змащування,

щоб уникнути нещасних випадків через раптовий пуск двигуна.

2. Якщо частинки масла потрапили в очі або на інші частини тіла, негайно промийте уражені ділянки водою.

3. У разі випадкового проковтування масла може виникнути діарея або блювота. Тримайте його подалі від дітей.

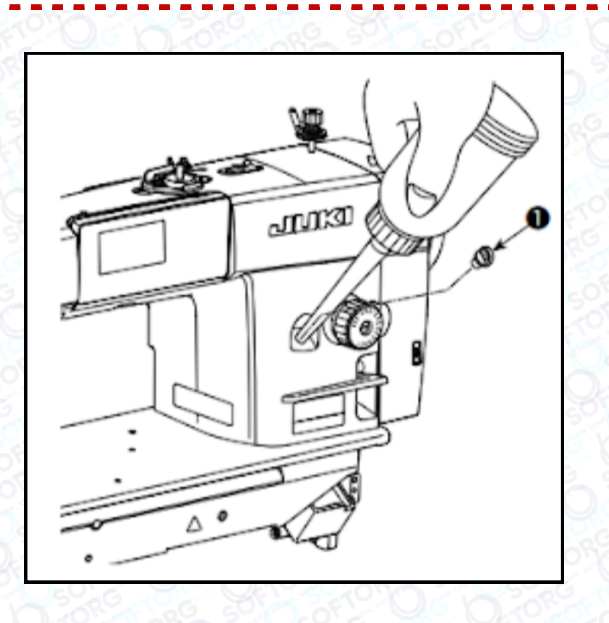

|   | Перед роботою на швейній машині наповніть оливою<br>масляний резервуар для змащування човника.                                                                                                    |
|---|----------------------------------------------------------------------------------------------------|
| 1 | Підключіть електроживлення. Видаліть ковпачок масляного отвору (1).<br>Влийте оливу у масляний резервуар через отвір.                                                                                                    |
| 2 | Коли об'єм масла в масляному резервуарі досягає максимальної<br>позначки, на пульті керування 🐏 блимають вогники, і лунає<br>застережливий голосовий сигнал. Припиніть змащування. Якщо масла<br>надто багато, воно може витекти з масляного отвору.                                                                                          |
| 3 | У разі зменшення залишку оливи в масляному резервуарі під час роботи<br>швейної машини на панелі керування відображається екран<br>попередження, як показано на малюнку нижче. У верхній частині панелі<br>керування блимає індикатор, і видається голосове попередження. Екран<br>попередження можна скинути кнопкою перезавантаження ⊘ (1). |

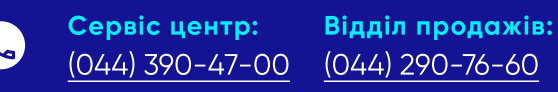

zakaz@softorg.com.ua

@

**Графік роботи:** Пн-Пт: 9:00-18:00

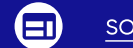

 $(\exists)$ 

<u>softorg.com.ua</u> 17

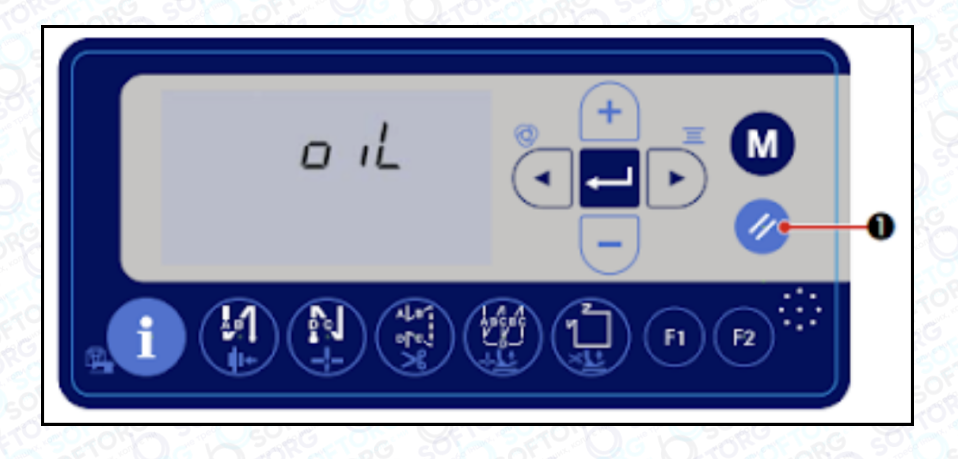

| 1 | Перед роботою на новій швейній машині або на машині, якою довго<br>не користувалися, встановіть швидкість на 2.000 ст/хв або менше.            |
|---|----------------------------------------------------------------------------------------------------|
| 2 | Для змащування човника купуйте масло JUKI NEW DEFRIX OIL No. 1.                                                                                |
| 3 | Переконайтеся в тому, що змащування проводиться чистим маслом.                                                                                 |
| 4 | Не працюйте на машині при знятому ковпачку масляного отвору. Ніколи<br>не видаляйте ковпачок (1) з масляного впуску, крім випадків змащування. |

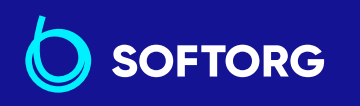

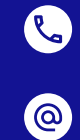

 Сервіс центр:
 Відг

 (044) 390-47-00
 (044)

Відділ продажів: (044) <u>290-76-60</u>

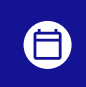

**Графік роботи:** Пн-Пт: 9:00-18:00

18

<u>zakaz@softorg.com.ua</u>

## 3. Підготовка перед шиттям

#### 3-1. Встановлення голки

## попередження:

Вимкніть електроживлення перед початком роботи, щоб запобігти нещасним випадкам, викликаним несподіваним запуском швейної машини.

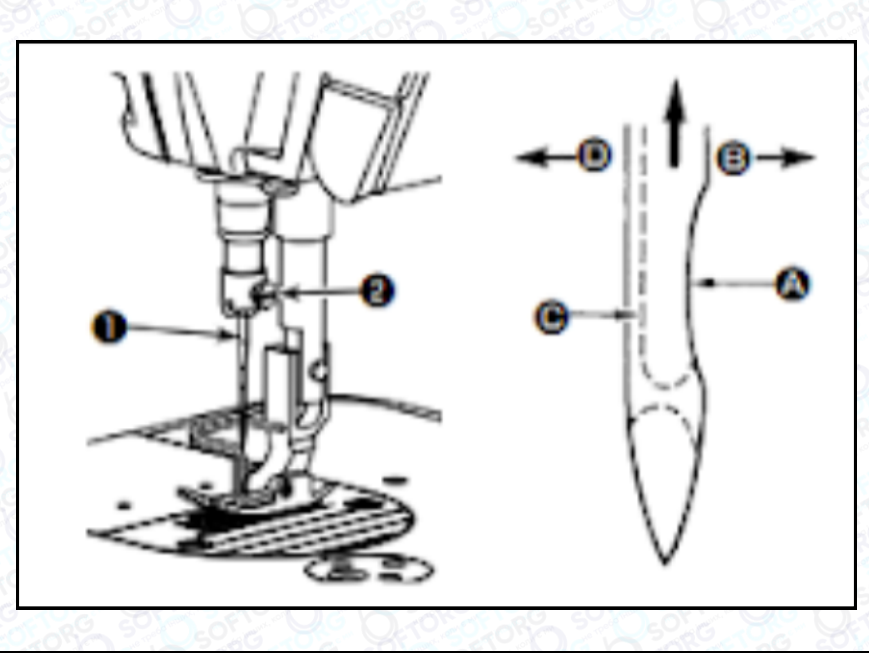

|              | Використовуйте голку відповідно до товщини тканини й виду матеріалу.                                              |
|--------------|----------------------------------------------------------------------------------------------------|
| 1            | Повертайте маховик доти, доки голководій не досягає найвищої точки<br>свого ходу.                                 |
| 2            | Послабте гвинт ② й тримайте голку ①, спрямувавши її зубчасту частину<br>А строго праворуч у напрямку В.           |
| 3            | Вставляйте голку повністю в отвір голководія в напрямку, зазначеному<br>стрілкою, поки не досягнете кінця отвору. |
| 4            | Надійно затягніть гвинт (2).                                                                                      |
| 5            | Переконайтеся, що довгий жолобок ⓒ голки, дивиться строго ліворуч в<br>напрямку D.                                |
| to much to U |                                                                                                    |

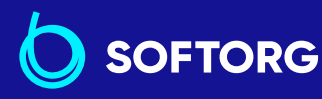

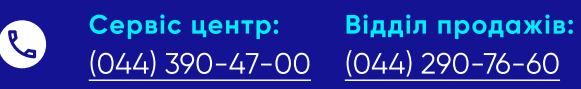

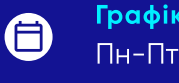

**Графік роботи:** Пн-Пт: <u>9:00-18:00</u>

| Zakaz@sottorg.com.ua |
|----------------------|
|----------------------|

@

softorg.com.ua

## 3-2. Видалення/встановлення шпульного ковпачка

#### ПОПЕРЕДЖЕННЯ:

Вимкніть електроживлення перед початком роботи, щоб запобігти нещасним випадкам, викликаним несподіваним запуском швейної машини.

| 1 | Поверніть маховик, щоб підняти<br>голку над голковою пластиною.                                                                                                    |
|---|----------------------------------------------------------------------------------------------------|
| 2 | Встановіть котушку в шпульний<br>ковпачок так, щоб напрямок<br>намотування нитки був за<br>годинниковою стрілкою.                                                                 |
| 3 | Пропустіть нитку крізь розріз для<br>нитки (А) шпульного ковпачка і<br>натягніть нитку в напрямку (С). При<br>цьому нитка пройде під пружиною<br>розтягування і вийде з паза (В). |
| 4 | Переконайтеся, що котушка<br>обертається в напрямку стрілки під<br>час натягування нитки.                                                                                         |
| 5 | Защемивши пальцями засувку D<br>шпульного ковпачка, встановіть<br>шпульний ковпачок у човнику.                                                                                    |
|   | 1<br>2<br>3<br>4<br>5                                                                                                    |

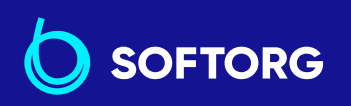

Сервіс центр: (044) 390-47-00 (044) 290-76-60

الر

@

Відділ продажів:

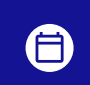

Графік роботи: Пн-Пт: 9:00-18:00

20

zakaz@softorg.com.ua

#### 3-3. Намотування нитки на шпульку

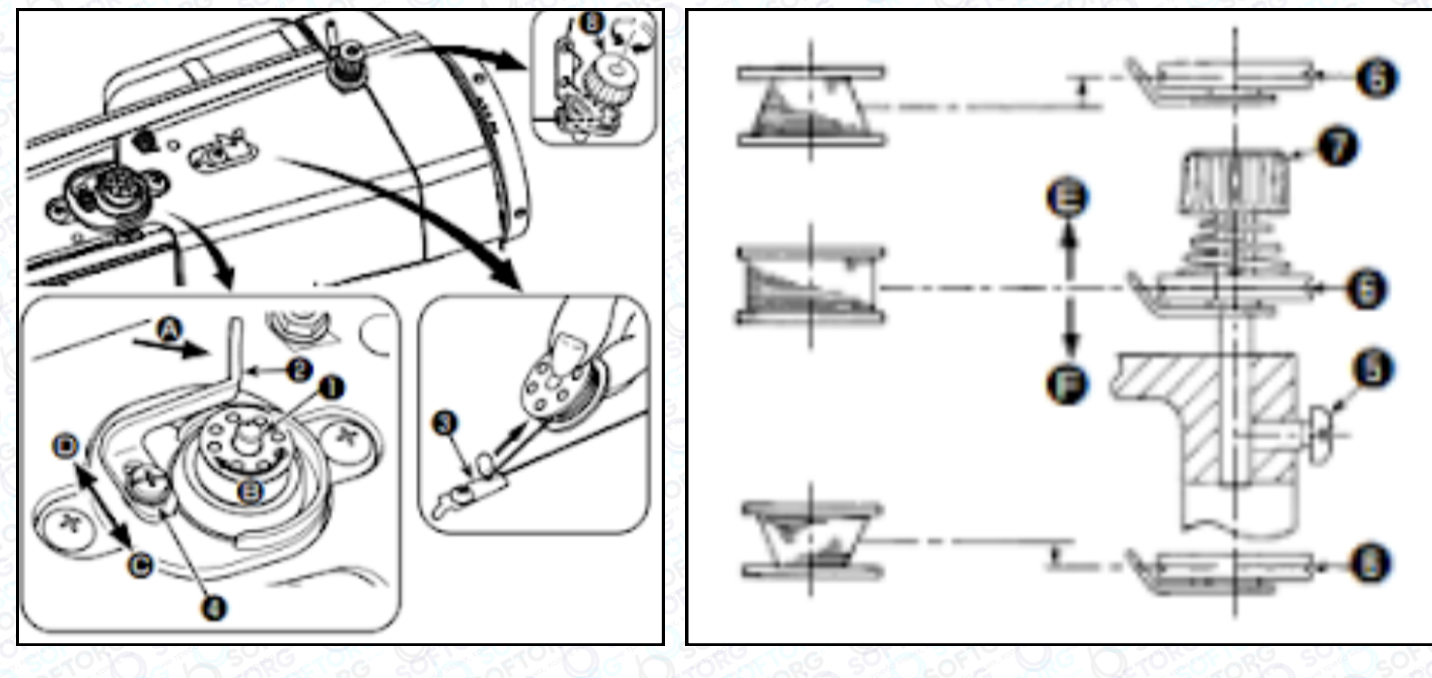

| 1 | Вставте котушку в шпиндель пристрою для намотування шпульки ()<br>глибоко до упору.                                                                                                    |  |  |
|---|----------------------------------------------------------------------------------------------------|--|--|
| 2 | Пропустіть нитку, витягнуту зі шпульки, у послідовності, показаній на<br>малюнку. Потім кілька разів намотайте за годинниковою стрілкою на<br>котушку кінець котушкової нитки.                                                                                                    |  |  |
| 3 | Натисніть засувку пристрою для важеля намотування ② в напрямку А і<br>запустіть швейну машину. Котушка обертається в напрямку В, і<br>котушкова нитка буде перемотуватися. Шпиндель пристрою для<br>намотування котушки ① автоматично зупиниться, як тільки<br>перемотування закінчиться. |  |  |
| 4 | Зніміть котушку й відріжте котушкову нитку.                                                                                                    |  |  |
| 5 | Для регулювання об'єму намотування нитки на шпульці звільніть<br>настановний гвинт ④ і перемістіть важіль намотування ② у напрямку<br>©або ①. Потім затягніть установчий гвинт ④.                                                                                                    |  |  |
|   | у напрямку (С): Зменшення<br>У напрямку (D): Збільшення                                                                                                    |  |  |
| 6 | У разі нерівномірного намотування нитки на шпульку зніміть маховик,<br>звільніть гвинт (5) та відрегулюйте рівень натягу нитки шпульки (8).<br>• У нормі центр шпульки знаходиться на одній висоті з центром диска<br>натягу нитки (6).                                                   |  |  |
| 6 | Сервіс центр: Відділ продажів: Графік роботи:                                                                                                    |  |  |

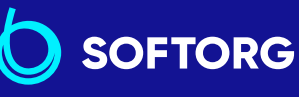

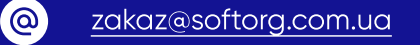

(044) 390-47-00

(044) 290-76-60

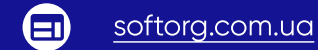

Пн-Пт: 9:00-18:00

| 6 | <ul> <li>Зсуньте диск натягу нитки (6) у напрямку (E) за надмірної кількості<br/>витків в нижній частині шпульки та у напрямку (F) - за надмірної<br/>кількості витків у верхній частині шпульки.</li> <li>Після регулювання затягніть гвинт (5).</li> </ul> |  |
|---|----------------------------------------------------------------------------------------------------|--|
| 7 | , Щоб регулювати натяг пристрою для намотування котушки, поверніть нитконатяжну гайку (7).                                                                                                    |  |

#### 3-4. Протягування нитки в головній частині машини

### ПОПЕРЕДЖЕННЯ:

Вимкніть електроживлення перед початком роботи, щоб запобігти нещасним випадкам, викликаним несподіваним запуском швейної машини.

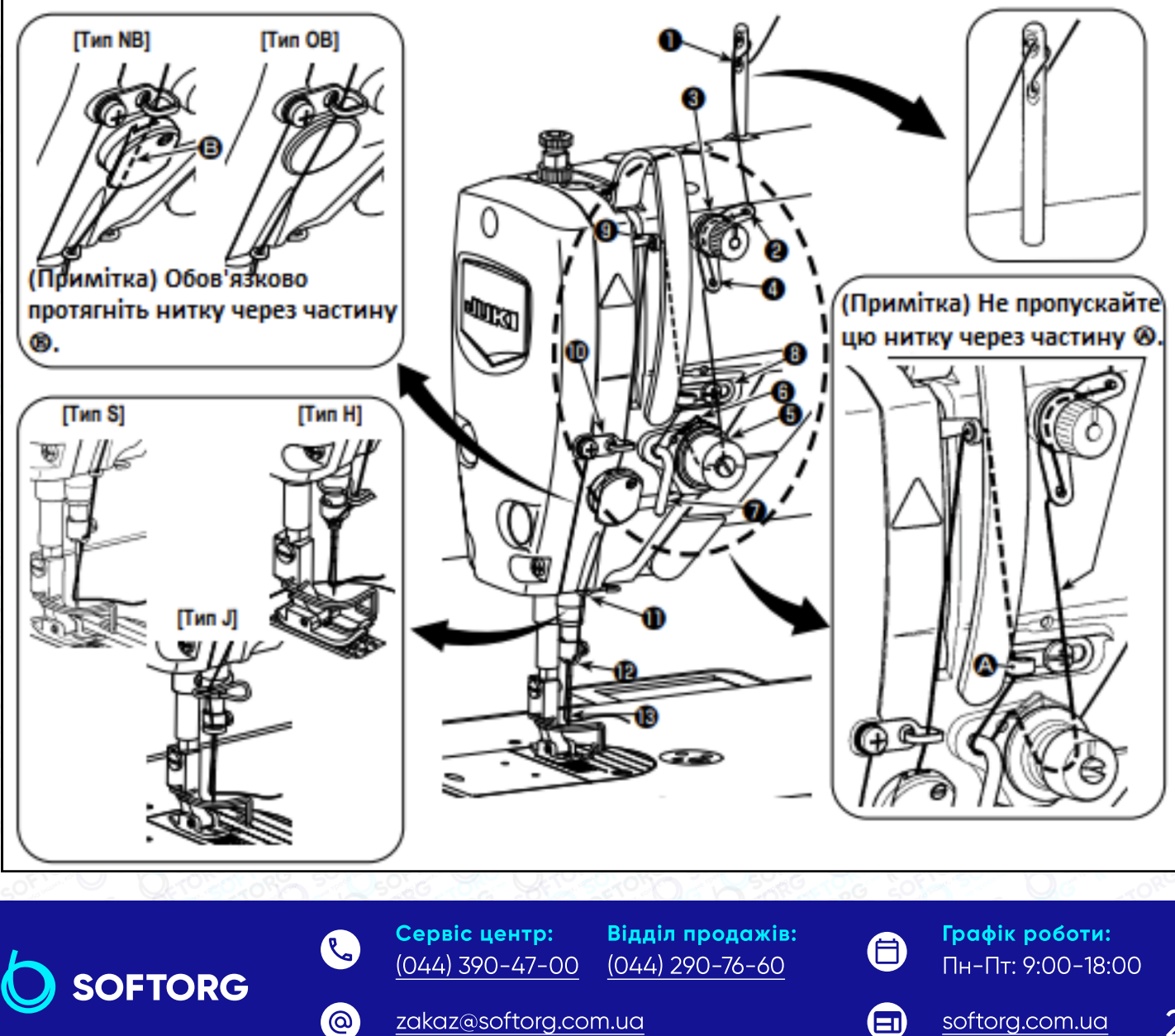

#### 3-5. Натяг нитки

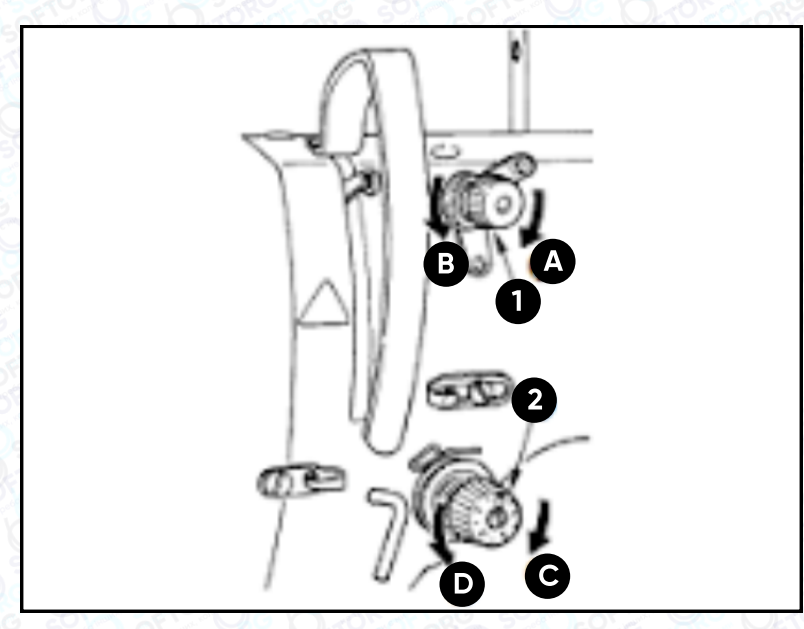

#### 3-5-1. Регулювання натягу нитки

Поверніть гайку натягу нитки № 1 (1) за годинниковою стрілкою 1 (у напрямку (А)), щоб зменшити довжину нитки після обрізки або проти годинникової стрілки, (у напрямку (В)), щоб збільшити довжину нитки.

Поверніть гайку натягу нитки (2) за годинниковою стрілкою (у напрямку (C), щоб збільшити або проти годинникової стрілки (у напрямку (D)), щоб зменшити натяг голкової нитки.

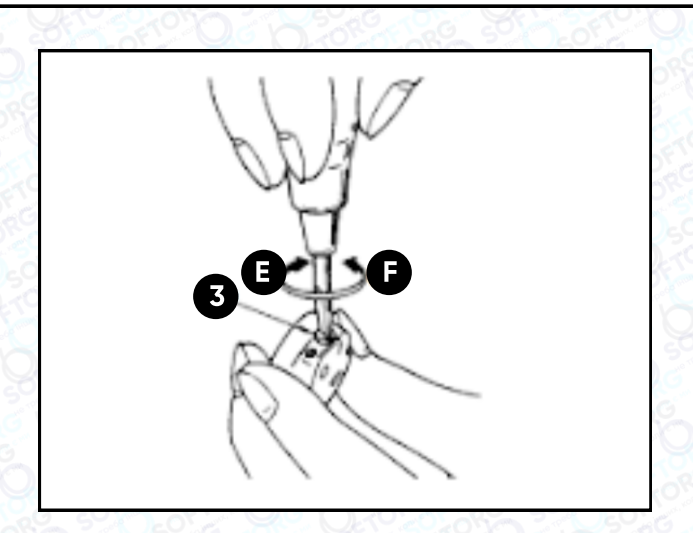

#### 3-5-2. Регулювання натягу нитки в шпульці

Поверніть гвинт натягу нитки (3) за годинниковою стрілкою (у напрямку (E)), щоб збільшити, або проти годинникової стрілки, (у напрямку (F)), щоб зменшити натяг нитки в шпульці.

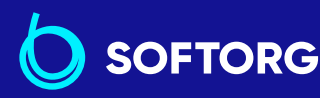

1

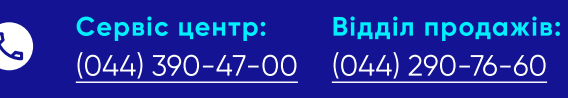

zakaz@softorg.com.ua

@

**Графік роботи:** Пн-Пт: 9:00-18:00

softorg.com.ua

### 3-6. Тиск притискної лапки

#### попередження:

Вимкніть електроживлення перед початком роботи, щоб запобігти нещасним випадкам, викликаним несподіваним запуском швейної машини.

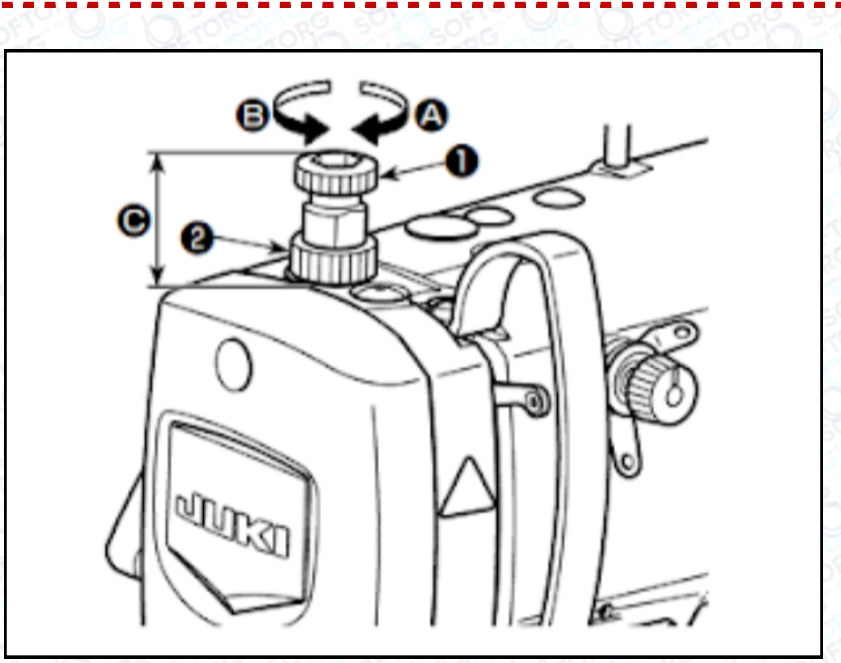

#### 3-5-1. Регулювання натягу нитки

Послабте гайку (2). Повертаючи регулятор пружини притискної лапки (1) за годинниковою стрілкою (у напрямку (А)), збільште тиск притискної лапки.

2 Повертаючи регулятор пружини притискної лапки (1) проти годинникової стрілки (у напрямку (В)), зменште її тиск.

Після регулювання затягніть гайку (2). Стандартне значення висоти (С) регулятора пружини притискної лапки (1) такі.

- Тип S: 31,5 29 мм.
- Тип H, Тип J : 31,5 28 мм.

Щоб уникнути травматизації, ніколи не поміщайте пальці під притискну лапку.

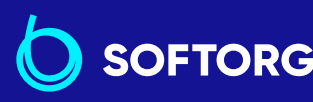

3

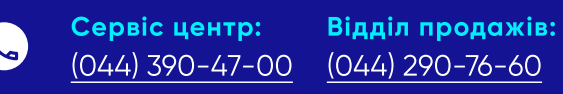

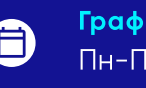

**Графік роботи:** Пн-Пт: <u>9:00-18:00</u>

24

zakaz@softorg.com.ua

🗐 <u>softorg.com.ua</u>

#### 3-7. Регулювання довжини стібка

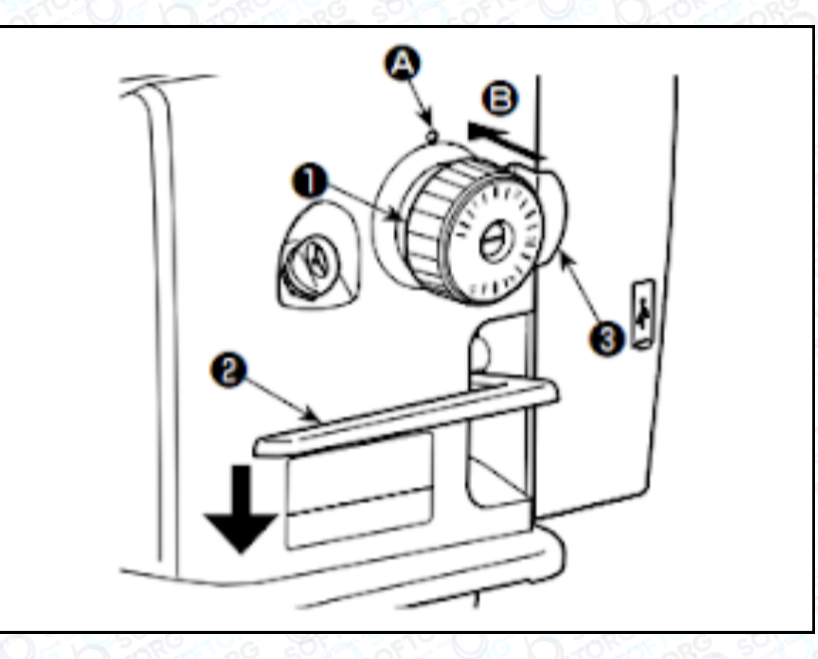

|                                                                                                    | Калібрування циферблатного регулятора дається в міліметрах                                                                                                    |  |  |  |  |
|----------------------------------------------------------------------------------------------------|----------------------------------------------------------------------------------------------------|--|--|--|--|
| 1 Поверніть регулятор довжини стібка (1) у напрямку стрілки та поє, бажаний номер із точковою міткою (А) на консолі машини. |                                                                                                    |  |  |  |  |
| 2                                                                                                    | Щоб перемикнути поділки шкали подачі від "великих" до "малих",<br>поверніть кругову шкалу стібка (1), натискаючи важіль подачі (2)<br>у напрямку стрілки та натискаючи стопор (3) у напрямку стрілки (B)<br>(до себе). |  |  |  |  |
| 3                                                                                                    | Щоб перемикнути поділки шкали подачі від "малих" до "великих",<br>поверніть кругову шкалу стібка (1), натискаючи стопор (3) у напрямку<br>стрілки (B) (до себе).                                                       |  |  |  |  |
| 4                                                                                                    | Відпустіть стопор ③, щоб зафіксувати кругову шкалу стібка ①.                                                                                                    |  |  |  |  |

#### 3-8. Зміна швидкості шиття

| Швидкість шитт<br>звичайному екр | я мож<br>ані ши | ке бути змінен<br>1ття. | на за допомогок  | o 🕂 🧲 | 6 на           |                 |
|----------------------------------|-----------------|-------------------------|------------------|-------|----------------|-----------------|
|                                  |                 |                         |                  |       |                | oR <sup>G</sup> |
|                                  | P               | Сервіс центр:           | Відділ продажів: | A     | Графік роботи: |                 |

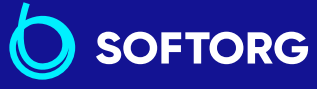

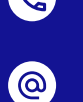

(044) 290-76-60 (044) 390-47-00 zakaz@softorg.com.ua

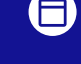

Пн-Пт: 9:00-18:00

softorg.com.ua

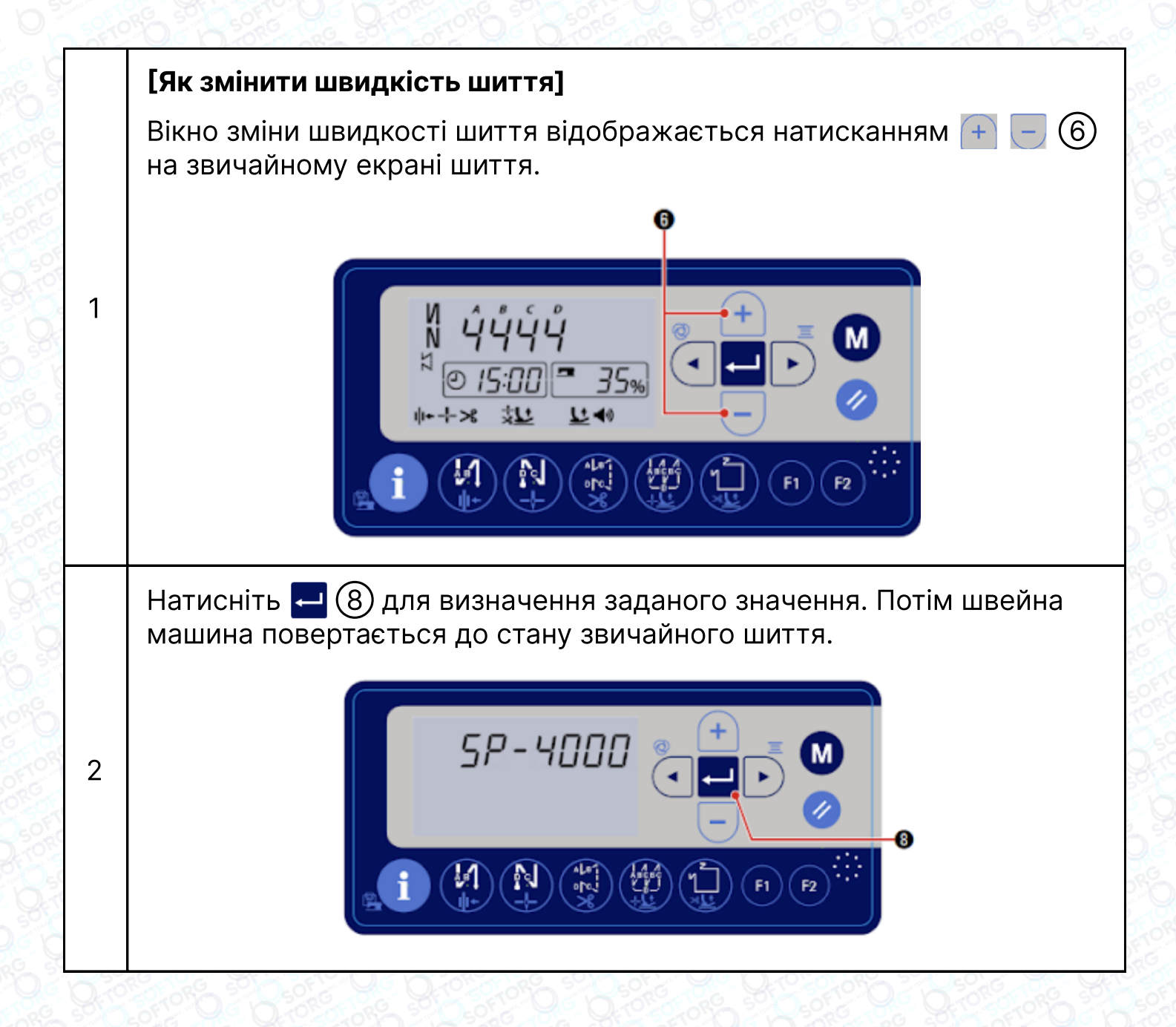

#### 3-9. Світлодіодна лампа

#### ПОПЕРЕДЖЕННЯ:

Щоб запобігти травмам при раптовому пуску швейної машини, ніколи не розташовуйте руки біля області входу голки й не ставте ногу на педаль під час регулювання інтенсивності світлодіода.

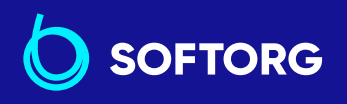

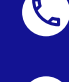

@

Сервіс центр: (044) 390-47-00

Відділ продажів: (044) 290-76-60

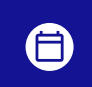

Графік роботи: Пн-Пт: 9:00-18:00

26

zakaz@softorg.com.ua

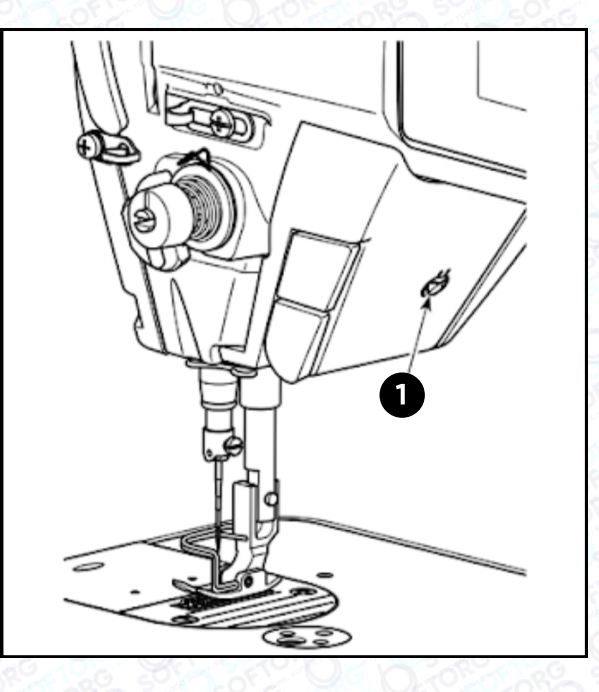

Цей світлодіод призначений для того, щоб поліпшити зручність користування швейною машиною, і не призначений для техобслуговування.

Швейна машина забезпечена стандартною світлодіодною лампою, яка висвітлює область входу голки.

Регулювання інтенсивності та вимикання світла виконується натисканням перемикача (1). Щоразу, коли натискаєте перемикач, інтенсивність світла регулюється в п'ять кроків і світло вимикається по черзі.

#### [Зміна інтенсивності].

 $1 \Rightarrow \dots 4 \Rightarrow 5 \Rightarrow 1$ 

Яскравий = Тьмяний = Вимкнення = Яскравий

Таким чином, щоразу, коли натискаєте вимикач (1), статус світлодіода змінюється.

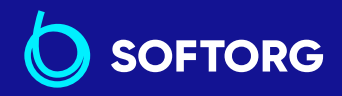

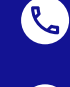

@

Сервіс центр:Відділ продажів:(044) 390-47-00(044) 290-76-60

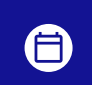

**Графік роботи:** Пн-Пт: 9:00-18:00

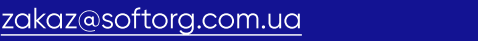

<u>softorg.com.ua</u>

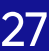

#### 3-10. Рядок зі зворотним просуванням матеріалу

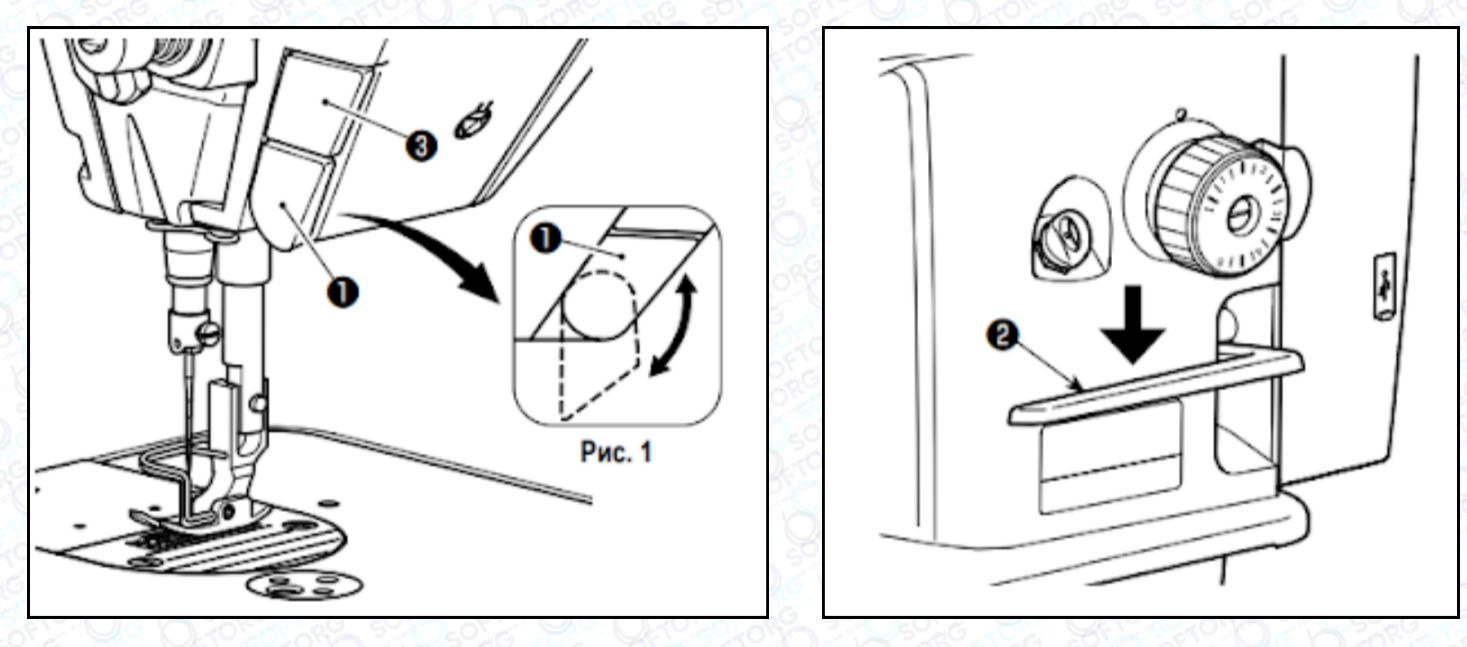

|   | [Механізм шиття зі зворотним просуванням матеріалу]                                                                                                    |
|---|----------------------------------------------------------------------------------------------------|
| 1 | Натисканням перемикача ① зворотної подачі машина виконує шиття зі<br>зворотним просуванням матеріалу. Машина відновлює нормальну подачу<br>при звільненні важеля перемикача. |
|   | [Рядок зі зворотним просуванням матеріалу за допомогою важеля<br>зворотної подачі]                                                                                           |
| 2 | Довжина шва, зшитого при подачі матеріалу при нормальному або<br>зворотному напрямку просування, може регулюватися важелем<br>зворотного просування ②.                       |
|   | [Налагодження положення перемикача зворотної подачі]                                                                                                    |
| 3 | Перемикач зворотної подачі (1) може використовуватися у двох різних<br>положеннях. Треба просто його повернути.                                                              |
|   | [Перемикач голки вгору/вниз]                                                                                                    |
| 4 | Голка може переміщатися вгору й вниз натисканням перемикача<br>положення голки (3). (Функція цього перемикача може бути змінена).                                            |

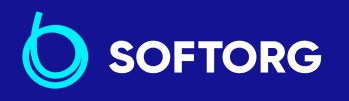

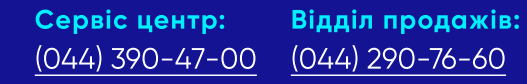

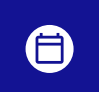

**Графік роботи:** Пн-Пт: 9:00-18:00

28

zakaz@softorg.com.ua

C.

@

#### 3-11. Регулювання кількості масла (розбризкування масла) у човнику

## попередження:

Будьте надзвичайно обережними під час роботи на швейній машині, починаючи з перевірки кількості масла під час обертання човника з високою швидкістю.

#### 3-11-1. Регулювання кількості масла в човнику

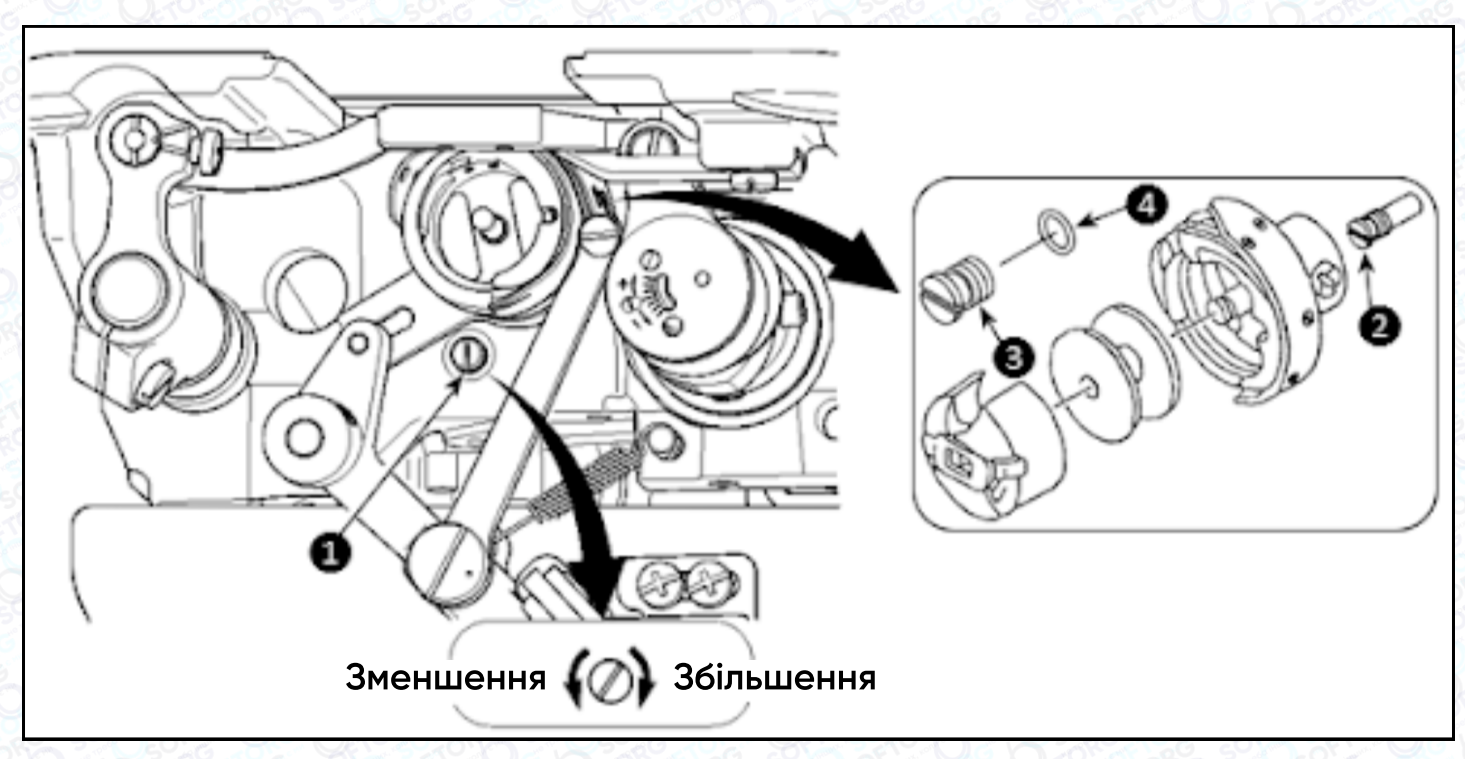

Затягніть (повертаючи за годинниковою стрілкою) гвинт, що регулює кількість масла (1), щоб збільшити кількість масла в човнику, або послабте (повертаючи проти годинникової стрілки), щоб зменшити.

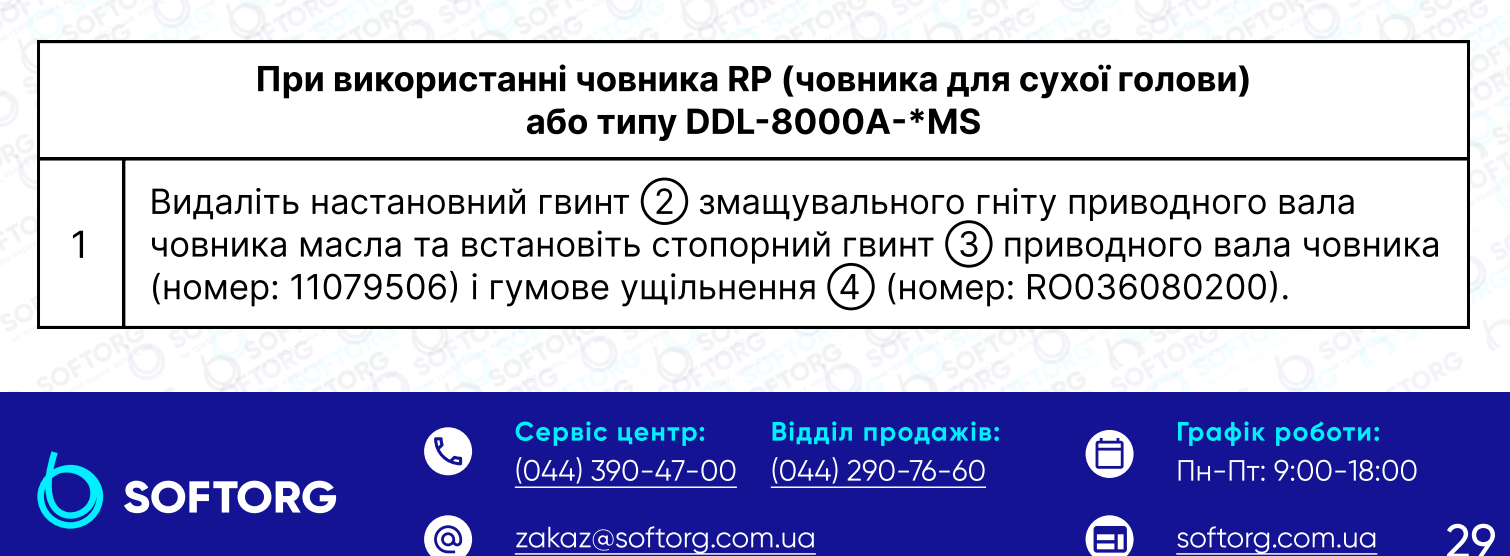

| 2 | Послабте регулювальний гвинт кількості масла ① до мінімуму,<br>щоб зменшити кількість оливи в човнику.                |
|---|----------------------------------------------------------------------------------------------------|
| 3 | Ніколи не зливайте оливу з масляного резервуара, навіть<br>коли використовується човник RP (човник для сухої голови). |

# 3-11-2. Як підтверджувати кількість масла (розбризкування масла)

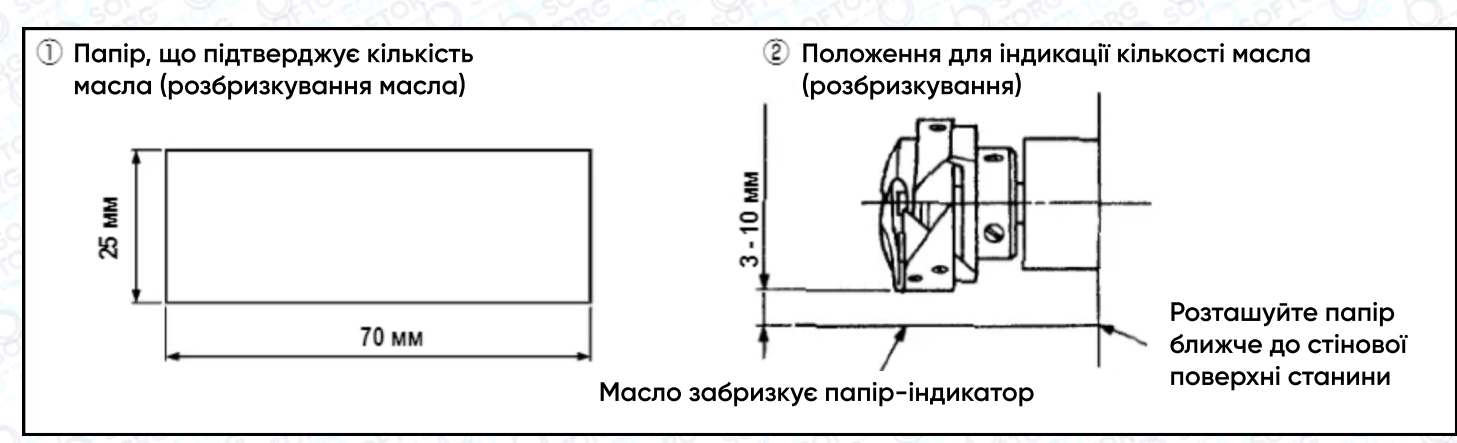

При виконанні операції переконайтеся в тому, що верхня нитка від важеля ниткопритягувача до голки та шпульна нитка видалені, лапка піднята і засувна пластина знята. При цьому будьте надзвичайно обережні, щоб ваші пальці не стикалися з човником.

| 1 | Якщо швейна машина не була достатньо розігріта для роботи, дайте<br>швейній машині попрацювати в холостому режимі приблизно протягом<br>трьох хвилин (помірна переривчаста робота). |
|---|----------------------------------------------------------------------------------------------------|
| 2 | Помістіть папір, що підтверджує кількість масла (розбризкування масла)<br>під човник, коли швейна машина працює                                                                     |
| 3 | Переконайтеся, що олива є в масляному резервуарі.                                                                                                    |
| 4 | Підтвердження кількості масла має бути виконано за п'ять секунд.<br>(Перевірте період часу за годинником).                                                                          |

 Сервіс центр:
 Відділ пр

 (044) 390-47-00
 (044) 290

**Відділ продажів:** (044) 290-76-60 **Гро** Пн

**Графік роботи:** Пн-Пт: 9:00-18:00

30

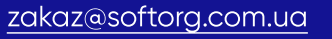

🗐 <u>softorg.com.ua</u>

## 3-11-3. Приклад, що показує відповідну кількість масла

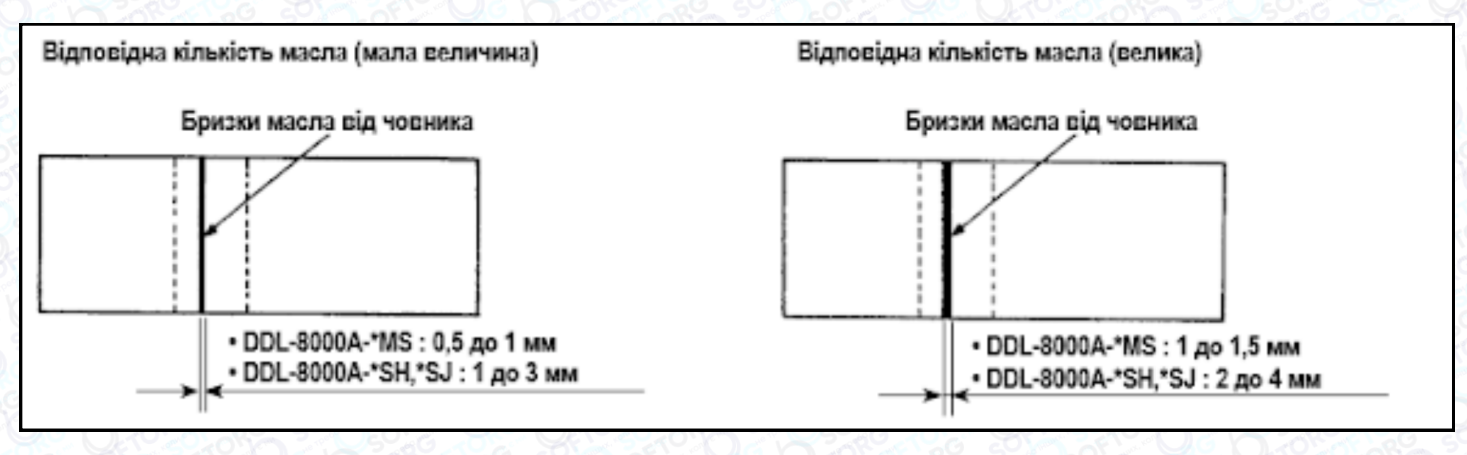

На малюнку показано положення з належною кількістю масла (масляних бризок). Необхідно точно відрегулювати кількість масла відповідно до процесу шиття. Однак не збільшуйте (не зменшуйте) кількість масла в човнику надмірно. Якщо оливи занадто мало, човник буде затиснутий (човник перегріється, якщо масла занадто багато, швейний виріб може бути заплямований).

2 Перевіряйте кількість масла (розбризкування масла) тричі (на трьох аркушах паперу) і за необхідності відрегулюйте її до незмінного стану

# 3-12. Регулювання ниткопритягувальної пружини та ходу ниткопритягувача

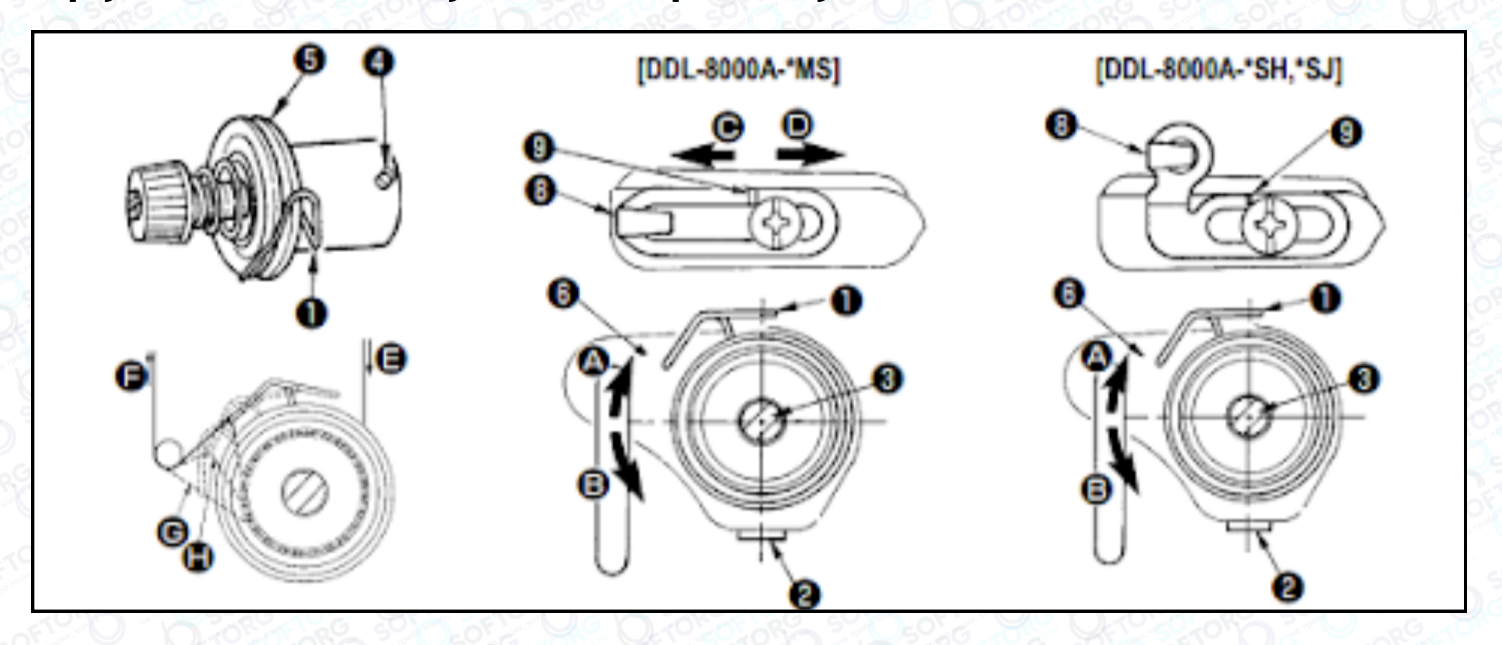

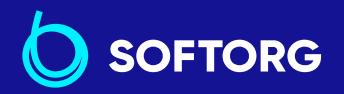

1

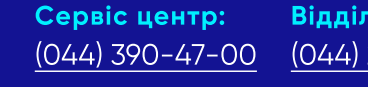

Відділ продажів: (044) 290-76-60

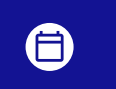

**Графік роботи:** Пн-Пт: 9:00-18:00

31

zakaz@softorg.com.ua

🗐 <u>softorg.com.ua</u>

| Послабте установчий гвинт (2).                                                                                                    |
|----------------------------------------------------------------------------------------------------|
| Поверніть регулятор натягу ③ за годинниковою стрілкою (у напрямку Ѧ)<br>- хід пружини збільшиться, а при повороті регулятора ③ проти<br>годинникової стрілки (у напрямку ฿) - хід зменшиться. |
| Регулювання тиску пружини ниткопритягувача (1)                                                                                                    |
| Ослабте настановний гвинт (2) і переміщайте натяг нитки (5).                                                                                                    |
| Послабте інсталяційний гвинт затискача ④.                                                                                                    |
| Поверніть регулятор натягу ③ за годинниковою стрілкою (у напрямку Ѧ)<br>- тиск збільшиться, проти годинникової стрілки (у напрямку Ѳ) - тиск<br>зменшиться.                                   |
|                                                                                                    |

Щоб перевірити, як працює пружина ниткопритягувача, витягніть голкову нитку в напрямку (F) після того, як відрегулюєте тиск пружини ниткопритягувача. Якщо пружина не в змозі докладати тягове зусилля до нитки до останнього моменту (стадія (H)), зменште тиск пружини ниткопритягувача. Крім того, коли хід пружини ниткопритягувача надмірно малий, пружина не працює належним чином. Для звичайних тканин хід пружини з 10 до 13 мм є нормальним.

#### (3) Регулювання ходу ниткопритягувача

Під час шиття важких матеріалів змістіть нитконапрямник (8) вліво (у напрямку (С)), щоб збільшити довжину нитки, що витягується.

Під час шиття легких матеріалів змістіть нитконапрямник ⑧ праворуч (у напрямку ᠓), щоб зменшити довжину нитки, що витягується.

#### 2 \* Нормальний стан нитконапрямника

Стандартна відстань між правою торцевою поверхнею нитконапрямника і голівкою гвинта наступна:

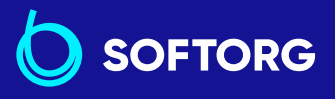

1

 Сервіс центр:
 Відділ продажів:

 (044) 390-47-00
 (044) 290-76-60

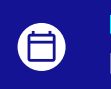

**Графік роботи:** Пн-Пт: 9:00-18:00

32

zakaz@softorg.com.ua

|                 | DDL-8000A | [DDL-8000A-*SH,*SJ] |
|-----------------|-----------|---------------------|
| << AA i BB>>    |           |                     |
| < <gg>&gt;</gg> |           |                     |

# 4. Для оператора

#### 4-1. Як установити головну частину машини, і повернути дані у вихідний стан

Цей пункт налаштовується на заводі при відвантаженні. Виконайте процедуру налаштування головної частини машини в разі, якщо замінюється блок керування, або за необхідності.

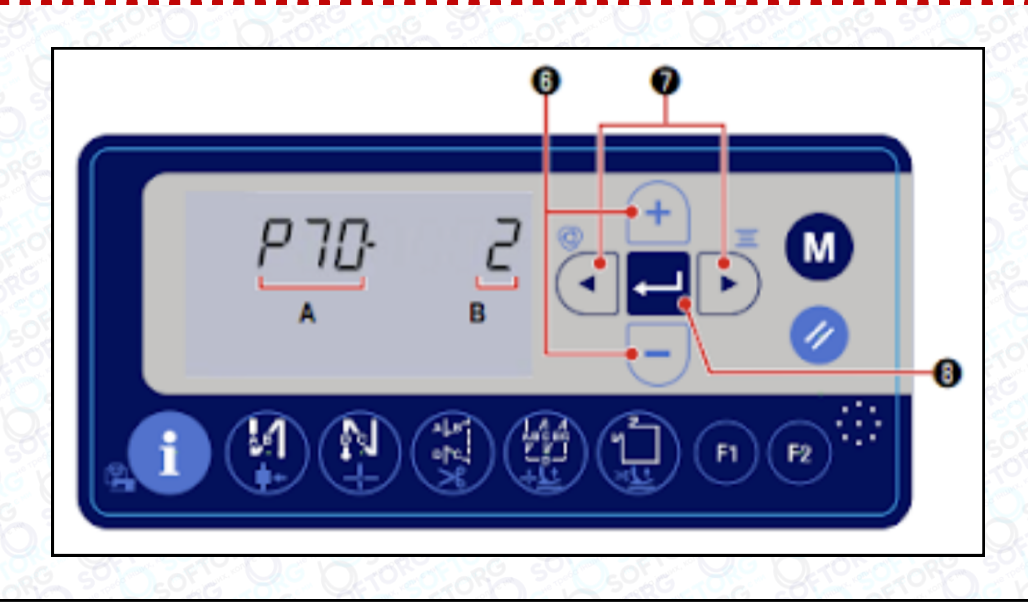

Зверніться до "4-6. Встановлення функції".

@

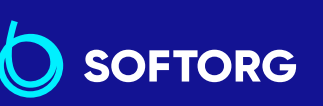

1

 Сервіс центр:
 Відділ продажів:

 (044) 390-47-00
 (044) 290-76-60

**Графік роботи:** Пн-Пт: 9:00-18:00

33

softorg.com.ua

zakaz@softorg.com.ua

|                                                                                                    | 2 | Натисніть 💽 🕞 (7) для короткочасного підсвічування заданого значення<br>(В). У цьому стані виберіть відповідний тип головної частини машини<br>натисканням ਜ 🕞 🌀.                                                                                     |
|----------------------------------------------------------------------------------------------------|---|----------------------------------------------------------------------------------------------------|
| 1 AV 3 3 4                                                                                                    |   | Дані повернуться у вихідний стан натисканням 🛁 🛞. Потім швейна<br>машина повертається до стану звичайного шиття.                                                                                                    |
| and the second second s | 3 | * Якщо Ви хочете повернути дані у вихідний стан, змініть налаштування<br>типу головної частини машини на інший тип, то виберіть бажаний тип<br>головної частини машини. Приклад. У випадку, коли обраний тип<br>головної частини машини дорівнює "2": |
|                                                                                                    |   | <ul> <li>Р70 Змініть обраний тип головної частини машини з "2" на "3".<br/>Натисніть — 8.</li> <li>Змініть обраний тип головної частини машини знову з "3" на "2".<br/>Натисніть — 8.</li> </ul>                                                      |

## 4-2. Пульт керування

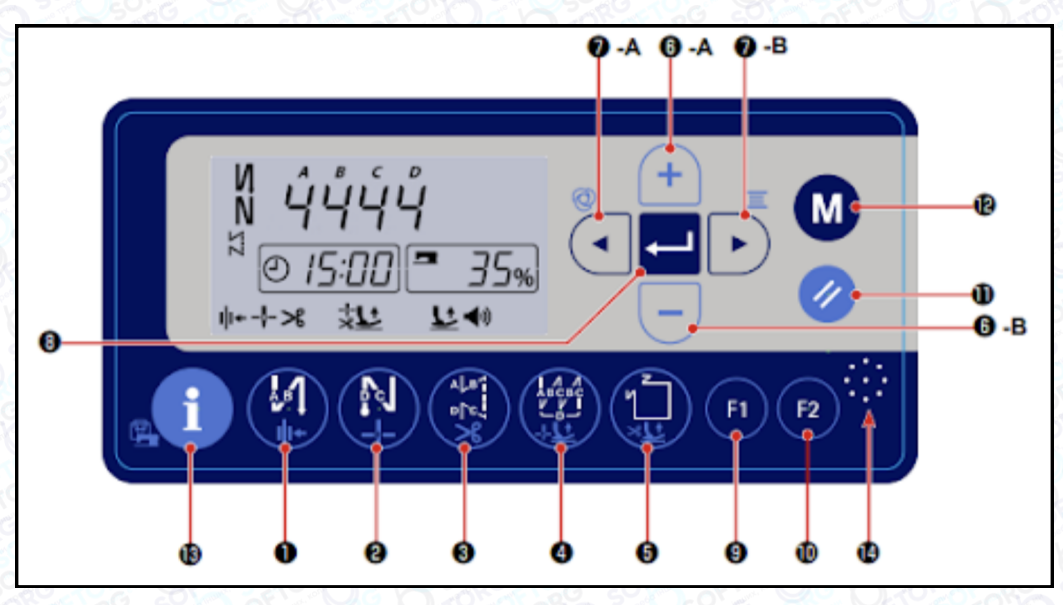

| N⁰ | Скільки часу<br>має бути натиснута<br>клавіша | Функція                                                                                                    |
|----|-----------------------------------------------|----------------------------------------------------------------------------------------------------|
| 1  | Короткий натиск                               | Використовується для<br>перемикання автоматичної<br>реверсної подачі на початку<br>шиття: Рядок зі зворотною<br>подачею / Подвійний рядок при<br>зворотній подачі / Вимкнення |

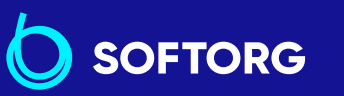

@

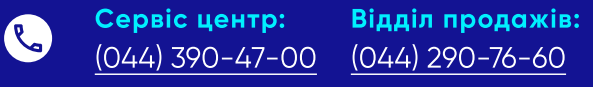

zakaz@softorg.com.ua

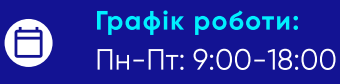

softorg.com.ua

34

| N⁰ |  | Скільки часу<br>має бути натиснута<br>клавіша | Функція                                                                                                    |
|----|--|-----------------------------------------------|----------------------------------------------------------------------------------------------------|
| 1  |  | Довгий натиск                                 | Використовується для<br>перемикання роботи затискача<br>нитки між: Підключити /<br>Відключити                                                                                |
| 2  |  | Короткий натиск                               | Використовується для<br>перемикання автоматичної<br>реверсної подачі в кінці шиття на:<br>Рядок зі зворотною подачею /<br>Подвійний рядок при зворотній<br>подачі/ Вимкнення |
|    |  | Довгий натиск                                 | Використовується для<br>перемикання позиції зупинки<br>голководія під час зупинки<br>швейної машини між позиціями<br>вгорі та вниз                                           |
| 3  |  | Короткий натиск                               | Використовується для<br>встановлення типу стібка для<br>вільного шиття.                                                                                                    |
|    |  | Довгий натиск                                 | Використовується для<br>перемикання функції обрізки<br>нитки між "підключити /<br>відключити".                                                                               |
| 4  |  | Короткий натиск                               | Використовується для установки<br>типу стібка для шиття нахлистом.                                                                                                    |
|    |  | Довгий натиск                                 | Використовується для<br>перемикання підйому притискної<br>лапки під час шиття між<br>"автоматичний підйом / не<br>підіймати".                                                |

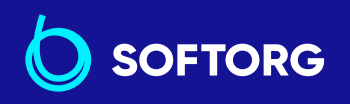

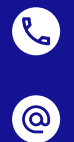

Сервіс центр: (044) 390-47-00 (044) 290-76-60

Відділ продажів:

Графік роботи: Пн-Пт: 9:00-18:00

35

zakaz@softorg.com.ua
| N⁰ |   |               | Скільки часу<br>має бути натиснута<br>клавіша | Функція                                                                                                    |                                                                                                    |                                                                                                    |
|----|---|---------------|-----------------------------------------------|----------------------------------------------------------------------------------------------------|----------------------------------------------------------------------------------------------------|----------------------------------------------------------------------------------------------------|
|    |   |               | Короткий натиск                               | Використовується для виконання<br>налаштування шиття<br>багатокутних форм.                                                          |                                                                                                    |                                                                                                    |
| 5  |   |               | Довгий натиск                                 | Використовується для<br>перемикання автоматичного<br>підйому притискної лапки після<br>обрізки нитки між "підйом / не<br>підіймати" |                                                                                                    |                                                                                                    |
|    | А | +             | Короткий натиск                               | Використовується для збільшення<br>максимальної швидкості шиття                                                                     |                                                                                                    |                                                                                                    |
| 6  | В |               | Короткий натиск                               | Використовується для зменшення<br>максимальної швидкості шиття                                                                      |                                                                                                    |                                                                                                    |
| 7  | A | 0             |                                               |                                                                                                    | Короткий натиск                                                                                                   | Використовується для<br>визначення числа стібків зі<br>зворотною подачею (ABCD) на<br>початку і наприкінці шиття |
|    |   | Довгий натиск |                                               |                                                                                                    |                                                                                                    | Використовується для<br>перемикання операції одного<br>проколу між "підключити /<br>вимкнути" і "відключити".    |
|    | В | В             | В Короткий натиск<br>Довгий натиск            | Короткий натиск                                                                                                    | Використовується для<br>визначення числа стібків зі<br>зворотною подачею (ABCD) на<br>початку і наприкінці шиття. |                                                                                                    |
|    |   |               |                                               | Використовується для<br>налаштування лічильника<br>шпульної нитки.                                                                  |                                                                                                    |                                                                                                    |
| 8  |   |               | Короткий натиск                               | Використовується для<br>завершення введення<br>встановлених даних.                                                                  |                                                                                                    |                                                                                                    |

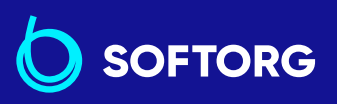

 Сервіс центр:
 Відділ продажів:

 (044) 390-47-00
 (044) 290-76-60

**(** 

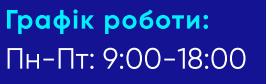

<u>zakaz@softorg.com.ua</u>

@

softorg.com.ua

| Nº |            | Скільки часу<br>має бути натиснута<br>клавіша | Функція                                                                                             |
|----|------------|-----------------------------------------------|----------------------------------------------------------------------------------------------------|
| 9  | F1         | Короткий натиск                               | Використовується для<br>відображення параметрів,<br>зареєстрованих на<br>функціональній клавіші F1. |
|    |            | Довгий натиск                                 | Використовується для реєстрації<br>параметра На функціональній<br>клавіші F1.                       |
| 10 | <b>E</b> 2 | Короткий натиск                               | Використовується для<br>відображення параметрів,<br>зареєстрованих на<br>функціональній клавіші F2. |
|    |            | Довгий натиск                                 | Використовується для реєстрації<br>параметра на функціональній<br>клавіші F2.                       |
| 11 |            | Короткий натиск                               | Використовується для<br>повернення редагованих<br>даних у початковий стан.                          |
| 12 | M          | Короткий натиск                               | Використовується для<br>правильного встановлення<br>годинника швейної машини.                       |
| 12 |            |                                               | Довгий натиск                                                                                       |
| 13 |            | Короткий натиск                               | Використовується для<br>перемикання екрана на<br>відображення лічильника обрізки<br>нитки.          |
| 14 | ••••       | _                                             | Динамік для аудіо керівництва                                                                       |

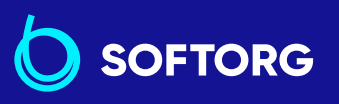

 Сервіс центр:
 Відділ продажів:

 (044) 390-47-00
 (044) 290-76-60

**Графік роботи:** Пн-Пт: 9:00-18:00

<u>zakaz@softorg.com.ua</u>

L.

@

softorg.com.ua

## 4-3. Звуковий супровід

Звуковий супровід надає інформацію під час увімкнення/вимкнення швейної машини, роботи на швейній машині та роботи з пультом керування. Звуковий супровід виходить із 🔛 14.

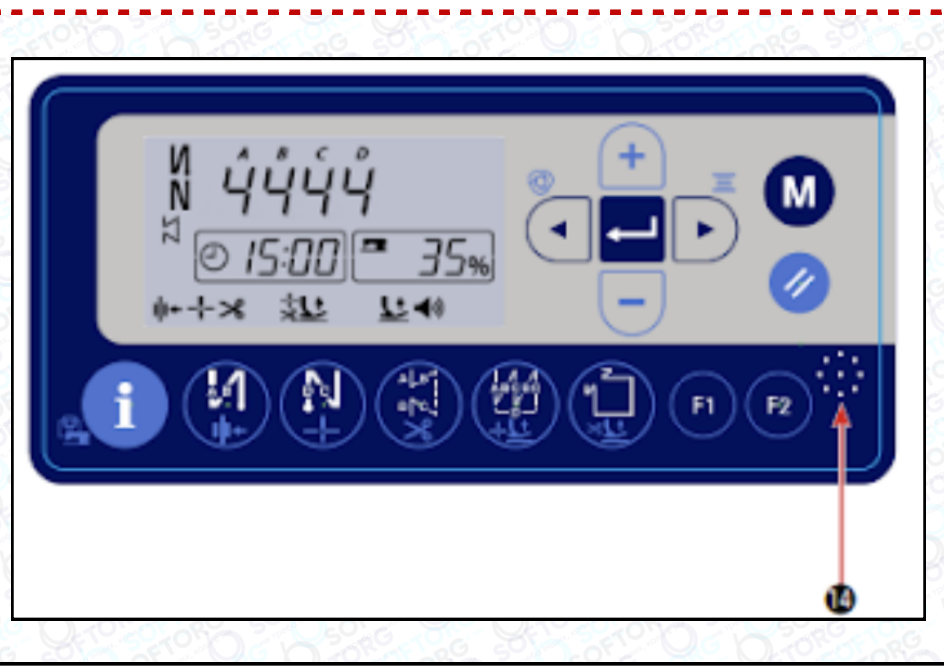

| 1 | Під час під'єднання електроживлення:<br>• "Сьогодні (день), (місяць) (дата)"                                                                                                    |
|---|----------------------------------------------------------------------------------------------------|
| 2 | Під час вимкнення електроживлення:<br>• "Спасибі за Вашу працю"                                                                                                    |
| 3 | Під час роботи на швейній машині:<br>• "Недостатньо оливи. Долийте"<br>• "Тепер резервуар для масла повний".<br>• "Величина залишку шпульної нитки недостатня"<br>• "Подивіться перелік помилок за допомогою QR-коду" тощо |
| 4 | При роботі з пультом керування аудіогід озвучує зміст зміненого параметра.                                                                                                    |

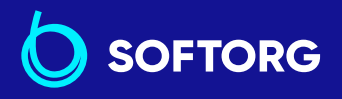

 Сервіс центр:
 Відділ продажів:

 (044) 390-47-00
 (044) 290-76-60

Ľ

@

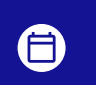

**Графік роботи:** Пн-Пт: 9:00-18:00

zakaz@softorg.com.ua

softorg.com.ua

## 4-5. Робочий процес шиття за швейними шаблонами

### 4-5-1. Шаблон шиття зі зворотною подачею тканини

Шиття зі зворотною подачею тканини на початку і в кінці шиття можуть бути окремо запрограмовані.

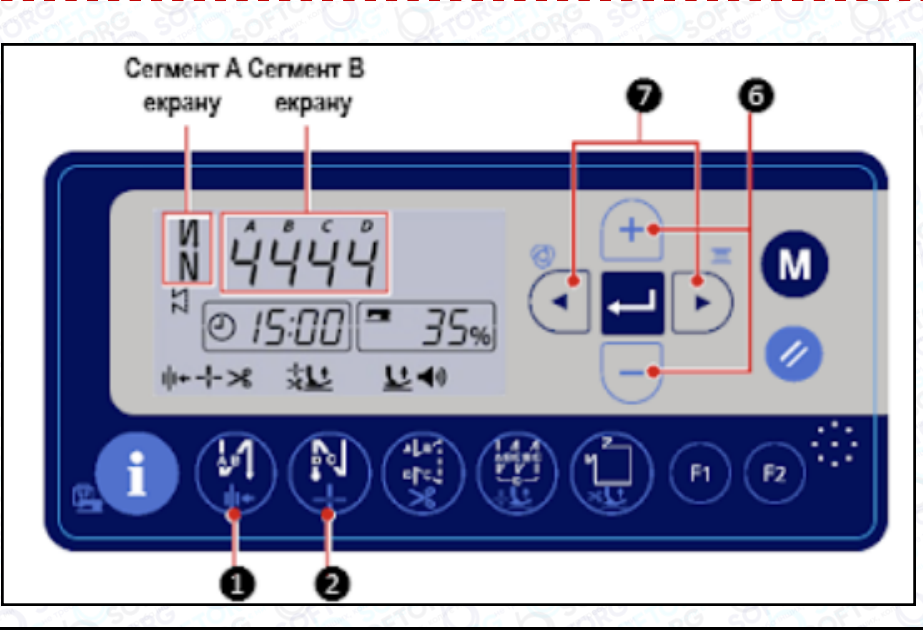

| える                                     |   | [Процедура встановлення зворотної подачі тканини]                                                                                                    |  |  |  |  |
|----------------------------------------|---|----------------------------------------------------------------------------------------------------|--|--|--|--|
| うしょうやう                                 | 1 | Шаблон рядка зі зворотною подачею на початку шиття може<br>перемикатися на "увімкнути/подвійний рядок зі зворотною подачею/<br>вимкнути" натисканням 🥙 1.                                                                                                    |  |  |  |  |
| S S S C D S S S                        |   | Швейний шаблон зі зворотною подачею наприкінці шиття може<br>перемикатися на "увімкнути /подвійний рядок зі зворотною подачею /<br>відключити" натисканням 🔮 ②. Поточний стан налаштування шиття зі<br>зворотною подачею відображається в сегменті А екрана. |  |  |  |  |
| 1 10 1 1 1 1 1 1 1 1 1 1 1 1 1 1 1 1 1 | 2 | Натисніть 🛃 🗊 7 для переведення швейної машини в стан, в якому може<br>бути встановлена кількість стібків рядка зі зворотною подачею. При цьому<br>один з елементів даних, показаних у сегменті В екрана, блимає.                                            |  |  |  |  |
| No. 00                                 |   | Перемістіть миготливий елемент даних до цільового процесу (А, В, С або<br>D), який ви хочете встановити. Потім змініть задане значення для того<br>процесу за допомогою 🖃 🖻 6                                                                                |  |  |  |  |

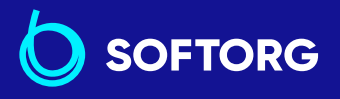

 Сервіс центр:
 Відділ продажів:

 (044) 390-47-00
 (044) 290-76-60

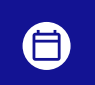

**Графік роботи:** Пн-Пт: 9:00-18:00

softorg.com.ua

39

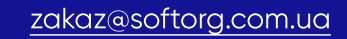

الر

@

## ПРИМІТКА

Число, яке перевищує 9, позначається таким чином:

A = 10, b = 11, c = 12, d = 13, E = 14, F = 15.

### 4-5-2. Шаблон шиття з перекриттям

Шаблон шиття з перекриттям може бути запрограмований.

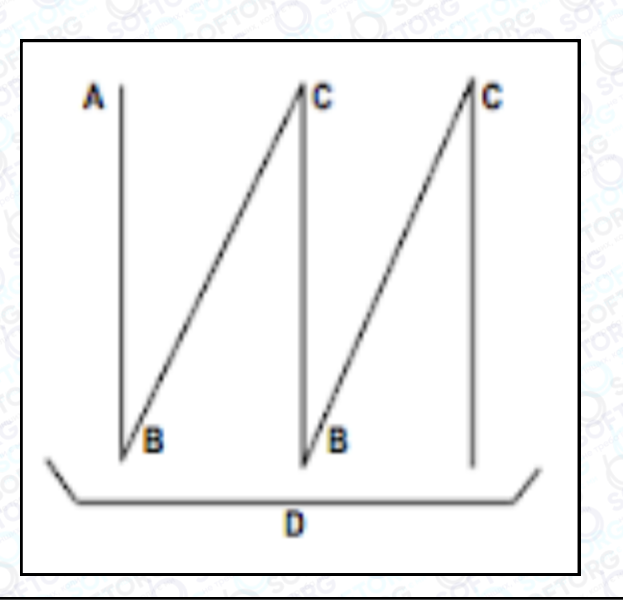

| А | Кількість рядків звичайного шиття від 1 до 15 рядків                          |  |  |
|---|-------------------------------------------------------------------------------|--|--|
| В | Кількість рядків шиття зі зворотним просуванням тканини від 1 до 15<br>рядків |  |  |
| С | Кількість рядків звичайного шиття від 1 до 15 рядків                          |  |  |
| D | Кількість повторів від 1 до 15 разів                                          |  |  |

1. Коли процес D встановлюється до 5 разів, шиття повторюється як  $A \rightarrow B \rightarrow C \rightarrow B \rightarrow C$ 

- 2. Число, яке перевищує 9, позначається таким чином :
  - A = 10, b = 11, c = 12, d = 13, E = 14, F = 15.

@

OFTORG

 Сервіс центр:
 Відділ продажів:

 (044) 390-47-00
 (044) 290-76-60

zakaz@softorg.com.ua

**Графік роботи:** Пн-Пт: 9:00-18:00

softorg.com.ua

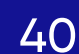

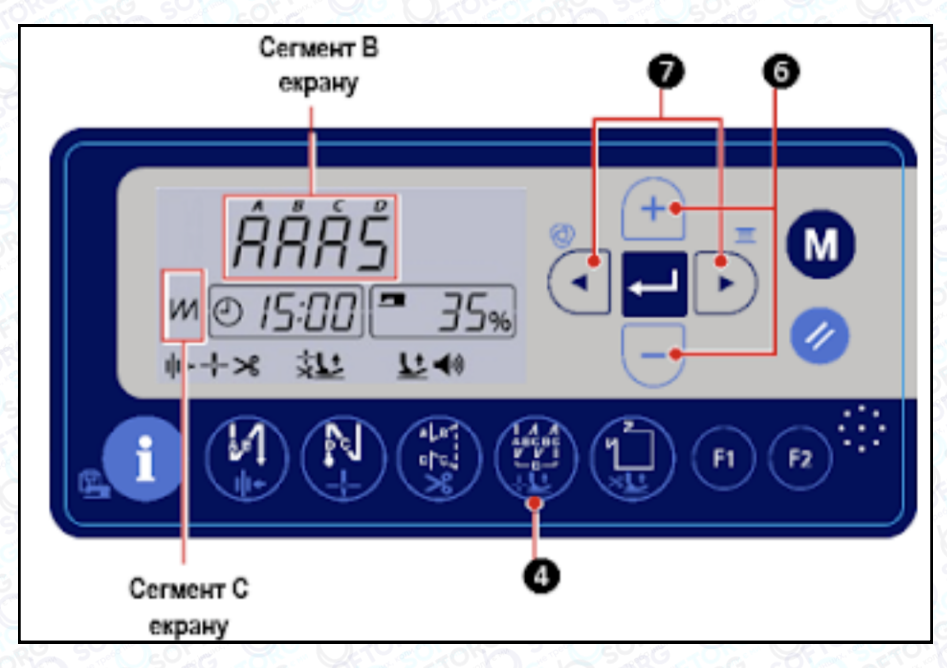

|   | [Процедура налаштування шиття з перекриттям]                                                                                                    |  |  |  |  |
|---|----------------------------------------------------------------------------------------------------|--|--|--|--|
| 1 | Натисніть 🏟 🕘 для підключення шаблону рядка внапусток.<br>Коли шаблон рядка внапусток запускається, в сегменті С екрана<br>відображається <mark>M</mark> .             |  |  |  |  |
| 2 | Натисніть 🟹 🗊 7 для переведення швейної машини в стан налаштування<br>рядка внапусток. У цьому стані один з елементів даних, показаний у<br>сегменті С екрана, блимає. |  |  |  |  |
| 3 | Перемістіть миготливий елемент на процес (А, В, С або D), який ви хочете<br>встановити. Потім змініть номер і число стібків за допомогою ਜ 📃 6.                        |  |  |  |  |

#### 4-5-3. Швейний шаблон багатокутної форми

- Може встановлюватися шаблон рядка багатокутної форми А.
- Можуть встановлюватися цілих дев'ять різних шаблонів.
- Крім того, в одному шаблоні можуть встановлюватися дев'ять ступенів шиття.

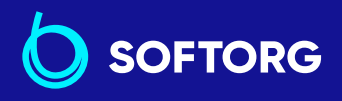

L.

@

 Сервіс центр:
 Від

 (044) 390-47-00
 (04)

Відділ продажів: (044) 290-76-60

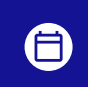

**Графік роботи:** Пн-Пт: 9:00-18:00

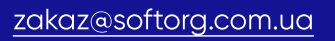

softorg.com.ua

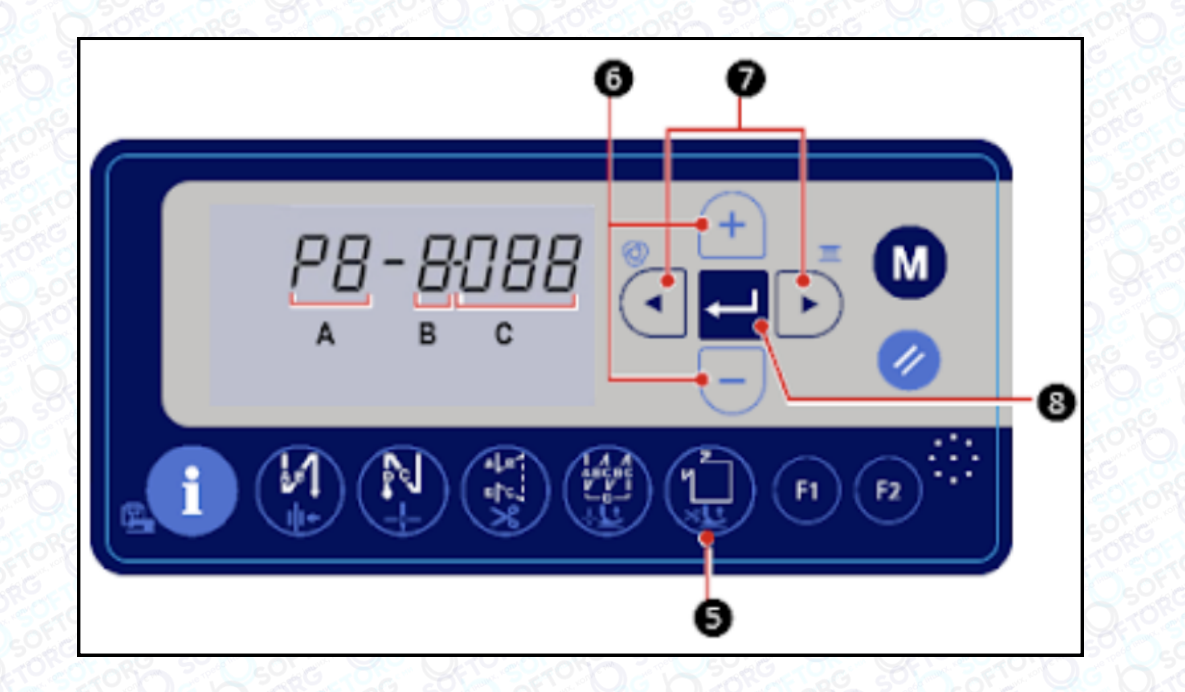

| 5     | * Пошиття незмінного розміру (Пряма строчка)                                                                                                    |
|-------|----------------------------------------------------------------------------------------------------|
|       | (Приклад)                                                                                                    |
| 1     | Виберіть номер шаблону на А. Встановлення В на "1". Встановіть кількість<br>стібків (1 - 999) першого кроку на С. Встановіть В на 2. Встановіть С на 0<br>(нуль).                                                                                                    |
| 2     | * Налаштування С на "О" означає кінець пошиття незмінного розміру.<br>У цьому випадку кількість швів, що прокладаються з використанням<br>рядка незмінного розміру, стає "1".                                                                                                    |
|       | Після завершення налаштування, натисніть 🖵 🛞 для введення даних.                                                                                                    |
|       | * Рядок багатокутної форми (пошиття наклейки)                                                                                                    |
|       | (Приклад) Виберіть номер шаблону А.                                                                                                    |
|       | Встановіть В на "1". Встановіть число стібків (1 - 999) у першому кроці<br>на С. Так само встановіть В на 2, на 3 і на 4 у послідовності для<br>налаштування числа стібків (1 - 999) другої, третьої та четвертої лінії шва.                                                                                                    |
| 3     | Встановіть В на 5. Встановіть С на 0 (нуль).                                                                                                    |
|       | <ul> <li>Налаштування С на 0 (нуль) означає кінець пошиття багатокутної<br/>форми. У цьому випадку кількість швів, які будуть прошиті з<br/>використанням пошиття багатокутної форми, стає "4".</li> <li>При початковому налаштуванні на заводі задається шаблон рядка<br/>багатокутної форми, що складається з чотирьох ступенів (кожен<br/>ступінь складається з 12 стібків).</li> </ul> |
| F1910 |                                                                                                    |

 Сервіс центр:
 Відділ продажів:

 (044) 390-47-00
 (044) 290-76-60

**Графік роботи:** Пн-Пт: 9:00-18:00

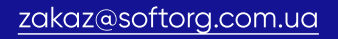

C.

@

softorg.com.ua

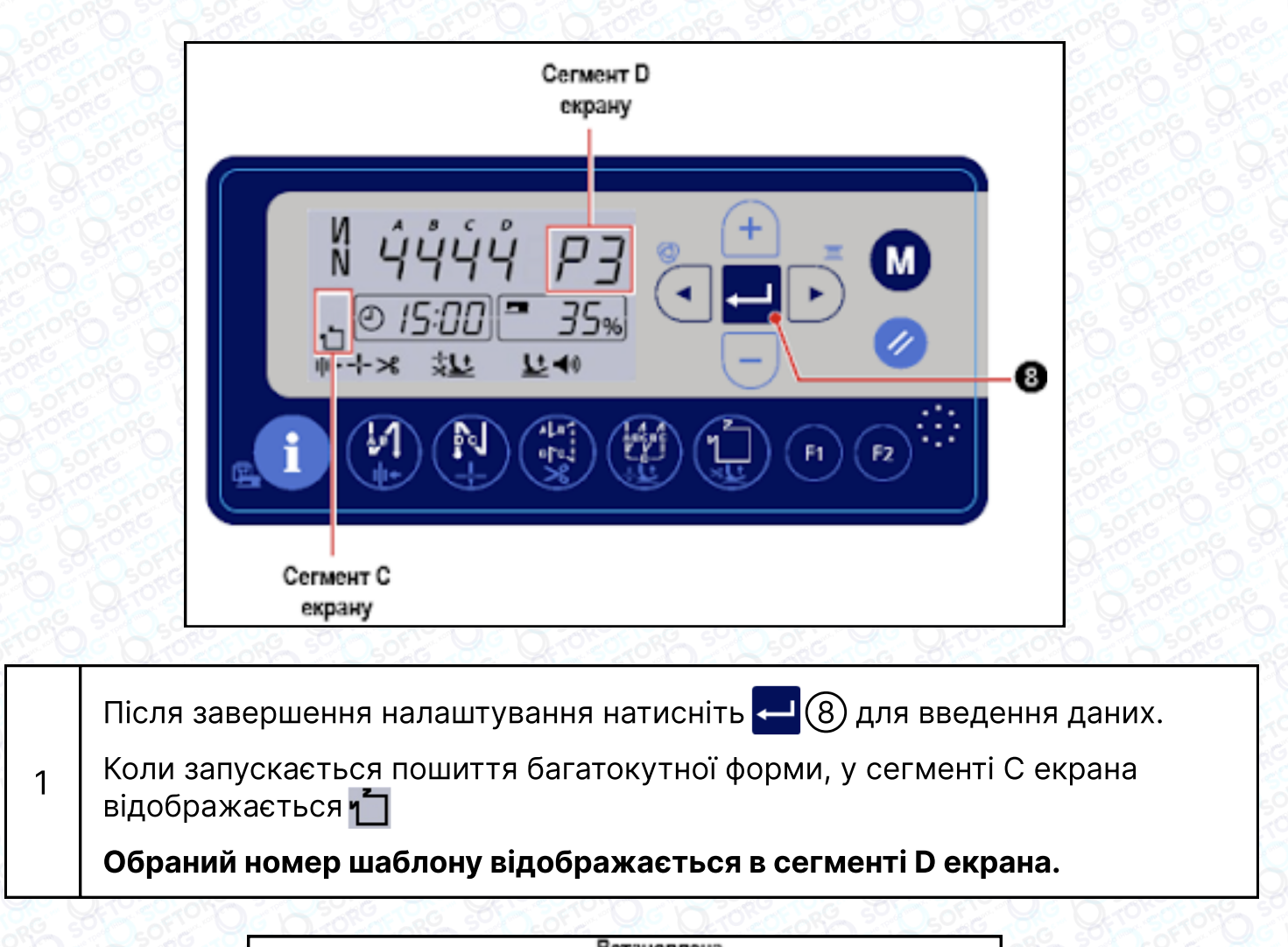

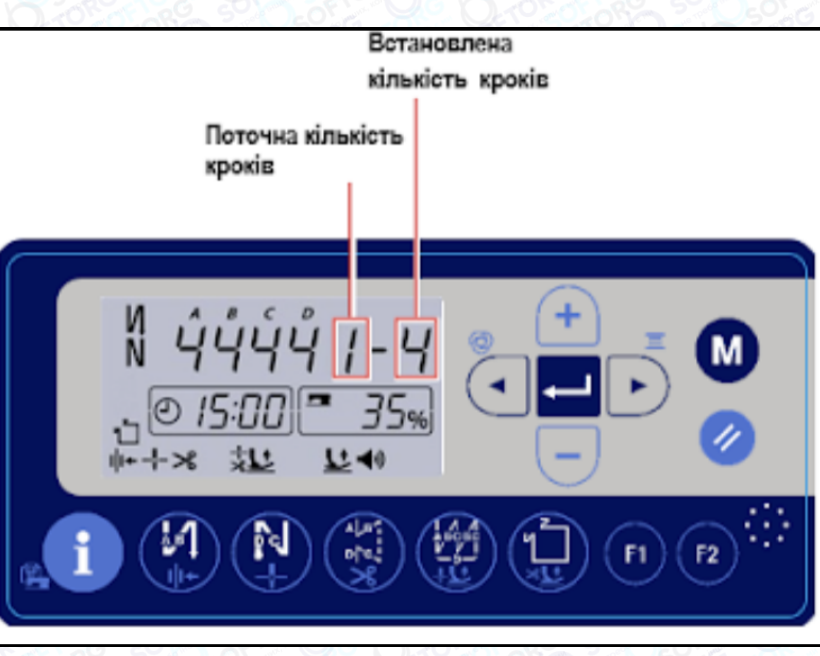

Поточна кількість кроків під час шиття відображається ліворуч, а задана кількість кроків під час шиття відображається праворуч у секції D дисплея.

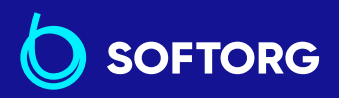

1

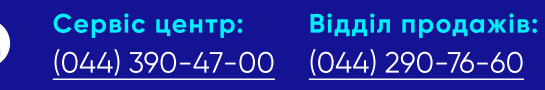

zakaz@softorg.com.ua

@

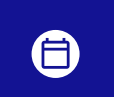

**Графік роботи:** Пн-Пт: 9:00-18:00

43

## 4-6. Встановлення функції

Задане значення функціональної установки може бути змінено.

6

Вікно встановлення функції відображається шляхом утримання M натиснутою протягом трьох секунд в стані звичайного шиття.

- А вказує на номер функціональної установки.
- В вказує задане значення для номера цієї функції.

Натисніть 
 7 для миготіння функціональної установки. У цьому стані натисніть 
 6 для вибору номера установки функції, яку Ви хочете визначити. (Цифри показують установку функції № РО8, яка використовується для налаштування кількості прокладених стібків з використанням функції плавного пуску).

- 3 Натисніть 🗟 🕤 для вибору параметрів. У цьому стані змініть задане значення натисканням 🕂 🗐 🌀 .
- 4 Натисніть 🗖 (8) для визначення заданого значення.
- Натисніть перемикач м 12 для повернення швейної машини в стан звичайного шиття. У разі зміни заданого значення для номера установки іншої функції повторіть ступені процедури 2), 3) і 4).

Елементи функціональної установки класифіковані на два різні рівні: рівень користувача і рівень сервісного обслуговування. У разі відображення елементів установки функції, класифікованих на сервісне обслуговування, утримуйте перемикач м 12 натиснутим.

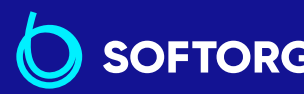

6

1

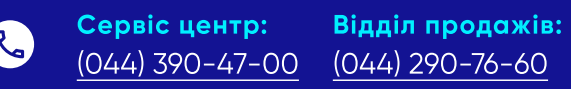

zakaz@softorg.com.ua

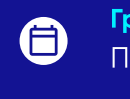

**Графік роботи:** Пн-Пт: <u>9:00</u>-18:00

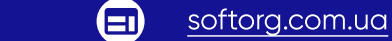

# 4-7. Налаштування функціональних клавіш (F1 і F2)

- Функції, які ви часто використовуєте, можна зберегти на цих двох функціональних клавішах.
- Задане значення зареєстрованого номера функціональної установки може бути безпосередньо змінено натисканням F1 (9) und F2 (2) (10).

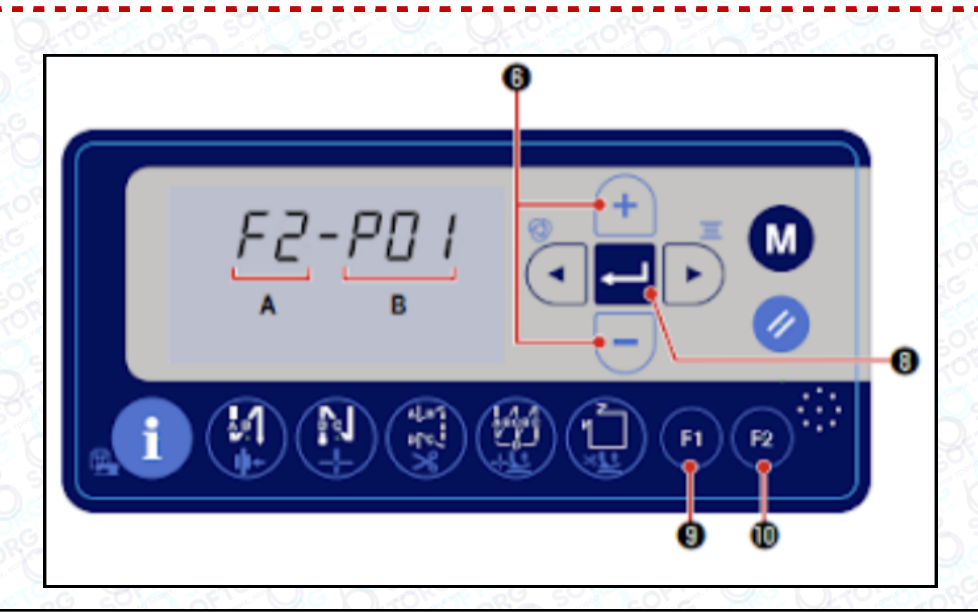

Вікно функціональної установки відображається шляхом утримання перемикача 🔊 (9) або перемикача 😰 🕲 натиснутим протягом трьох 1 секунд у стані звичайного шиття.

- А вказує номер функціональної установки.
- В вказує задане значення для номера установки тієї функції.

Сегмент А екрана показує перемикач функції F1 або F2, який ви натиснули. 2 Сегмент В екрана показує миготливий номер функціональної установки, що реєструється на даний час.

3 Виберіть номер функціональної установки, який Ви хочете зареєструвати натисканням 🕂 🖃 🌀 .

 Натисніть - 8 для визначення реєстраційного номера функціональної
 установки. Потім швейна машина повертається до нормального стану налаштування.

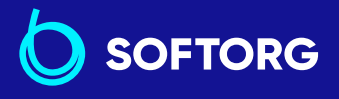

Сервіс центр:Відділ продажів:(044) 390-47-00(044) 290-76-60

zakaz@softorg.com.ua

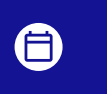

**Графік роботи:** Пн-Пт: 9:00-18:00

45

Якщо Ви хочете перейти до зареєстрованої функціональної установки, що належить до сервісного обслуговування, потрібно попередньо підключити електроживлення, одночасно утримуючи 12 натиснутою. Потім поверніться до екрана шиття натисканням 12. На екрані шиття виконайте вищезазначені ступені процедури від 1 до 4.

### 4-8. Функція виробничої підтримки

4

Функція виробничої підтримки забезпечує дві різні функції, щоб дати змогу операторові дізнатися виробничий статус: одна з них - "дізнатися продуктивність на основі щоденного темпу роботи швейної машини" та інша - "дізнатися хід швейної операції на основі кількості разів обрізки нитки".

### 4-8-1. Як встановити параметри виробничої підтримки

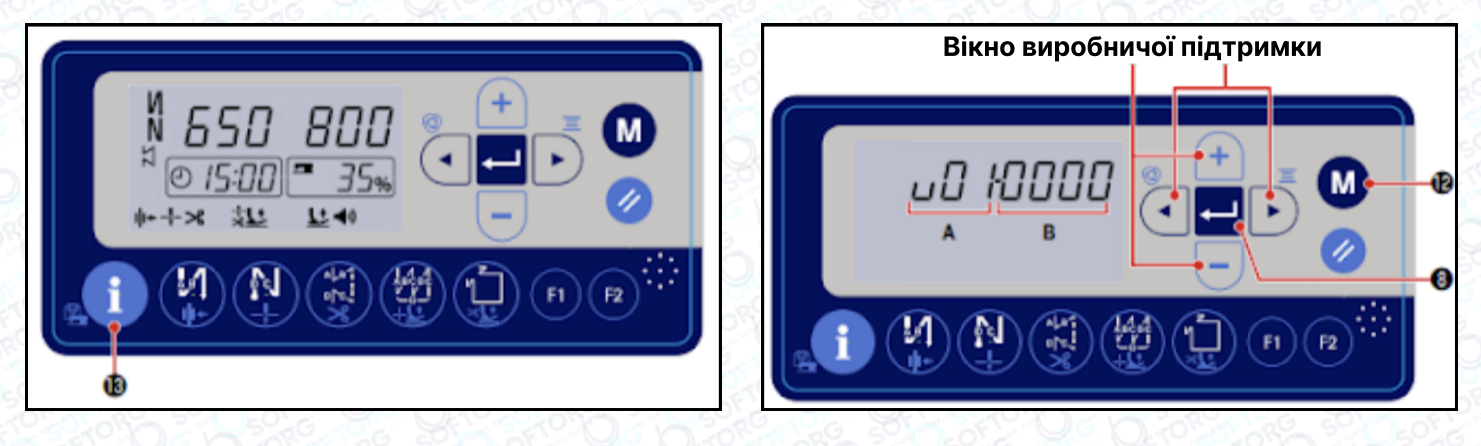

| 1                  | Натисніть 🚺 13 у стані звичайного шиття для відображення параметра<br>виробничої підтримки.                                              |
|--------------------|----------------------------------------------------------------------------------------------------|
| 2                  | Відобразіть параметри виробничої підтримки шляхом утримання<br>перемикача м 12 натиснутим у цьому вікні протягом трьох секунд.           |
| 3                  | Натисніть 🖥 🗊 (7) для миготіння параметра А. У цьому стані виберіть<br>номер параметра, який ви хочете налаштувати, натисканням া 📃 (6). |
| 4                  | Натисніть 🖥 🗊 (7) для виклику миготіння заданого значення В. У цьому<br>стані змініть задане значення натисканням 🕋 🖃 🌀.                 |
| 4                  | Натисніть 🗖 🖲 для введення заданого значення.<br>Натисніть перемикач м для повернення вікна до попереднього екрана.                      |
| 510 <sup>8</sup> 0 |                                                                                                    |

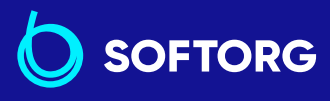

@

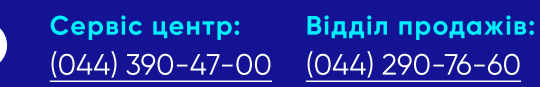

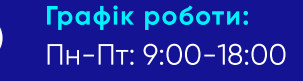

46

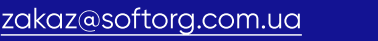

### 4-8-2. Перелік параметрів виробничої підтримки

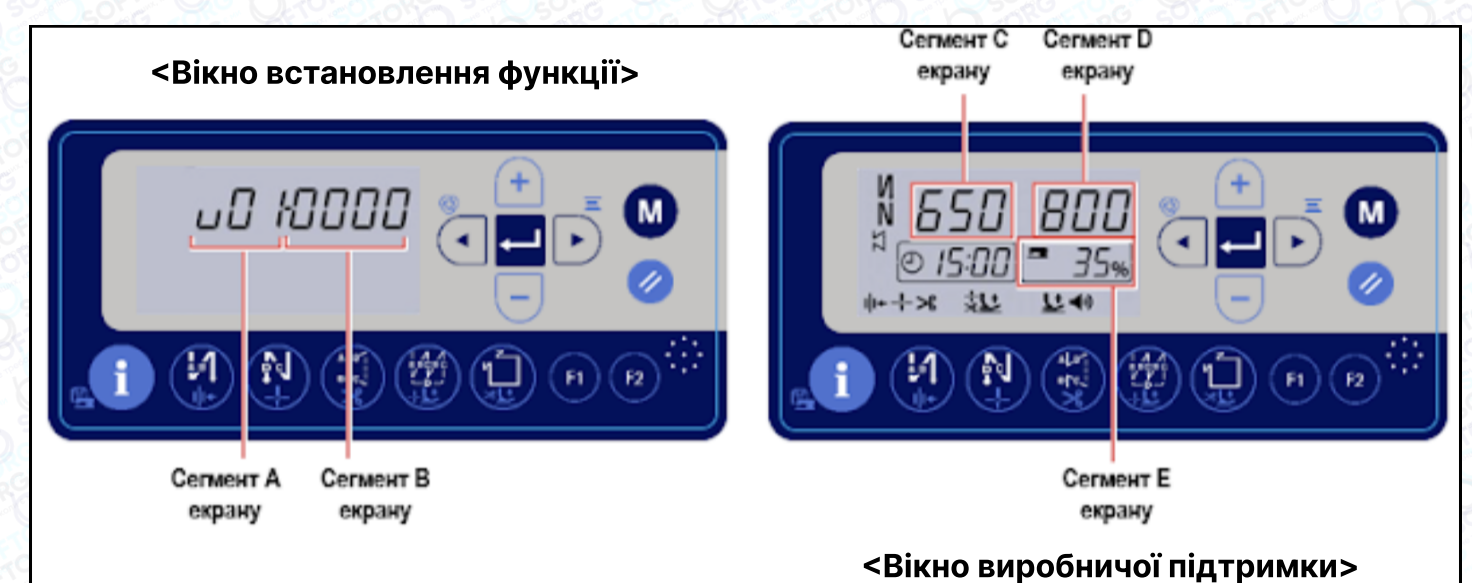

| Nº          | Елемент<br>даних                                                     |                                                                                                    | Діапазон<br>налаштувань | Початкове<br>значення |
|-------------|----------------------------------------------------------------------|----------------------------------------------------------------------------------------------------|-------------------------|-----------------------|
| U01         | Цільова<br>кількість<br>виробів,<br>яка буде<br>вироблено<br>за день | Цим параметром<br>встановлюється цільова<br>кількість виробів, яка буде<br>вироблена протягом заданих<br>годин роботи за допомогою<br>параметрів U03 і U04.<br>(Сегмент В екрана) | 1 - 1999                | 1000                  |
| U02         | Кількість<br>разів обрізки<br>нитки за один<br>підрахунок<br>виробу  | Цим параметром<br>встановлюється число разів<br>обрізки нитки, виконуваної<br>доти, доки лічильник не<br>підрахує це число за одиницю.<br>(Сегмент В екрана)                      | 1 - 99                  | 1                     |
| U03-<br>U04 | Години роботи<br>(з часу початку<br>до часу<br>завершення)           | Цим параметром<br>встановлюється час початку<br>та час завершення шиття.<br>* Обсяг випуску обчислюється,<br>використовуючи години<br>роботи, виключаючи час<br>перерв у роботі.  | 0:00 - 23:59            | 8:00 - 17:00          |

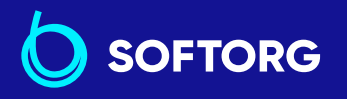

 Сервіс центр:
 Від.

 (044) 390-47-00
 (04

zakaz@softorg.com.ua

L)

@)

Відділ продажів: (044) 290-76-60 **Графік роботи:** Пн-Пт: 9:00-18:00

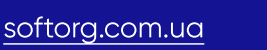

| N⁰          | Елемент<br>даних                                                   |                                                                                                    | Діапазон<br>налаштувань | Початкове<br>значення |
|-------------|--------------------------------------------------------------------|----------------------------------------------------------------------------------------------------|-------------------------|-----------------------|
| U05-<br>U06 | Перерва<br>в роботі 1<br>(з часу початку<br>до часу<br>завершення) | Цим параметром<br>встановлюється час початку і<br>час закінчення перерви в<br>роботі.<br>У разі, коли перерва в роботі не<br>передбачена, ці параметри                                                                                           |                         |                       |
| U07-<br>U08 | Перерва<br>в роботі 2<br>(з часу початку<br>до часу<br>завершення) | мають бути "0000".<br>(Обережно)<br>* Щодо U05 - U06, U07 - U08 та<br>U09 - U10, вводьте<br>час у порядку від найбільш<br>раннього до пізнього.<br>* У випадку, коли протягом                                                                    | 0:00 - 23:59            | 0:00 - 0:00           |
| U09-<br>U10 | Перерва<br>в роботі 3<br>(з часу початку<br>до часу<br>завершення) | <ul> <li>У випадку, коли протягом</li> <li>годин роботи перерва не</li> <li>передбачена (U03 - U04), екран</li> <li>значень відображатиме "ні".</li> <li>Активні</li> <li>тільки дані, для яких не</li> <li>виводиться значення "ні".</li> </ul> |                         |                       |
| U11         | Кількість разів<br>виконаної<br>обрізки нитки                      | 1: Цим параметром<br>перемикається тип<br>відображення для цільового<br>числа разів обрізки нитки<br>(сегмент D екрана).                                                                                                    | 0 - 1                   | 0                     |
|             |                                                                    | Цільове число обрізки нитки за<br>поточний час відображається<br>шляхом його підрахунку за весь<br>час.                                                                                                    |                         |                       |
|             |                                                                    | * <b>Сегмент Е екрана:</b><br>Фактичне число обрізки нитки<br>за поточний час / цільове число<br>обрізки нитки за поточний час х<br>100 (%)                                                                                                    |                         |                       |
|             |                                                                    | 0: Відображається цільове<br>число разів обрізки нитки, яке<br>буде зроблене протягом дня.                                                                                                    |                         |                       |
|             |                                                                    | * Сегмент Е екрана:<br>Фактичне число разів обрізки<br>нитки, яке буде вироблено<br>протягом дня / цільове число<br>разів обрізки нитки, яке буде<br>зроблене протягом дня x 100(%)                                                              |                         |                       |

@

zakaz@softorg.com.ua

<u>softorg.com.ua</u>

| N⁰  | Елемент<br>даних                                                                                             |                                                                                                    | Діапазон<br>налаштувань | Початкове<br>значення |
|-----|----------------------------------------------------------------------------------------------------|----------------------------------------------------------------------------------------------------|-------------------------|-----------------------|
| U12 | Перемикання<br>відображення<br>інтенсивності<br>експлуатації<br>машини<br>між<br>"підключити<br>/відключити" | Відображення інтенсивності<br>експлуатації машини (сегмент Е<br>екрана) перемикається між<br>"під'єднати / вимкнути".<br>1: Інтенсивність експлуатації<br>машини відображається<br>0: Інтенсивність експлуатації<br>машини не виводиться | 0 - 1                   | 1                     |

У разі, якщо щоденний обсяг виробництва перевищує 1999, встановіть параметр виробничої підтримки U02 на "10". Після чого "лічильник кількості виробів" буде збільшувати значення на одиницю кожного разу, коли швейна машина буде робити обрізку нитки 10 разів.

### 4-8-3. Як відобразити інтенсивність експлуатації швейної машини

|     | 1. Встановлення параметрів виробничої підтримки                                                              |                                                                                                    |                         |                       |  |  |  |
|-----|----------------------------------------------------------------------------------------------------|----------------------------------------------------------------------------------------------------|-------------------------|-----------------------|--|--|--|
| Nº  | Елемент<br>даних                                                                                             |                                                                                                    | Діапазон<br>налаштувань | Початкове<br>значення |  |  |  |
| U12 | Перемикання<br>відображення<br>інтенсивності<br>експлуатації<br>машини<br>між<br>"підключити<br>/відключити" | Відображення інтенсивності<br>експлуатації машини (сегмент Е<br>екрана) перемикається між<br>"під'єднати / вимкнути".<br>1: Інтенсивність експлуатації<br>машини відображається<br>0: Інтенсивність експлуатації<br>машини не виводиться | 0 - 1                   | 1                     |  |  |  |

Коли цей параметр встановлюється на "1", інтенсивність експлуатації швейної машини відображається в стані звичайного шиття і на екрані виробничої підтримки. (Сегмент Е екрана)

 Сервіс центр:
 Відділ продажів:

 (044) 390-47-00
 (044) 290-76-60

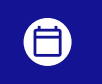

**Графік роботи:** Пн-Пт: 9:00-18:00

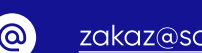

SOFTORG

zakaz@softorg.com.ua

softorg.com.ua

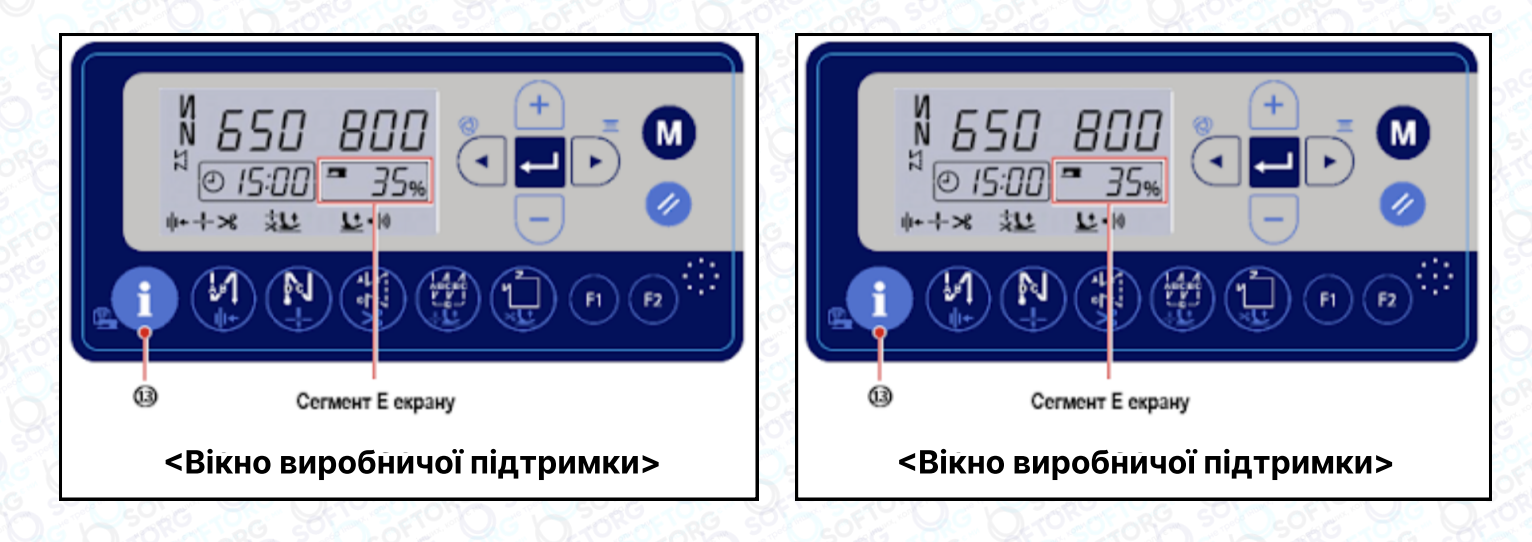

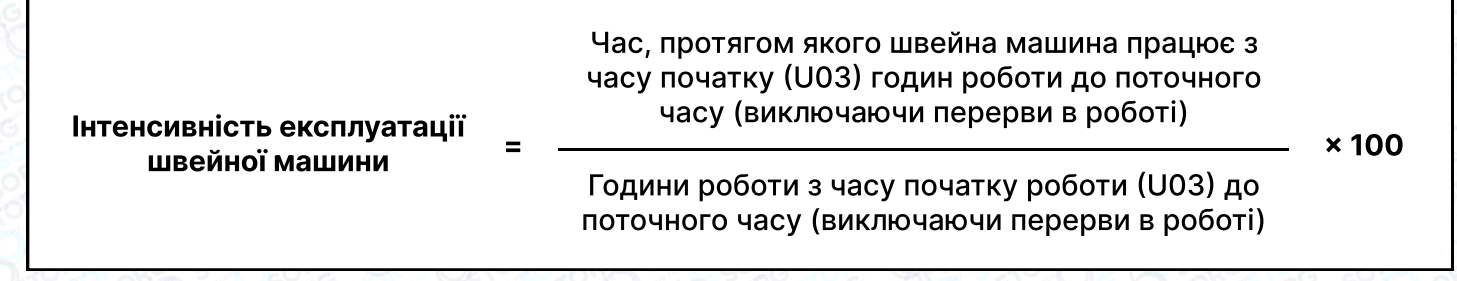

Коли ви утримуєте 🚺 🕲 натиснутою протягом трьох секунд, відображення в сегменті Е екрану перемикається між "інтенсивність експлуатації швейної машини" та "відсоток досягнення цільових показників".

- Сегмент Е екрана: Відображення інтенсивності експлуатації швейної машини **735**.
- Сегмент Е екрана: Відображення відсотка досягнення цільових показників 35%.

### 4-8-4. Як відобразити кількість готових виробів (число разів обрізки нитки)

| 1000           | 1           | Натисніть 👥 🔞 у стані звичайного шиття. Потім з'явиться відображення<br>екрана "кількість вироблених виробів".                                                                                                    |
|----------------|-------------|----------------------------------------------------------------------------------------------------|
|                |             | Екрана кількості готових виробів                                                                                                    |
|                | 2           | Кількість готових виробів відображається в сегменті С екрана. Кожного<br>разу, коли швейна машина виконує шиття та обрізання нитки, до поточного<br>значення, показаного в сегменті С екрана, додається "1". Кількість виробів,<br>зроблена протягом дня, показана в сегменті С екрану, може бути<br>збільшена / зменшена натисканням 📻 🕤 🌀. |
| D <sup>1</sup> |             | Кількість готових виробів та цільова кількість виробів скидається<br>до 0 (нуля) за дві години до часу початку годин роботи (U03).                                                                                                    |
| - 50           | 100 million |                                                                                                    |

2

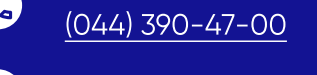

zakaz@softorg.com.ua

Сервіс центр:Відділ продажів:044) 390-47-00(044) 290-76-60

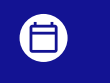

**Графік роботи:** Пн-Пт: 9:00-18:00

50

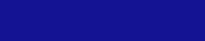

3

Елемент даних, що виводиться в сегменті D екрана, може перемикатися налаштуванням параметрів виробничої підтримки.

|     | 1. Встановлення параметрів виробничої підтримки                                                                                                    |                                                                                                    |                         |                       |  |  |  |
|-----|----------------------------------------------------------------------------------------------------|----------------------------------------------------------------------------------------------------|-------------------------|-----------------------|--|--|--|
| N⁰  | Елемент<br>даних                                                                                                    |                                                                                                    | Діапазон<br>налаштувань | Початкове<br>значення |  |  |  |
|     | Ц<br>п<br>відображення<br>цільової п<br>кількості ві<br>виробів 10<br>4<br>6<br>4<br>4<br>4<br>4<br>4<br>4<br>4<br>4<br>4<br>4<br>4<br>4<br>4<br>4<br>4<br>4<br>4 | Цим параметром<br>перемикається тип<br>відображення для цільової<br>кількості виробів<br>(сегмент D екрана).<br>1: Цільова кількість виробів, за | 0 - 1                   | 0                     |  |  |  |
|     |                                                                                                    | поточний час відображається<br>шляхом підрахунку за весь час.                                                                                    |                         |                       |  |  |  |
| U11 |                                                                                                    | * Сегмент Е екрана:<br>Фактичне число виробництва за<br>поточний час / цільове число<br>виробництва за поточний час х<br>100 (%)                 |                         |                       |  |  |  |
|     |                                                                                                    | 0: Відображається цільове<br>число разів обрізки нитки, яке<br>буде зроблено протягом дня.                                                       |                         |                       |  |  |  |
|     |                                                                                                    | * Сегмент Е екрана:<br>Фактичне число разів обрізки<br>нитки, яке буде зроблено<br>протягом дня / цільова<br>кількість.                          |                         |                       |  |  |  |

Перемикання вищезазначеного типу відображення також змінить спосіб обчислення відсотка від кількості готових виробів, що відображається в сегменті Е екрана.

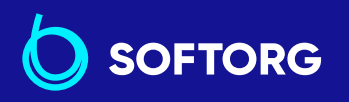

L)

@

Сервіс центр:Відділ продажів:(044) 390-47-00(044) 290-76-60

8

**Графік роботи:** Пн-Пт: 9:00-18:00

<u>zakaz@softorg.com.ua</u>

softorg.com.ua

## 4-9. Список функцій

| Nº  | Елемент<br>даних                                                                                                    | Опис                                                                                                    | Level | Діапазон<br>налаштувань | Початкове<br>значення |
|-----|----------------------------------------------------------------------------------------------------|----------------------------------------------------------------------------------------------------|-------|-------------------------|-----------------------|
|     | Цим еле<br>функціон<br>налашту<br>встановл<br>максима<br>пошиття<br>повним в<br>педалі.<br>Максима<br>пошиття<br>змінена<br>шиття<br>швидкість<br>шиття<br>ж Максима<br>шиття].<br>* Максима<br>шиття].<br>* Максима<br>шиття]. | Цим елементом даних<br>функціонального<br>налаштування<br>встановлюється<br>максимальна швидкість<br>пошиття, що досягається<br>повним віджиманням<br>педалі.                                                                                                    | U     | U 100-[Р68]<br>(ст/хв)  |                       |
| P01 |                                                                                                    | Максимальна швидкість<br>пошиття може бути<br>змінена в діапазоні<br>швидкості шиття,<br>визначеному для [Р68<br>максимальної швидкості<br>шиття].                                                                                                    |       |                         | 4000                  |
|     |                                                                                                    | * Максимальна<br>швидкість шиття може<br>також бути змінена за<br>допомогою перемикача<br>+ - на пульті керування.<br>(0) 100-[Р68] 4000                                                                                                    |       |                         |                       |
| P02 | Нахил педалі                                                                                                    | Цим елементом даних<br>функціонального<br>налаштування<br>встановлюється зміна<br>швидкості шиття відносно<br>глибини віджиму педалі.<br>Швидкість пошиття<br>збільшується різко, коли<br>цей параметр<br>встановлюється на<br>більше значення, або<br>повільно зростає, коли<br>цей параметр<br>встановлюється на мале<br>значення. | S     | 10-100(%)               | 80                    |

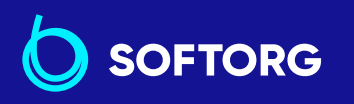

Сервіс центр: Відділ продажів: (044) 390-47-00

(044) 290-76-60

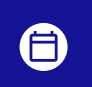

Графік роботи: Пн-Пт: 9:00-18:00

52

zakaz@softorg.com.ua

C.

@

| Nº  | Елемент<br>даних                                                     | Опис                                                                                                    | Level | Діапазон<br>налаштувань | Початкове<br>значення |
|-----|----------------------------------------------------------------------|----------------------------------------------------------------------------------------------------|-------|-------------------------|-----------------------|
| P04 | Швидкість<br>шиття зі<br>зворотною<br>подачею на<br>початку<br>рядка | Цим елементом даних<br>функціонального<br>налаштування<br>встановлюється<br>швидкість, яка буде<br>використовуватися при<br>шитті зі зворотною<br>подачею на початку.                                                                                                    | U     | 100-3000<br>(ст/хв)     | 1900                  |
| P05 | Швидкість<br>шиття зі<br>зворотною<br>подачею<br>наприкінці<br>рядка | Цим елементом даних<br>функціонального<br>налаштування<br>встановлюється<br>швидкість, яка буде<br>використовуватися під<br>час шиття зі зворотною<br>подачею в кінці.                                                                                                    | U     | 100-3000<br>(ст/хв)     | 1900                  |
| P06 | Швидкість<br>шиття<br>внапусток                                      | Цим елементом даних<br>функціонального<br>налаштування<br>встановлюється<br>швидкість, яка буде<br>використовуватися під<br>час шиття внапусток.<br><b>* Ця швидкість може<br/>також бути змінена,</b><br><b>якщо використовувати</b><br><b>відповідний перемикач</b><br><b>на пульті керування.</b> | U     | 100-3000<br>(ст/хв)     | 1900                  |
| P07 | Швидкість<br>шиття для<br>плавного<br>пуску                          | Цим елементом даних<br>функціонального<br>налаштування<br>встановлюється<br>швидкість шиття для<br>плавного пуску на<br>початку рядка.                                                                                                    | U     | 100-1500<br>(ст/хв)     | 800                   |

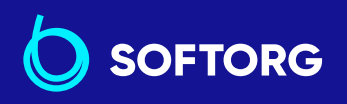

**Сервіс центр:** (044) 390-47-00

L.

@

**Відділ продажів:** (044) 290-76-60 8

**Графік роботи:** Пн-Пт: 9:00-18:00

zakaz@softorg.com.ua

| Nº  | Елемент<br>даних                                 | Опис                                                                                                    | Level | Діапазон<br>налаштувань | Початкове<br>значення |
|-----|--------------------------------------------------|----------------------------------------------------------------------------------------------------|-------|-------------------------|-----------------------|
| P08 | Функція<br>плавного<br>пуску                     | Цим елементом даних<br>функціонального<br>налаштування<br>встановлюється число<br>стібків, яке буде прошито<br>з функцією плавного<br>пуску на початку шиття.<br>0: Функція плавного пуску<br>не обрана<br>1 - 99: Число стібків, яке<br>буде прошито з функцією<br>плавного пуску | U     | 0-99<br>(стібків)       | 1                     |
| P09 | Швидкість<br>для пошиття<br>багатокуної<br>форми | Цим елементом даних<br>функціонального<br>налаштування<br>встановлюється<br>швидкість пошиття для<br>багатокутної форми.<br>* Швидкість шиття може<br>також бути змінена з<br>використанням<br>перемикача + - на пульті<br>керування.                                              | U     | 200-[Р68]<br>(ст/хв)    | 4000                  |

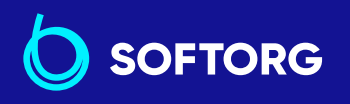

**%** 

**Сервіс центр:** (044) 390-47-00

Відділ продажів: (044) 290-76-60

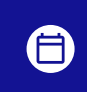

**Графік роботи:** Пн-Пт: 9:00-18:00

54

<u>zakaz@softorg.com.ua</u>

| N⁰  | Елемент<br>даних                                                                                          | Опис                                                                                                    | Level | Діапазон<br>налаштувань | Початкове<br>значення |
|-----|----------------------------------------------------------------------------------------------------|----------------------------------------------------------------------------------------------------|-------|-------------------------|-----------------------|
| P10 | Налаштува<br>ння рядка зі<br>зворотною<br>подачею<br>наприкінці<br>шиття<br>багатокуної<br>форми          | Цим елементом даних<br>функціонального<br>налаштування<br>встановлюється, чи<br>виконується автоматично<br>рядок зі зворотною<br>подачею, наприкінці<br>шиття багатокутної<br>форми.<br>Увімкнути: Наприкінці<br>шиття рядка зі зворотною<br>подачею виконується<br>автоматично.                                                                                                    | U     | Вимкнути/<br>Увімкнути  | Вимкнути              |
|     |                                                                                                    | Відключити: Швейна<br>машина зупиняє пошиття<br>перед початком рядка зі<br>зворотною подачею<br>наприкінці шиття. Вона<br>виконує рядок зі<br>зворотною подачею, коли<br>віджата передня частина<br>педалі.                                                                                                    |       |                         |                       |
| P12 | Перемика<br>ння рядка зі<br>зворотною<br>подачею на<br>початку<br>шиття між<br>"Автомати-<br>чно/Вручну". | Цим елементом даних<br>функціонального<br>налаштування<br>встановлюється<br>швидкість пошиття рядка<br>зі зворотною подачею на<br>початку шиття.<br><b>0:</b> Рядок зі зворотною<br>подачею виконується<br>вручну з роботою<br>педаллю.<br><b>1:</b> Рядок зі зворотною<br>подачею виконується на<br>швидкості шиття за<br>допомогою [Р04<br>Швидкість рядка зі<br>зворотною подачею на | U     | 0-1                     | 1                     |

 Сервіс центр:
 В

 (044) 390-47-00
 (С

zakaz@softorg.com.ua

@

Відділ продажів: 0 (044) 290-76-60

**Графік роботи:** Пн-Пт: 9:00-18:00

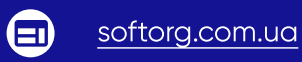

| Nº  | Елемент<br>даних                                                     | Опис                                                                                                    | Level | Діапазон<br>налаштувань | Початкове<br>значення |
|-----|----------------------------------------------------------------------|----------------------------------------------------------------------------------------------------|-------|-------------------------|-----------------------|
|     |                                                                      | Цим елементом даних<br>функціонального<br>налаштування<br>вибирається операція,                                                               |       | U CON/STP               | CON                   |
|     | Функція<br>негайного<br>зупинення<br>після                           | що виконується<br>наприкінці рядка зі<br>зворотною подачею на<br>початку шиття.                                                               |       |                         |                       |
| P13 | виконання<br>рядка зі<br>зворотною<br>подачею на<br>початку<br>шиття | <b>CON:</b> Швейна машина не<br>зупиняється тимчасово<br>після завершення рядка зі<br>зворотною подачею на<br>початку шиття.                  | U     |                         |                       |
|     |                                                                      | <b>STP:</b> Швейна машина<br>тимчасово зупиняється<br>після завершення рядка зі<br>зворотною подачею на<br>початку шиття.                     |       |                         |                       |
|     | Перемика<br>ння функції<br>коригування                               | Цим елементом даних<br>функціонального<br>налаштування<br>перемикається функція<br>перемикача коригування<br>положення голки вгору /<br>вниз. |       | 0-4 0                   | 0                     |
| P15 |                                                                      | <b>0:</b> Коригування<br>положення голки вгору /<br>вниз                                                                                      | U     |                         |                       |
|     | положення<br>голки вгорі/<br>внизу                                   | <b>1:</b> Коригування одного<br>стібка                                                                                                    |       |                         |                       |
|     |                                                                      | <b>2:</b> Безперервне шиття в<br>половину стібка                                                                                              |       |                         |                       |
|     |                                                                      | <b>3:</b> Безперервне шиття в<br>один стібок                                                                                                  |       |                         |                       |
|     |                                                                      | <b>4:</b> Число підрахунку<br>зшитих виробів                                                                                                  |       |                         |                       |

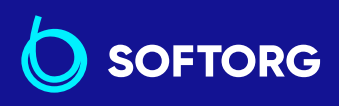

C.

@

 Сервіс центр:
 В

 (044) 390-47-00
 (С

Відділ продажів: (044) 290-76-60 **Графік роботи:** Пн-Пт: 9:00-18:00

56

zakaz@softorg.com.ua

| Nº  | Елемент<br>даних                                                                                                    | Опис                                                                                                    | Level | Діапазон<br>налаштувань | Початкове<br>значення |
|-----|----------------------------------------------------------------------------------------------------|----------------------------------------------------------------------------------------------------|-------|-------------------------|-----------------------|
| P16 | Обмеження<br>швидкості<br>для рядка зі<br>зворотною<br>подачею                                                                   | Цією функцією<br>встановлюється<br>застосування обмеження<br>швидкості, коли<br>виконується рядок зі<br>зворотною подачею.<br><b>100 - 4000:</b> Шиття<br>виконується на<br>встановленій швидкості<br>пошиття                                                                                                    | S     | 100-4000<br>(ст/хв)     | 2000                  |
| P18 | Коригувння<br>підключеня<br>соленоїда<br>під час<br>синхронізації<br>для рядка<br>зі зворотною<br>подачею<br>на початку<br>шиття | Вирівнювання стібка<br>може виконуватися через<br>зміну синхронізації<br>приведення в дію<br>соленоїда рядка зі<br>зворотною подачею під<br>час шиття. Коли задане<br>значення для цього<br>параметра збільшується,<br>довжина стібка в кінці<br>процесу А збільшується,<br>а довжина стібка на<br>початку процесу В<br>зменшується. | U     | 0-200                   | 123                   |
| P19 | Коригувння<br>відключення<br>соленоїд при<br>синхронізції<br>для рядка зі<br>зворотною<br>подачею на<br>початку<br>шиття         | Вирівнювання стібка<br>може виконуватися через<br>зміну синхронізації<br>вимкнення соленоїда<br>шиття зі зворотною<br>подачею. Коли задане<br>значення для цього<br>параметра зростає,<br>довжина стібка на<br>початку процесу В<br>збільшується.                                                                                    | U     | 0-200                   | 130                   |
| P21 | Регулювння<br>прискорння<br>педаллю                                                                                              | Встановлено положення<br>прискорення під час<br>натискання педалі.                                                                                                    | S     | 30-1000                 | 520                   |

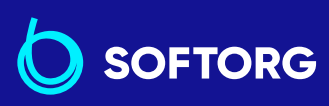

 Сервіс центр:
 Ві

 (044) 390-47-00
 (0

L.

@

Відділ продажів: (044) 290-76-60 **(** 

**Графік роботи:** Пн-Пт: 9:00-18:00

<u>zakaz@softorg.com.ua</u>

<u>softorg.com.ua</u>

| Nº  | Елемент<br>даних                                                                                          | Опис                                                                                                    | Level | Діапазон<br>налаштувань | Початкове<br>значення |
|-----|----------------------------------------------------------------------------------------------------|----------------------------------------------------------------------------------------------------|-------|-------------------------|-----------------------|
| P22 | Початкова<br>позиція<br>шиття<br>педаллю                                                                  | Встановлено початкову<br>позицію шиття за<br>допомогою педалі.                                                                                                    | S     | 30-1000                 | 420                   |
| P23 | Положення<br>для підйому<br>педаллю<br>притискної<br>лапки                                                | Цим елементом даних<br>функціонального<br>налаштування<br>встановлюється<br>положення для підйому<br>притискної лапки шляхом<br>роботи педаллю.                                                                                                    | S     | 30-1000                 | 270                   |
| P24 | Положення<br>для<br>виконання<br>педаллю<br>обрізки<br>нитки                                              | Цим елементом даних<br>функціонального<br>налаштування<br>встановлюється<br>положення для виконання<br>обрізки нитки шляхом<br>роботи педалі.                                                                                                    | S     | 30-500                  | 130                   |
| P25 | Коригувння<br>синхронізаії<br>підключння<br>соленоїда<br>для шиття зі<br>зворотною<br>подачею в<br>кінці  | Вирівнювання стібка<br>може виконуватися через<br>зміну синхронізації<br>приведення в дію<br>соленоїда шиття. Коли<br>задане значення для<br>цього параметра зростає,<br>довжина стібка на<br>початку процесу С<br>збільшується.                                                                | U     | 0-200                   | 123                   |
| P26 | Коригувння<br>синхронізаії<br>відключення<br>соленоїда<br>для шиття зі<br>зворотною<br>подачею<br>в кінці | Вирівнювання стібка<br>може виконуватися через<br>зміну синхронізації<br>відключення соленоїда<br>зі зворотною подачею.<br>Коли задане значення для<br>цього параметра зростає,<br>довжина стібка в кінці<br>процесу С зменшується,<br>а довжина стібка на<br>початку процесу D<br>збільшується | U     | 0-200                   | 130                   |

 Сервіс центр:
 Від

 (044) 390-47-00
 (04

Відділ продажів: <u>(044) 290-76-60</u> **Графік роботи:** Пн-Пт: 9:00-18:00

softorg.com.ua

58

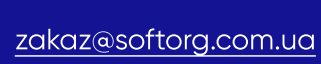

@

| N⁰  | Елемент<br>даних                                                                                | Опис                                                                                                    | Level | Діапазон<br>налаштувань | Початкове<br>значення                         |
|-----|-------------------------------------------------------------------------------------------------|----------------------------------------------------------------------------------------------------|-------|-------------------------|-----------------------------------------------|
| P29 | Гальмівна<br>сила<br>головного<br>вала під час<br>зупинки<br>швейної<br>машини під<br>час шиття | Налаштуйте силу<br>гальмування головного<br>вала до такого значення,<br>яке буде перешкоджати<br>тому, щоб швейна<br>машина виходила за<br>встановлені межі, коли<br>вона зупиняється під час<br>шиття.                                                                                                    | S     | 1-45                    | 30                                            |
| P32 | Коригувння<br>синхронізаії<br>підключння<br>соленоїда<br>для шиття<br>внапусток                 | Вирівнювання стібка<br>може виконуватися через<br>зміну синхронізації<br>приведення в дію<br>соленоїда шиття. Коли<br>задане значення для<br>цього параметра зростає,<br>довжина стібка в кінці<br>процесу А (С)<br>збільшується, а довжина<br>стібка на початку процесу<br>В зменшується.                                 | U     | 0-200                   | SMS, BMS : 105<br>SSH, SSJ, BSH,<br>BSJ : 92  |
| P33 | Коригувння<br>синхронізації<br>відключен-<br>ня соленоїда<br>для шиття<br>внапусток             | Вирівнювання стібка<br>може виконуватися через<br>зміну синхронізації<br>відключення соленоїда<br>зі зворотною подачею<br>під час шиття внапусток.<br>Коли задане значення<br>для цього параметра<br>зростає, довжина стібка<br>в кінці процесу В<br>збільшується, а довжина<br>стібка на початку процесу<br>С зменшується | U     | 0-200                   | SMS, BMS : 105<br>SSH, SSJ, BSH,<br>BSJ : 100 |
| P37 | Перше<br>(чергове),<br>поточне<br>значення<br>затиску<br>нитки                                  | Цим елементом даних<br>функціонального<br>налаштування<br>встановлюється перше,<br>(чергове), поточне<br>значення для затискача<br>нитки.                                                                                                    | U     | 0-100                   | SMS, BMS : 40<br>SSH, SSJ, BSH,<br>BSJ : 50   |

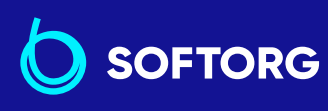

**Сервіс центр:** (044) 390-47-00

C.

@

Відділ продажів: 00 (044) 290-76-60

Гра Пн-

**Графік роботи:** Пн-Пт: 9:00-18:00

zakaz@softorg.com.ua

softorg.com.ua

| Nº  | Елемент<br>даних                                                                                                  | Опис                                                                                                    | Level | Діапазон<br>налаштувань | Початкове<br>значення |
|-----|----------------------------------------------------------------------------------------------------|----------------------------------------------------------------------------------------------------|-------|-------------------------|-----------------------|
| P44 | Гальмівна<br>сила<br>головного<br>вала під<br>час зупинки<br>швейної<br>машини<br>під час<br>обрізування<br>нитки | Налаштуйте силу<br>гальмування головного<br>вала на таке значення,<br>що запобігатиме виходу<br>швейної машини за<br>встановлені межі під час<br>її зупинки під час<br>обрізування нитки.                                 | S     | 1-45                    | 16                    |
| P46 | Налаштува<br>ння функції<br>зворотного<br>обертання<br>для підйому<br>голки                                       | Ця функція обертає<br>головний вал у<br>зворотному напрямку<br>шиття для приведення<br>голководія до крайнього<br>верхнього положення.<br>Увімкнути: Операція<br>зворотного обертання<br>перебуває у ввімкненому<br>стані | U     | Включити/<br>Вимкнути   | Вимкнути              |
|     |                                                                                                    | Вимкнути: Операція<br>зворотного обертання<br>перебуває у вимкненому<br>стані                                                                                                    |       |                         |                       |
| P47 | Кут<br>зворотного<br>обертання<br>для підйому<br>голки                                                            | Цим елементом даних<br>функціонального<br>налаштування<br>регулюється робочий<br>5 50-200 160 кут<br>зворотного обертання<br>для підйому голки. {1/4°)                                                                    | S     | 50-200 (1/4°)           | 160                   |
| P48 | Швидкість<br>шиття на<br>низькій<br>швидкості                                                                     | Цим елементом даних<br>функціонального<br>налаштування<br>встановлюється мінімал<br>ьна швидкість шиття<br>швейної машини шляхом<br>роботи педаллю.                                                                       | U     | 100-500<br>(ст/хв)      | 200                   |

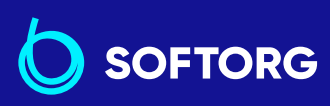

 Сервіс центр:
 Відді

 (044) 390-47-00
 (044)

L.

@

**Відділ продажів:** (044) 290-76-60 **(** 

**Графік роботи:** Пн-Пт: 9:00-18:00

zakaz@softorg.com.ua

softorg.com.ua

| N⁰  | Елемент<br>даних                                                                          | Опис                                                                                                    | Level | Діапазон<br>налаштувань | Початкове<br>значення |
|-----|-------------------------------------------------------------------------------------------|----------------------------------------------------------------------------------------------------|-------|-------------------------|-----------------------|
| P49 | Швидкість<br>шиття для<br>обрізки<br>нитки                                                | Цим елементом даних<br>функціонального<br>налаштування<br>встановлюється<br>швидкість шиття, яка<br>буде використовуватися<br>під час обрізки нитки.                                                             | U     | 100-500<br>(ст/хв)      | 210                   |
| P50 | 2-а<br>швидкість<br>обрізки<br>нитки                                                      | Швидкість пошиття<br>знижується в другій<br>половині операції обрізки<br>нитки. * У випадку, коли<br>ця швидкість<br>встановлюється на "0"<br>(нуль), швейна машина<br>працює на 1-й швидкості<br>обрізки нитки. | S     | 0-500<br>(ст/хв)        | 180                   |
| P51 | Синхронізація<br>для переходу<br>на 2-у<br>швидкість<br>обрізки нитки                     | Цим елементом даних<br>функціонального<br>налаштування<br>встановлюється<br>синхронізація для<br>перемикання швидкості<br>пошиття на 2-у швидкість<br>обрізання нитки.                                           | S     | 270-370(°)              | 320                   |
| P52 | Час<br>очікування<br>перед<br>початком<br>шиття після<br>опускання<br>притискної<br>лапки | Цим елементом даних<br>функціонального<br>налаштування<br>встановлюється час<br>очікування перед<br>запуском шиття після<br>опускання притискної<br>лапки.                                                       | S     | 10-500(мс)              | 120                   |

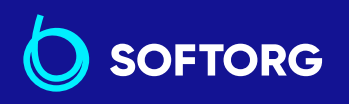

 Сервіс центр:
 Відділ

 (044) 390-47-00
 (044) 2

**Відділ продажів:** (044) 290-76-60

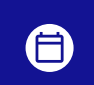

**Графік роботи:** Пн-Пт: 9:00-18:00

61

<u>zakaz@softorg.com.ua</u>

C.

@

<u>softorg.com.ua</u>

| Nº  | Елемент<br>даних                                                                                   | Опис                                                                                                    | Level | Діапазон<br>налаштувань | Початкове<br>значення |
|-----|----------------------------------------------------------------------------------------------------|----------------------------------------------------------------------------------------------------|-------|-------------------------|-----------------------|
|     |                                                                                                    | Цим елементом даних<br>функціонального<br>налаштування<br>встановлюється робота<br>притискної лапки під час<br>віджимання задньої<br>частини педалі.                                                                                                    |       |                         |                       |
|     |                                                                                                    | <b>0:</b> Притискна лапка не<br>працює навіть при<br>повному віджиманні<br>задньої частини педалі.                                                                                                    |       |                         |                       |
| P53 | Налаштування<br>роботи<br>притискної<br>лапки під час<br>віджимання<br>задньої<br>частини<br>педал | 1: Коли задня частина<br>педалі натиснута на<br>половину глибини,<br>притискна лапка<br>переходить в перше<br>положення підйому<br>притискної лапки. Коли<br>задня частина педалі<br>натиснута глибше, вона<br>переходить в друге<br>положення підйому<br>притискної лапки. | U     | 0-2                     | 1                     |
|     |                                                                                                    | 2: Притискна лапка не<br>працює навіть при<br>повному віджиманні<br>задньої частини педалі.<br>Коли задня частина<br>педалі натиснута глибше,<br>вона переходить в друге<br>положення підйому<br>притискної лапки.                                                          |       |                         |                       |
| P68 | Максимальна<br>швидкість<br>пошиття                                                                | Цим елементом даних<br>функціонального<br>налаштування<br>встановлюється<br>максимальна швидкість<br>пошиття. (Максимальне<br>значення відрізняється<br>залежно від типу головної<br>частини машини.                                                                        | S     | 100-МАХ<br>(ст/хв)      | 4000                  |
|     |                                                                                                    | SMS, BMS : 5000 SSH,<br>SSJ, BSH, BSJ:4500)                                                                                                    |       |                         |                       |

zakaz@softorg.com.ua

@

softorg.com.ua

| Nº              | Елемент<br>даних                                       | Опис                                                                                                    | Level | Діапазон<br>налаштувань | Початкове<br>значення |
|-----------------|--------------------------------------------------------|----------------------------------------------------------------------------------------------------|-------|-------------------------|-----------------------|
| <b>№</b><br>Р70 | Вибір<br>головки<br>машини<br>(ініціалізація<br>даних) | Опис<br>Цим елементом даних<br>функціонального<br>налаштування<br>вибирається тип головної<br>частини машини 5 2-13 2<br>частини машини.<br>2: DDL-8000ASMS<br>3: DDL-8000ASMS<br>3: DDL-8000ASSH<br>4: DDL-8000ABSH<br>6: DDL-8000ASSJ<br>7: DDL-8000ASSJ<br>8: DDL-8000ASSJ(EC)<br>9: DDL-8000ASSH(EC)<br>10: DDL-8000ABMS{EC)<br>11: DDL-8000ABSSJ(EC)<br>12: DDL-8000ABSJ(EC)<br>13: DDL-8000ABSJ(EC)<br>* Коли Ви обираєте<br>відповідну головну<br>частину машини і<br>натиснете перемикач<br>введення, всі наявні дані<br>Для головної частини<br>машини яку ви обрали | S     | 2-13                    | 2                     |
|                 |                                                        | повертаються до<br>вихідних значень.                                                                                                    |       |                         |                       |

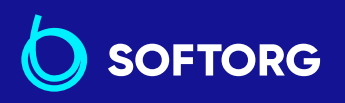

 Сервіс центр:
 Від.

 (044) 390-47-00
 (04

C.

@

**Відділ продажів:** (044) 290-76-60

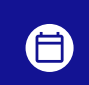

**Графік роботи:** Пн-Пт: 9:00-18:00

63

zakaz@softorg.com.ua

| Nº  | Елемент<br>даних                                                             | Опис                                                                                                    | Level | Діапазон<br>налаштувань | Початкове<br>значення |
|-----|------------------------------------------------------------------------------|----------------------------------------------------------------------------------------------------|-------|-------------------------|-----------------------|
| P72 | Режим<br>налаштуван-<br>ня кута<br>зупинки голки<br>у верхньому<br>положенні | Поточний міжосьовий кут<br>головного вала завжди<br>відображається на<br>дисплеї даних. Коли ви<br>обертаєте маховик, щоб<br>привести головний вал в<br>положення зупинки з<br>піднятою голкою і<br>натискаєте перемикач<br>вводу, автоматично<br>встановлюється кут<br>головного вала для<br>верхнього положення<br>голки. | S     | 0-1439<br>(1/4°)        |                       |
| P73 | Режим<br>налаштуван-<br>ня для кута<br>зупинки голки<br>внизу                | Поточний міжосьовий кут<br>головного вала завжди<br>відображається на<br>дисплеї даних. Коли ви<br>обертаєте маховик, щоб<br>привести головний вал<br>в положення зупинки<br>з опущеною голкою і<br>натискаєте перемикач<br>вводу, автоматично<br>встановлюється лише<br>кут головного вала для<br>положення голки внизу.   | S     | 10-1439<br>(1/4°)       |                       |
| P74 | Параметр<br>вимкнення<br>соленоїда<br>закріпки                               | Параметр вимкнення<br>соленоїда закріпки.                                                                                                    | S     | 0-990                   | 3                     |
| P75 | Параметр<br>вимкнення<br>соленоїда<br>закріпки                               | Параметр вимкнення<br>соленоїда закріпки.                                                                                                    | S     | 0-990                   | 10                    |
| P76 | Параметр<br>вимкнення<br>соленоїда<br>закріпки                               | Параметр вимкнення<br>соленоїда закріпки.                                                                                                    | S     | 10-990                  | 200                   |

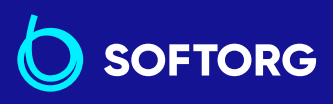

 Сервіс центр:
 Від

 (044) 390-47-00
 (04)

L.

@

Відділ продажів: (044) 290-76-60 Пнострание

**Графік роботи:** Пн-Пт: 9:00-18:00

zakaz@softorg.com.ua

softorg.com.ua

| N⁰   | Елемент<br>даних                                                                 | Опис                                                                                                    | Level | Діапазон<br>налаштувань | Початкове<br>значення |
|------|----------------------------------------------------------------------------------|----------------------------------------------------------------------------------------------------|-------|-------------------------|-----------------------|
| P77  | Синхроні-<br>зація<br>підключен-<br>ня<br>соленоїда<br>закріпки в<br>кінці шиття | Цим елементом даних<br>функціонального<br>налаштування<br>встановлюється<br>синхронізація соленоїда<br>закріпки в кінці шиття.<br><b>* Цей параметр</b><br>застосовується тільки<br>до вільного шиття | U     | 50-500                  | 150                   |
| P78  | Кут<br>увімкнення<br>затискача<br>нитки                                          | Цим елементом даних<br>функціонального<br>налаштування<br>встановлюється кут<br>увімкнення затискача<br>нитки.                                                                                        | U     | 0-359 (°)               | 190                   |
| P79  | Кут<br>увімкнення<br>затискача<br>нитки                                          | Цим елементом даних<br>функціонального<br>налаштування<br>встановлюється кут<br>увімкнення затискача<br>нитки.                                                                                        | U     | 0-359 (°)               | 300                   |
| P93  | Час реакції,<br>коли<br>натиснута<br>задня<br>частина<br>педалі                  | Цим елементом даних<br>функціонального<br>налаштування<br>встановлюється час<br>реакції, необхідний для<br>початку підйому<br>притискної лапки після<br>віджимання задньої<br>частини педалі.         | S     | 10-990(мс)              | 100                   |
| P110 | Час<br>очікування<br>для запуску<br>наступного<br>циклу шиття                    | Час очікування,<br>необхідний до тих пір,<br>поки швейна машина не<br>запустить наступний цикл<br>шиття після того, як буде<br>вимкнено соленоїд<br>тримера.                                          | S     | 0-250                   | 250                   |

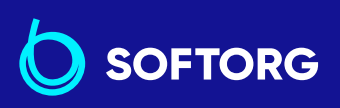

 Сервіс центр:
 Ві

 (044) 390-47-00
 (0

zakaz@softorg.com.ua

L.

@

**Відділ продажів:** (044) 290-76-60 **Графік роботи:** Пн-Пт: 9:00-18:00

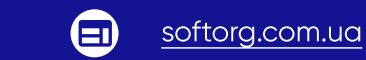

| Nº   | Елемент<br>даних                                                                           | Опис                                                                                                    | Level | Діапазон<br>налаштувань | Початкове<br>значення |
|------|--------------------------------------------------------------------------------------------|----------------------------------------------------------------------------------------------------|-------|-------------------------|-----------------------|
| P113 | Лічильник<br>шпульки                                                                       | Цим елементом даних<br>функціонального<br>налаштування<br>встановлюється<br>найбільше значення, яке<br>може підрахувати<br>лічильник шпульної нитки.                                                                                                    | U     | 0-9999<br>(10 стібків)  | 0                     |
|      |                                                                                            | 0: Вимкнення<br>1-9999: Значення<br>лічильника шпульки                                                                                                    |       |                         |                       |
| P114 | Кут<br>(початку)<br>заборони<br>роботи<br>соленоїда<br>зворотної<br>подачі                 | Кут, за якого<br>забороняється<br>підключення соленоїда<br>після натискання<br>перемикача рядка зі<br>зворотною подачею в<br>ході роботи.                                                                                                    | S     | 0-359 (°)               | 262                   |
| P115 | Кут (кінця)<br>заборони<br>роботи<br>соленоїда<br>зворотної<br>подачі                      | Кут, за якого<br>забороняється<br>підключення соленоїда<br>після натискання<br>перемикача рядка зі<br>зворотною подачею в<br>ході роботи.                                                                                                    | S     | 0-359 (°)               | 112                   |
| P116 | Функція<br>заборони<br>операції з<br>коригування<br>після<br>повороту<br>маховика<br>рукою | Цим елементом даних<br>функціонального<br>налаштування<br>встановлюється функція<br>коригувального рядка під<br>час повертання маховика<br>рукою після завершення<br>пошиття багатокутної<br>форми.<br>0: Функція<br>коригувального рядка<br>запускається | U     | 0-1                     | 0                     |
|      |                                                                                            | 1: Функція коригувального<br>рядка відключена                                                                                                    |       |                         |                       |

 Сервіс центр:
 Відд

 (044) 390-47-00
 (044)

@

Відділ продажів: 0 (044) 290-76-60 **Графік роботи:** Пн-Пт: 9:00-18:00

zakaz@softorg.com.ua

softorg.com.ua

| Nº   | Елемент<br>даних                                                                                    | Опис                                                                                                    | Level | Діапазон<br>налаштувань | Початкове<br>значення |
|------|----------------------------------------------------------------------------------------------------|----------------------------------------------------------------------------------------------------|-------|-------------------------|-----------------------|
| P117 | Операція<br>обрізки<br>нитки після<br>повертання<br>маховика<br>рукою                               | Цим елементом даних<br>функціонального<br>налаштування<br>встановлюється робота з<br>обрізки нитки після<br>повертання маховик<br>рукою для переходу<br>швейної машини з<br>верхнього і нижнього<br>положень.<br><b>0:</b> Операція обрізки нитки<br>виконується після | U     | 0-1                     | 1                     |
|      |                                                                                                    | повертання маховика<br>рукою<br><b>1:</b> Операція обрізки не<br>виконується після                                                                                                    |       |                         |                       |
|      |                                                                                                    | повертання маховика<br>рукою.                                                                                                    |       |                         |                       |
| P118 | Налаштуван-<br>ня роботи<br>перемикача<br>положень<br>голки<br>вгору/вниз<br>після обрізки<br>нитки | Цим елементом даних<br>функціонального<br>налаштування<br>встановлюється робота<br>перемикача положення<br>голки вгорі/внизу після<br>обрізання нитки.<br><b>0:</b> Виконується робота зі<br>зміни положення голки<br>вгору/вниз                                       | U     | 0-1                     | 0                     |
|      | нитки                                                                                               | <b>1:</b> Виконується операція прокладки одного стібка.                                                                                                    |       |                         |                       |
| P128 | Кількість<br>ущільнюваль-<br>них стібків<br>на початку<br>шиття                                     | Цим елементом даних<br>функціонального<br>налаштування<br>встановлюється кількість<br>стібків ущільнення на<br>початку шиття.                                                                                                    | U     | 0-5(стібків)            | 0                     |

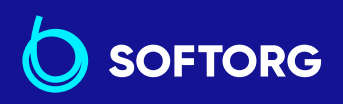

 Сервіс центр:
 Е

 (044) 390-47-00
 (1)

L.

@

Відділ продажів: (044) 290-76-60 **(** 

**Графік роботи:** Пн-Пт: 9:00-18:00

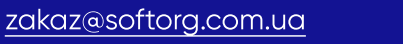

softorg.com.ua

| N⁰   | Елемент<br>даних                                                         | Опис                                                                                                    | Level | Діапазон<br>налаштувань | Початкове<br>значення                 |
|------|--------------------------------------------------------------------------|----------------------------------------------------------------------------------------------------|-------|-------------------------|---------------------------------------|
| P129 | Кількість<br>ущільнюваль-<br>них стібків<br>на початку<br>шиття          | Цим елементом даних<br>функціонального<br>налаштування<br>встановлюється кількість<br>стібків ущільнення на<br>початку шиття.                | U     | 0-5(стібків)            | SMS, SSH,<br>SSJ:0 BMS,<br>BSH, BSJ:2 |
| P130 | Швидкість<br>ущільнюваль-<br>них стібків<br>в кінці шиття                | Цим елементом даних<br>функціонального<br>налаштування<br>встановлюється<br>швидкість пошиття<br>ущільнювальних стібків<br>в кінці шиття.    | U     | 100-1900<br>(ст/хв)     | 310                                   |
| P131 | Швидкість<br>ущільнюваль-<br>них стібків<br>в кінці шиття                | Цим елементом даних<br>функціонального<br>налаштування<br>встановлюється<br>швидкість пошиття<br>ущільнювальних стібків<br>в кінці шиття.    | U     | 0-1900<br>(ст/хв)       | 310                                   |
| P132 | Початок<br>роботи<br>соленоїда<br>при<br>виконанні<br>ущільнення         | Цим елементом даних<br>функціонального<br>налаштування<br>встановлюється<br>підключення соленоїда<br>ущільнення, коли він<br>починає роботу. | S     | 1-80(%)                 | 55                                    |
| P133 | Чергування<br>соленоїда<br>ущільнення,<br>коли він<br>перебуває<br>в дії | Цим елементом даних<br>функціонального<br>налаштування<br>встановлюється<br>чергування соленоїда<br>ущільнення, коли він<br>перебуває в дії. | S     | 1-80(%)                 | 10                                    |
| P134 | Час початку<br>роботи<br>соленоїда<br>ущільнення                         | Цим елементом даних<br>функціонального<br>налаштування<br>встановлюється час<br>початку роботи соленоїда<br>ущільнення.                      | S     | 10-150(мс)              | 115                                   |

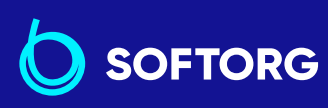

Сервіс центр: (044) 390-47-00

zakaz@softorg.com.ua

L.

@

Відділ продажів: 20 (044) 290-76-60

**Графік роботи:** Пн-Пт: 9:00-18:00

softorg.com.ua

| Nº   | Елемент<br>даних                                                                           | Опис                                                                                                    | Level | Діапазон<br>налаштувань | Початкове<br>значення |
|------|--------------------------------------------------------------------------------------------|----------------------------------------------------------------------------------------------------|-------|-------------------------|-----------------------|
| P135 | Кут початку<br>роботи<br>соленоїда<br>ущільнення                                           | Цим елементом даних<br>функціонального<br>налаштування<br>встановлюється кут<br>запуску роботи соленоїда<br>ущільнення.                                                                                                    | S     | 10-359(°)               | 75                    |
| P136 | Вибір<br>режиму<br>роботи<br>притискної<br>лапки при<br>підключенні<br>електрожив<br>лення | Цим елементом даних<br>функціонального<br>налаштування<br>вибирається режим<br>роботи притискної лапки<br>при підключенні<br>електроживлення.<br><b>0:</b> Притискна лапка не<br>працює (вона працює,<br>коли натиснута задня<br>частина педалі).<br><b>1:</b> Притискна лапка<br>піднімається після<br>автоматичного<br>відновлення початкової<br>точки. | U     | 0-2                     | 0                     |
|      |                                                                                            | 2: Притискна лапка<br>опускається після<br>автоматичного<br>відновлення початкової<br>точки.                                                                                                    |       |                         |                       |

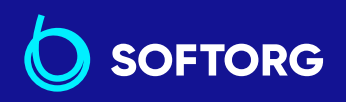

 Сервіс центр:
 Від

 (044) 390-47-00
 (04)

C.

@

**Відділ продажів:** (044) 290-76-60

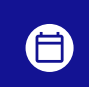

**Графік роботи:** Пн-Пт: 9:00-18:00

69

<u>zakaz@softorg.com.ua</u>

<u>softorg.com.ua</u>

| Nº   | Елемент<br>даних                                             | Опис                                                                                                    | Level | Діапазон<br>налаштувань | Початкове<br>значення |
|------|--------------------------------------------------------------|----------------------------------------------------------------------------------------------------|-------|-------------------------|-----------------------|
| P138 | Функція<br>вибору<br>кривої для<br>педалі                    | Цим елементом даних<br>функціонального<br>налаштування<br>вибирається крива для<br>педалі (покращення<br>роботи повільного<br>переміщення педалі).<br>Швидкість шиття<br>Кід педалі                                                                                                 | U     | 0-2                     | 0                     |
| P139 | Функція<br>рядка зі<br>зворотною<br>подачею під<br>час шиття | Цим елементом даних<br>функціонального<br>налаштування<br>вибирається функція,<br>коли натискається<br>перемикач зворотної<br>подачі під час шиття.<br><b>0:</b> Функція звичайного<br>закріплення<br><b>1:</b> Запускається функція<br>рядка зі зворотною<br>подачею по ходу шиття | U     | 0-1                     | 0                     |
| P140 | Функція<br>зворотної<br>подачі під<br>час шиття              | Цим елементом даних<br>функціонального<br>налаштування<br>встановлюється кількість<br>стібків рядка зі зворотною<br>подачею під час шиття.                                                                                                    | U     | 1-19                    | 4                     |

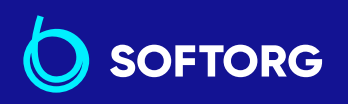

**Сервіс центр:** (044) 390-47-00

C.

@

**Відділ продажів:** (044) 290-76-60 **(** 

**Графік роботи:** Пн-Пт: 9:00-18:00

zakaz@softorg.com.ua

softorg.com.ua

| N⁰   | Елемент<br>даних                                                                                                    | Опис                                                                                                    | Level | Діапазон<br>налаштувань | Початкове<br>значення |
|------|----------------------------------------------------------------------------------------------------|----------------------------------------------------------------------------------------------------|-------|-------------------------|-----------------------|
| P141 | Умова, яка<br>має бути<br>задоволена<br>для<br>активації<br>рядка зі<br>зворотною<br>подачею<br>в ході шиття<br>під час<br>перебуван-<br>ня швейної<br>машини<br>в стані<br>спокою | Цим елементом даних<br>функціонального<br>налаштування<br>встановлюється умова<br>для активації рядка зі<br>зворотною подачею в той<br>час, коли швейна машина<br>перебуває у стані<br>спокою.<br>0: Відключено в той час,<br>коли швейна машина<br>перебуває в стані<br>спокою.<br>1: Увімкнено в той час,<br>коли швейна машина<br>перебуває в стані спокою       | U     | 0-1                     | 0                     |
| P142 | Функція<br>обрізки<br>нитки після<br>виконання<br>рядка зі<br>зворотною<br>подачею в<br>ході шиття                                                                                 | Цим елементом даних<br>функціонального<br>налаштування<br>встановлюється<br>автоматичне обрізання<br>нитки після виконання<br>рядка зі зворотною<br>подачею під час шиття.<br><b>0:</b> Автоматична обрізка<br>нитки не проводиться<br>після завершення рядка зі<br>зворотною подачею в ході<br>шиття<br><b>1:</b> Автоматичне обрізання<br>нитки проводиться після | U     | 0-1                     | 0                     |
| P143 | Швидкість<br>для<br>виконання<br>рядка зі<br>зворотною<br>подачею під<br>час шиття                                                                                                 | зворотною подачею в ході<br>шиття<br>Цим елементом даних<br>функціонального<br>налаштування<br>встановлюється<br>швидкість пошиття під<br>час виконання рядка зі<br>зворотною подачею.                                                                                                    | U     | 200-3000<br>(ст/хв)     | 1900                  |

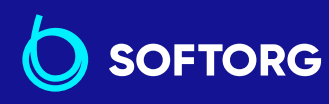

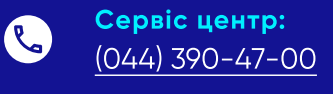

@

**Відділ продажів:** (044) 290-76-60 **Графік роботи:** Пн-Пт: 9:00-18:00

zakaz@softorg.com.ua

softorg.com.ua
| Nº   | Елемент<br>даних                                                              | Опис                                                                                                    | Level | Діапазон<br>налаштувань | Початкове<br>значення |
|------|-------------------------------------------------------------------------------|----------------------------------------------------------------------------------------------------|-------|-------------------------|-----------------------|
| P145 | Увімкнення/<br>вимкнення<br>виведення<br>даних для<br>JANET                   | Цим елементом даних<br>функціонального<br>налаштування<br>встановлюється<br>виведення даних для<br>JANET.                                                                                                    | S     | 0-9999                  | 0                     |
| P146 | Час<br>очікування<br>для пуску<br>роботи<br>циліндра<br>витяжки<br>нитки      | Цим елементом даних<br>функціонального<br>налаштування<br>встановлюється час<br>очікування до початку<br>роботи циліндра витяжки<br>нитки (на вивороті<br>тканини).                                                   | U     | 0-990                   | 200                   |
| P147 | Час<br>підключен-<br>ня циліндра<br>витяжки<br>нитки                          | Цим елементом даних<br>функціонального<br>налаштування<br>встановлюється час для<br>увімкнення циліндра<br>витяжки нитки (на<br>вивороті тканини).                                                                    | U     | 0-990                   | 300                   |
| P148 | Час до<br>початку<br>шиття після<br>вимкнення<br>циліндра<br>витяжки<br>нитки | Цим елементом даних<br>функціонального<br>налаштування<br>встановлюється час<br>очікування, необхідний<br>для запуску швейною<br>машиною шиття після<br>вимкнення циліндра<br>витяжки нитки (на<br>вивороті тканини). | S     | 0-990                   | 30                    |
| P149 | Параметр<br>увімкнення<br>соленоїда<br>закріпки                               | Параметр увімкнення<br>соленоїда закріпки рядка.                                                                                                    | S     | 50-100                  | 50                    |
| P150 | Параметр<br>вимкнення<br>соленоїда<br>закріпки                                | Параметр вимкнення<br>соленоїда закріпки рядка.                                                                                                    | S     | 2-500                   | 2                     |

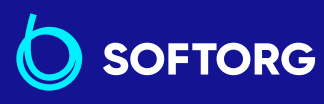

 Сервіс центр:
 Відд

 (044) 390-47-00
 (044)

Відділ продажів: 0 (044) 290-76-60

**Графік роботи:** Пн-Пт: 9:00-18:00

zakaz@softorg.com.ua

@

softorg.com.ua

| Елемент<br>даних                                                                                   | Опис                                                                                                    | Level                                                                                                    | Діапазон<br>налаштувань                                                                                                    | Початкове<br>значення                                                                                                    |
|----------------------------------------------------------------------------------------------------|----------------------------------------------------------------------------------------------------|----------------------------------------------------------------------------------------------------|----------------------------------------------------------------------------------------------------|----------------------------------------------------------------------------------------------------|
| Увімкнення/<br>вимкнення<br>роботи<br>функції<br>запобігання<br>утворення<br>"пташиних<br>гнізд"   | Запобігання утворенню<br>"пташиних гнізд". Цим<br>елементом даних<br>функціонального<br>налаштування<br>встановлюється<br>увімкнення/вимкнення<br>операції з запобігання<br>утворення "пташиного<br>гнізда".        | U                                                                                                    | 0-1                                                                                                    | 0                                                                                                    |
| Увімкнення<br>/вимкнення<br>всмоктуван-<br>ня                                                      | Запобігання утворенню<br>"пташиних гнізд". Цим<br>елементом даних<br>функціонального<br>налаштування<br>встановлюється<br>увімкнення/вимкнення<br>пристрою всмоктування.                                            | S                                                                                                    | 0-1                                                                                                    | 650                                                                                                    |
| Час всмо-<br>ктування                                                                              | Запобігання утворенню<br>"пташиних гнізд". Цим<br>елементом даних<br>функціонального<br>налаштування<br>встановлюється час<br>всмоктування.                                                                         | S                                                                                                    | 5-5000(мс)                                                                                                    | 0                                                                                                    |
| Увімкнення/<br>вимкнення<br>дії підйому<br>притискної<br>лапки, коли<br>працює<br>затиск<br>нитки. | Цим елементом даних<br>функціонального<br>налаштування<br>встановлюється операція<br>підйому притискної лапки,<br>коли працює затиск<br>нитки.<br><b>0:</b> Увімкнути                                               | S                                                                                                    | 0-1                                                                                                    | 100                                                                                                    |
|                                                                                                    | Елемент<br>даних<br>Увімкнення/<br>вимкнення<br>роботи<br>функції<br>запобігання<br>утворення<br>"пташиних<br>гнізд"<br>Увімкнення<br>всмоктуван-<br>ня<br>Час всмо-<br>ктування<br>Увімкнення,<br>вимкнення,<br>ия | Елемент<br>данихОписУвімкнення/<br>вимкнення<br>роботи<br>функції<br>запобігання<br>утворення<br>"пташиних гнізд". Цим<br>елементом даних<br>функціонального<br>налаштування<br>встановлюється<br>увімкнення/вимкнення<br>операції з запобігання<br>утворення<br>"пташиних<br>гнізд"Увімкнення<br>/вимкнення<br>встановлюється<br>утворення<br>"пташиних гнізд". Цим<br>елементом даних<br>функціонального<br>гнізда".Увімкнення<br>/вимкнення<br>всмоктуван-<br>няЗапобігання утворенню<br>"пташиних гнізд". Цим<br>елементом даних<br>функціонального<br>налаштування<br>встановлюється<br>увімкнення/вимкнення<br>пристрою всмоктування.Час всмо-<br>ктуванняЗапобігання утворенню<br>"пташиних гнізд". Цим<br>елементом даних<br>функціонального<br>налаштування<br>встановлюється час<br>встановлюється час<br>встановлюється час<br>встановлюється час<br>встановлюється операція<br>підйому<br>притискної<br>лапки, коли<br>працює<br>затиск<br>нитки.Увімкнення/<br>вимкнення<br>дії підйому<br>працює<br>затиск<br>нитки.Цим елементом даних<br>функціонального<br>налаштування<br>встановлюється час<br>встановлюється операція<br>підйому притискної лапки,<br>коли працює затиск<br>нитки.Увімкнення/<br>вимкнути<br>1: Вимкнути | Елемент<br>данихОписLevelУвімкнення/<br>вимкнення<br>роботи<br>функції<br>запобігання<br>утворення<br>"пташиних гнізд". Цим<br>елементом даних<br>функціїз<br>запобігання<br>утворення<br>"пташиних<br> | Елемент<br>данихОписLevelДіапазон<br>налаштуваныУвімкнення/<br>роботи<br>функціонального<br>каповігання утворенню<br>утворення<br>"пташиних гнізд". Цим<br>елементом даних<br>функціонального<br>налаштування<br>встановлюється<br>утворення "пташиного<br>гнізда".0-1Увімкнення<br>утворення<br>"пташиних гнізд". Цим<br>операції з запобігання<br>утворення пташиного<br>гнізда".0-1Увімкнення<br>роботи<br>функціонального<br>налаштування<br>встановлюється<br>утворення "пташиного<br>гнізда".3anoбігання утворенню<br>"пташиних гнізд". Цим<br>елементом даних<br>функціонального<br>налаштування<br>встановлюється<br>увімкнення/вимкнення<br>пристрою всмоктування.SЧас всмо-<br>ктування<br>ктування<br>встановлюється час<br>вслановлюється час<br>встановлюється час<br>встановлюється перація<br>підйому притискної лапки,<br>коли працює затиск<br>нитки.LevelДіапазон<br>дії підйому<br>притискної лапки,<br>коли працює затиск<br>нитки.Семон<br>становлюється становлюється перація<br>лапки, коли<br>гідйому притискної лапки,<br>коли працює затиск<br>нитки.Семон<br>становлюється перація<br>лапки, коли<br>гідйому притискної лапки,<br>коли працює затиск<br>нитки.Семон<br>становлюється перація<br>лапки, коли<br>гідюму притискної лапки,<br>коли працює затиск<br>нитки.Семон<br>становлюється перація<br>лапки, коли< |

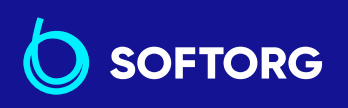

Сервіс центр: Відділ продажів: (044) 390-47-00 <u>(044) 290-76-60</u>

 Графік роботи:

Пн-Пт: 9:00-18:00

zakaz@softorg.com.ua

L.

@

| N⁰   | Елемент<br>даних                                                                                       | Опис                                                                                                    | Level | Діапазон<br>налаштувань | Початкове<br>значення |
|------|----------------------------------------------------------------------------------------------------|----------------------------------------------------------------------------------------------------|-------|-------------------------|-----------------------|
| P162 | Кут, за якого<br>притискна<br>лапка<br>починає<br>підніматися,<br>коли<br>працює<br>затискач<br>нитки. | Цим елементом даних<br>функціонального<br>налаштування<br>встановлюється кут, при<br>якому притискна лапка<br>починає підніматися, коли<br>працює затискач нитки. | S     | 0-359                   | 340                   |
| P163 | Кут<br>закінчення<br>плавного<br>пуску для<br>затискача<br>нитки                                       | Цим елементом даних<br>функціонального<br>налаштування<br>встановлюється кінцевий<br>кут плавного пуску для<br>затискача нитки.                                   | U     | 0-359                   | 50                    |
| P164 | Налаштуван-<br>ня величини<br>підйому<br>притискної<br>лапки, коли<br>працює<br>затискач<br>нитки      | Цим елементом даних<br>функціонального<br>налаштування<br>встановлюється величина<br>підйому притискної лапки,<br>коли працює затискач<br>нитки.                  | S     | 0-500                   | 20                    |
| P165 | Час роботи<br>затискача<br>нитки                                                                       | Цим елементом даних<br>функціонального<br>налаштування<br>встановлюється час<br>роботи притискної лапки,<br>коли працює затискач<br>нитки.                        | S     | 1-990                   | 7                     |
| P166 | Час подачі<br>1-го<br>соленоїда<br>для<br>затискача<br>нитки                                           | Цим елементом даних<br>функціонального<br>налаштування<br>встановлюється проміжок<br>часу, протягом якого<br>працює 1 соленоїд.                                   | U     | 1-990                   | 69                    |
| P168 | Параметр<br>увімкнення<br>соленоїда<br>закріпки                                                        | Параметр увімкнення<br>соленоїда закріпки.                                                                                                    | S     | 1-200                   | 40                    |

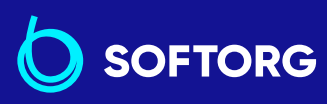

 Сервіс центр:

 (044) 390-47-00

@

Відділ продажів: <u>(044) 290-76-60</u> **Графік роботи:** Пн-Пт: 9:00-18:00

<u>zakaz@softorg.com.ua</u>

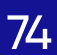

| Nº   | Елемент<br>даних                                | Опис                                       | Level | Діапазон<br>налаштувань | Початкове<br>значення |
|------|-------------------------------------------------|--------------------------------------------|-------|-------------------------|-----------------------|
| P169 | Параметр<br>увімкнення<br>соленоїда<br>закріпки | Параметр увімкнення<br>соленоїда закріпки  | S     | 1-200                   | 10                    |
| P170 | Параметр<br>вимкнення<br>соленоїда<br>закріпки  | Параметр відключення<br>соленоїда закріпки | S     | 1-200                   | 10                    |

Не змінюйте встановлених функцій із зірочкою, ці функції повинні підтримуватися. Якщо змінити стандартне значення, встановлене на момент постачання, це може призвести до поломки машини або погіршення її роботи.

| Nº  | Елемент<br>даних                             | Опис                                                                                                    | Level | Діапазон<br>налаштувань | Початкове<br>значення |
|-----|----------------------------------------------|----------------------------------------------------------------------------------------------------|-------|-------------------------|-----------------------|
| J04 | Вибір мови<br>для аудіо<br>функції           | Цим елементом даних<br>функціонального<br>налаштування обирається<br>мова для аудіо функції<br>1: Китайська<br>2: Англійська<br>3: Інша мова 1 4. Інша<br>мова                                  | U     | 1-4                     | 2                     |
| J05 | Функція<br>увімкнення/<br>вимкнення<br>звуку | Цим елементом даних<br>функціонального<br>налаштування<br>встановлюється<br>увімкнення/вимкнення<br>звукового керівництва.<br>0: Усе звукове<br>керівництво<br>встановлюється на<br>"вимкнути". | U     | 0-2                     | 2                     |

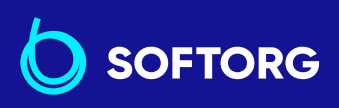

Сервіс центр: Відділ продажів: (044) 390-47-00

Ľ

@

(044) 290-76-60

Графік роботи: Пн-Пт: 9:00-18:00

75

zakaz@softorg.com.ua

| N⁰  | Елемент<br>даних                                 | Опис                                                                                                    | Level | Діапазон<br>налаштувань | Початкове<br>значення |
|-----|--------------------------------------------------|----------------------------------------------------------------------------------------------------|-------|-------------------------|-----------------------|
| J05 | Функція<br>увімкнення/<br>вимкнення<br>звуку     | 1: Запускається тільки<br>керівництво по роботі<br>пульта<br>2: Усе звукове<br>керівництво<br>встановлюється на<br>"увімкнути".                                    | U     | 0-2                     | 2                     |
| J10 | Налаштувяння<br>яскравості<br>підсвічування      | Цим елементом даних<br>функціонального<br>налаштування<br>встановлюється<br>яскравість підсвічування.                                                              | U     | 1-3                     | 3                     |
| J11 | Режим<br>енергозбере-<br>ження                   | Цим елементом даних<br>функціонального<br>налаштування<br>встановлюється час для<br>вимкнення підсвічування<br>дисплея, коли на пульті не<br>виконується операцій. | U     | 0-20(хв)                | 0                     |
|     |                                                  | <b>0:</b> Підсвічування не<br>вимкнено<br><b>1 - 20:</b> Час до вимкнення<br>підсвічування                                                                         |       |                         |                       |
| J14 | Пароль                                           | Якщо пароль<br>встановлено,<br>натисканням перемикача<br>М відобразиться вікно<br>введення пароля.                                                                 | S     | 0000-9999               | 0                     |
| N01 | Основна<br>версія<br>програмного<br>забезпечення | Цим елементом даних<br>функціонального<br>налаштування<br>відображається основна<br>версія програмного<br>забезпечення.                                            | U     |                         |                       |

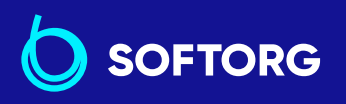

**Сервіс центр:** (044) 390-47-00

L.

@

**Відділ продажів:** (044) 290-76-60

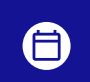

**Графік роботи:** Пн-Пт: 9:00-18:00

zakaz@softorg.com.ua

softorg.com.ua

| Nº  | Елемент<br>даних                                                         | Опис                                                                                                    | Level | Діапазон<br>налаштувань | Початкове<br>значення |
|-----|--------------------------------------------------------------------------|----------------------------------------------------------------------------------------------------|-------|-------------------------|-----------------------|
| N02 | Версія<br>програмного<br>забезпечення<br>пульта                          | Цим елементом даних<br>функціонального<br>налаштування<br>відображається версія<br>програмного<br>забезпечення пульта.                                                                                                    | U     |                         |                       |
| N14 | Версія<br>програмого<br>забезпечення<br>крокового<br>електродви-<br>гуна | Цим елементом даних<br>функціонального<br>налаштування<br>відображається<br>модифікація комп'ютерної<br>програми контролю за<br>кроковим двигуном.                                                                                                    | U     |                         |                       |
| N15 | Число<br>стібків для<br>зупинки<br>лічильника<br>масла                   | Спостерігається число<br>прокладених стібків для<br>того, щоб повідомляти<br>оператора про<br>необхідність змащування.<br><b>Од:</b> (х 100 000 стібків)<br>Коли значення лічильника<br>досягає 800 000 000<br>стібків, виникає<br>повідомлення про<br>помилку "E220" із<br>попередженням<br>про дефіцит масла.<br>Коли значення лічильника<br>масла досягає 900 000<br>000 стібків, виникає<br>повідомлення про<br>помилку "E221" нестачі<br>масла.<br><b>*Лічильник змащування</b><br><b>обнуляється до "0"</b><br><b>(нуля).</b> | S     |                         |                       |
| N20 | Модифікація<br>звукового<br>керівництва                                  | Цим елементом<br>функціонального<br>налаштування<br>відображається версія<br>звукового посібника.                                                                                                    | U     |                         |                       |

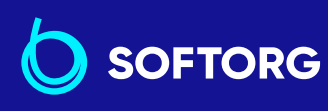

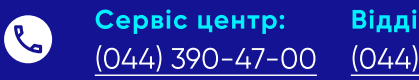

Відділ продажів: 00 (044) 290-76-60

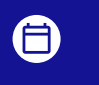

**Графік роботи:** Пн-Пт: <u>9:00-18:00</u>

@

### 4-10. Детальний опис вибору функцій

|      |          | Вибір функції повільного пуску (встановлення функції № РО8)                                                                                                    |  |  |  |  |
|------|----------|----------------------------------------------------------------------------------------------------|--|--|--|--|
|      |          | Нитка голки може переплестися з ниткою шпульки на початку шиття, коли<br>крок стібка (довжина стібка) малий або використовується товста голка.<br>Для вирішення цієї проблеми використовується ця функція (названа<br>"повільним пуском"), спрямована на обмеження швидкості, за допомогою<br>чого гарантується правильне формування початкових стібків. |  |  |  |  |
| 1000 | 1        | Цей параметр увімкнено, коли функція затиску нитки перебуває<br>у вимкненому стані.                                                                                                    |  |  |  |  |
|      |          | P 08                                                                                                    |  |  |  |  |
| ŝ    |          | 0: функція не вибрана,                                                                                                    |  |  |  |  |
|      |          | Від 1 до 9: число стібків, яке має бути виконано в режимі повільного пуску.                                                                                                    |  |  |  |  |
|      |          | Швидкість шиття, обмежена функцією повільного пуску, може бути<br>змінена. <b>(встановленням функції № Р07)</b>                                                                                                    |  |  |  |  |
|      |          | Перемикання функції перемикача положення голки вгору/вниз<br>(встановлення функції № Р15)                                                                                                    |  |  |  |  |
|      |          | Цим номером установки функції перемикається функція положення голки<br>вгорі/внизу.                                                                                                    |  |  |  |  |
|      |          | P 15                                                                                                    |  |  |  |  |
| 5    | 2        | 0: Корекція положення голки вгору/вниз                                                                                                    |  |  |  |  |
|      |          | 1: Коригування на один стібок                                                                                                    |  |  |  |  |
| 2    |          | 2: Безперервний рядок половиною стібка                                                                                                    |  |  |  |  |
| 1    |          | 3: Безперервний рядок в один стібок                                                                                                    |  |  |  |  |
|      |          | 4: Число підрахунку зшитих виробів                                                                                                    |  |  |  |  |
|      |          | Функція зворотної прокладки стібків за ходом рядка (встановлення<br>функції № Р139 до Р143)                                                                                                    |  |  |  |  |
| 1    | <u> </u> |                                                                                                    |  |  |  |  |
|      | 3        | Функції обмеження числа стібків і команда обрізки нитки можуть бути додані до сенсорного заднього перемикача на голівці швейної машини.                                                                                                    |  |  |  |  |

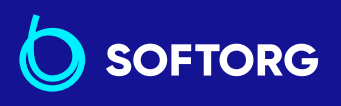

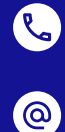

 Сервіс центр:
 Відділ продажів:

 (044) 390-47-00
 (044) 290-76-60

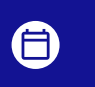

**Графік роботи:** Пн-Пт: 9:00-18:00

78

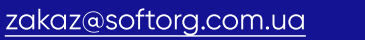

Встановлення функції № Р139 Обрана функція прокладки стібків під час подавання тканини у зворотному напрямку

#### 139

0: відключено - функція нормальної закріпки

1: увімкнено - функція зворотного прокладання стібків по ходу стібка

Встановлення функції № Р140 Встановлено число стібків у зворотному напрямку по ходу рядка

140 Діапазон установки: від 0 до 19 стібків

Встановлення функції № Р141 Чинна умова зворотного прокладання стібків по ходу рядка:

#### 141

0: відключено - не працює, коли швейна машина зупиняється (рядок зі зворотною подачею по ходу шиття функціонує тільки під час роботи швейної машини).

1: увімкнено - працює, коли швейна машина зупиняється (рядок зі зворотною подачею по ходу шиття функціонує як під час роботи швейної машини, так і в стані спокою).

Обережно! Рядок зі зворотною подачею по ходу шиття запускається під час роботи швейної машини незалежно від установки цієї функції.

Встановлення функції № Р142 Обрізка нитки виконується після завершення зворотного прокладання стібків по ходу рядка:

#### 142

0: відключено без обрізки нитки

1: увімкнено - проводиться обрізка нитки

Встановлення функції № Р143. Встановіть швидкість шиття, коли стібок зі зворотним прокладанням буде виконуватися по ходу шиття.

#### 143

Діапазон установки: Від 200 до 3000 ст/хв <10 ст/хв>

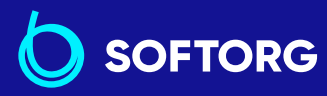

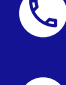

@

**Сервіс центр: Відділ продажів:** (044) 390-47-00 (044) 290-76-60

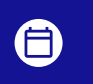

**Графік роботи:** Пн-Пт: 9:00-18:00

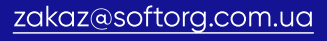

| Дії при кожному | Встано         | влення ф      | ункцій        |                                                                                                    |
|-----------------|----------------|---------------|---------------|----------------------------------------------------------------------------------------------------|
| стані           | № <b>Р1</b> 39 | № <b>Р141</b> | № <b>Р142</b> | вихідна функція                                                                                                    |
| 1               | 0              | 0 або 1       | 0 або 1       | Працює як звичайний поворотний<br>перемикач                                                                                                    |
| 2               | 1              | 0             | 0             | При натисканні на поворотний<br>перемикач під час натискання<br>на передню частину педалі можна<br>виконати стільки стібків зворотної<br>подачі, скільки їх було зазначено<br>під час встановлення функції<br>№ Р140.                                                                                   |
| 3               | 1              | 1             | 0             | У разі натискання на поворотний<br>перемикач під час зупинки<br>швейної машини або під час<br>натискання на передню частину<br>педалі можна виконати стільки<br>стібків зворотного подавання,<br>скільки їх було вказано під час<br>встановлення функції № Р140.                                        |
| 4               | 1              | 0             | 1             | У разі натискання на поворотний<br>перемикач під час натискання на<br>передню частину педалі<br>виконується автоматичне<br>обрізання нитки після виконання<br>такого числа стібків зворотного<br>подавання, скільки їх було<br>зазначено під час встановлення<br>функції № Р140.                        |
| 5               | 1              | 1             | 1             | При натисканні на поворотний<br>перемикач під час зупинки<br>швейної машини або під час<br>натискання на передню частину<br>педалі виконується автоматичне<br>обрізання нитки після виконання<br>такого числа стібків зворотного<br>подавання, яке було вказано під<br>час встановлення функції № Р140. |

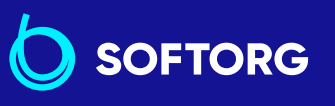

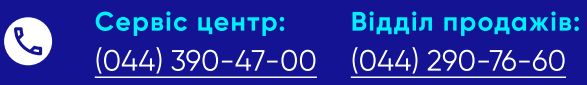

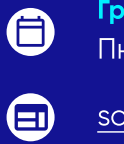

**Графік роботи:** Пн-Пт: 9:00-18:00

80

<u>zakaz@softorg.com.ua</u>

0

|   | Дії при кожному встановленому стані                                                                                                    |
|---|----------------------------------------------------------------------------------------------------|
| 1 | Використовується як звичайний поворотний вимикач стібків зворотної<br>подачі.                                                                         |
| 2 | Використовується для зміцнення шва (працює тільки під час роботи<br>швейної машини).                                                                  |
| 3 | Використовується для зміцнення шва (діє або під час зупинки швейної<br>машини, або під час її роботи).                                                |
| 4 | Використовується як пусковий вимикач для прокладки стібків у<br>зворотному напрямку наприкінці рядка.                                                 |
|   | Використовується для заміни обрізки нитки при натисканні на задню<br>частину педалі. Працює тільки під час роботи швейної машини.                     |
|   | Використовується як пусковий вимикач для прокладки стібків у<br>зворотному напрямку в кінці рядка.                                                    |
| 5 | Використовується як заміна обрізки нитки при натисканні на задню<br>частину педалі. Діє або під час зупинки швейної машини, або під час її<br>роботи. |
|   |                                                                                                    |

Як відрегулювати стібки для закріпки на початку шиття (установка функції Ne P18 і P19)

#### Приклад:

Ступінь 1:

Визначення числа стібків для закріпки на початку шиття А і В = 3

### 4 Ступінь 2:

Шиття шаблону на нормальній швидкості.

#### Ступінь З:

Якщо з'являється ситуація з дисбалансом, виправте її як зазначено нижче:

#### Пропозиція:

Виберіть стібки для сегмента А перш ніж вибрати стежки для В.

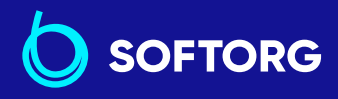

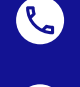

 $\bigcirc$ 

Сервіс центр:Відділ продажів:(044) 390-47-00(044) 290-76-60

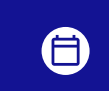

**Графік роботи:** Пн-Пт: 9:00-18:00

81

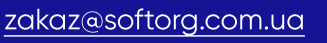

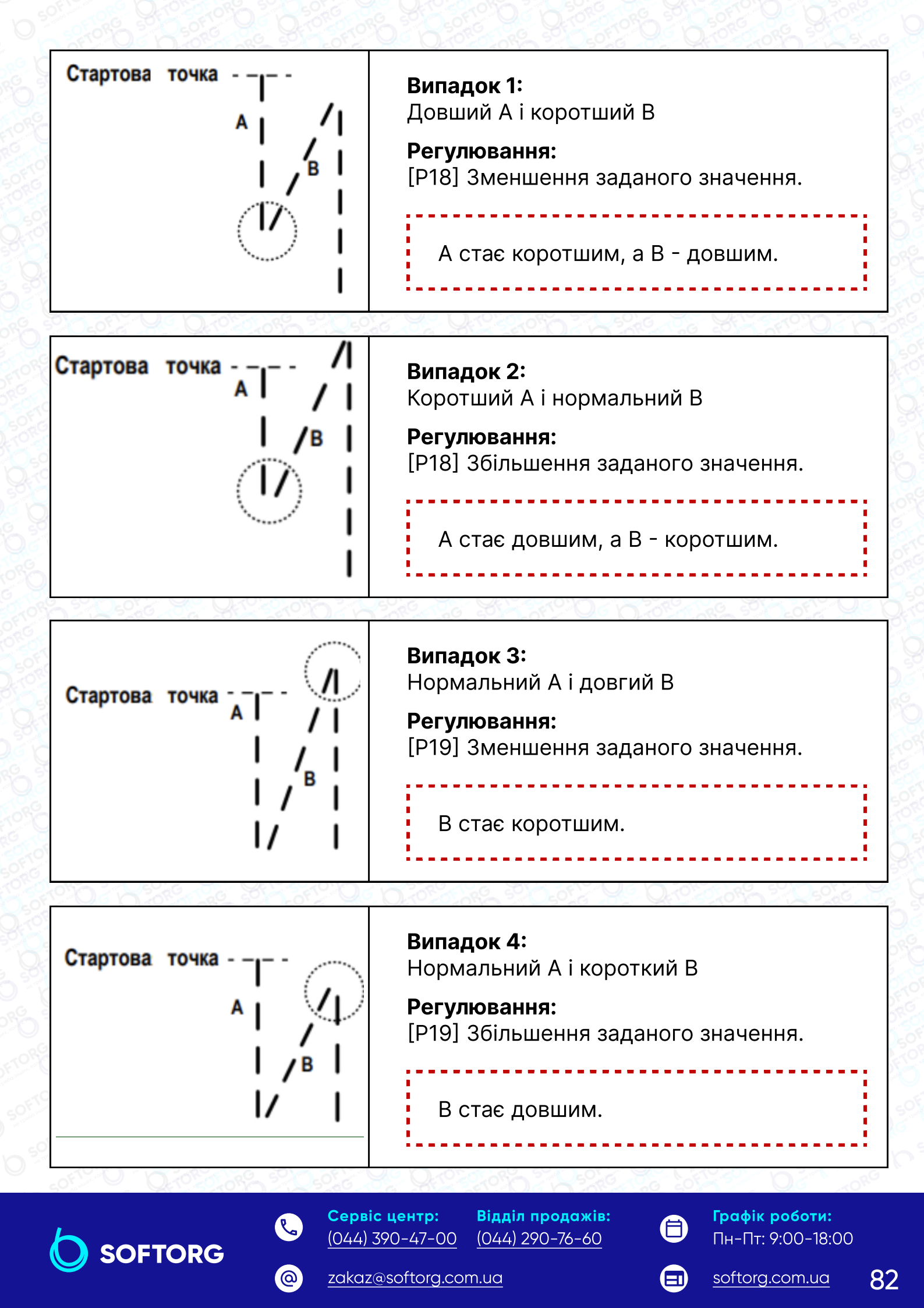

#### Як збалансувати стібки для закріпки наприкінці шиття (установка функції № Р25, 26 і 77)

### Приклад:

### Ступінь 1:

Визначення числа стібків для закріпки на початку шиття C і D = 3

### Ступінь 2:

5

Шиття шаблону на нормальній швидкості.

### Ступінь 3:

Якщо з'являється ситуація з дисбалансом, виправте її як зазначено нижче:

### Пропозиція:

Виберіть стібки для Сегмента С перш ніж вибрати стібки для D.

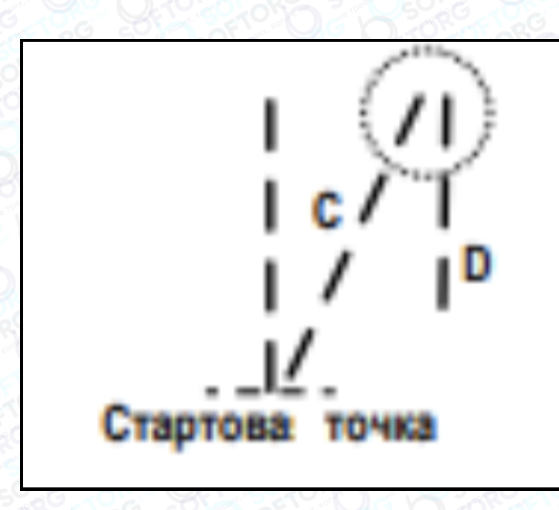

Випадок 1: Довший С і коротший D

Регулювання: [Р26] Зменшення заданого значення. С стає коротшим, а D - довшим

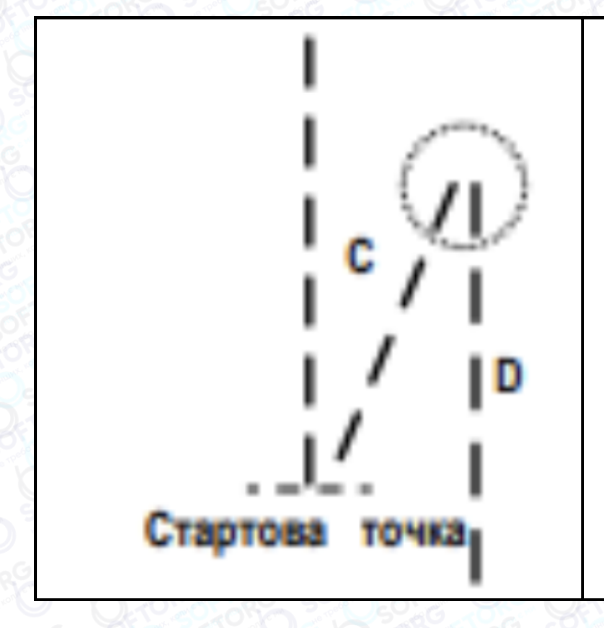

Випадок 2: Короткий С і нормальний D

### Регулювання: [Р26] Збільшення заданого значення.

С стає довшим, а D - коротшим.

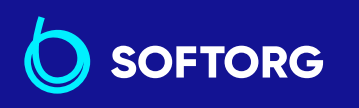

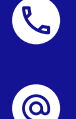

Сервіс центр: (044) 390-47-00 (044) 290-76-60

Відділ продажів:

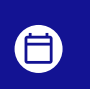

Графік роботи: Пн-Пт: 9:00-18:00

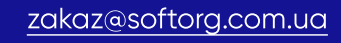

softorg.com.ua

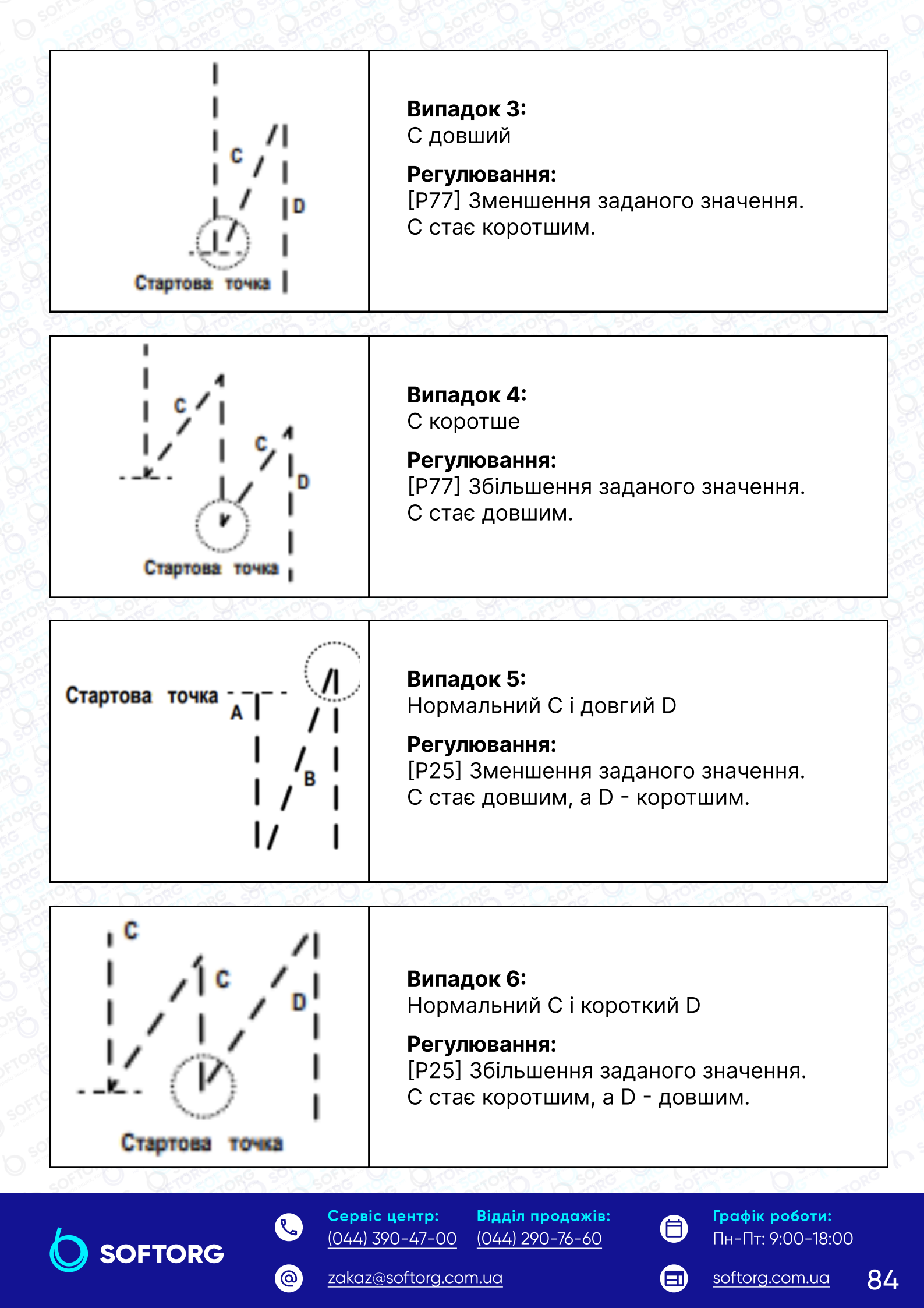

# Як врівноважити стібки для закріпки на початку шиття (установка функції Ne P32 і P33)

#### Приклад:

#### Ступінь 1:

6

Визначення числа стібків для закріпки A = B = 4 та поворотів для закріпки D = 4

#### Ступінь 2:

Шиття шаблону на нормальній швидкості.

#### Ступінь 3:

Якщо з'являється ситуація з дисбалансом, виправте її як зазначено нижче:

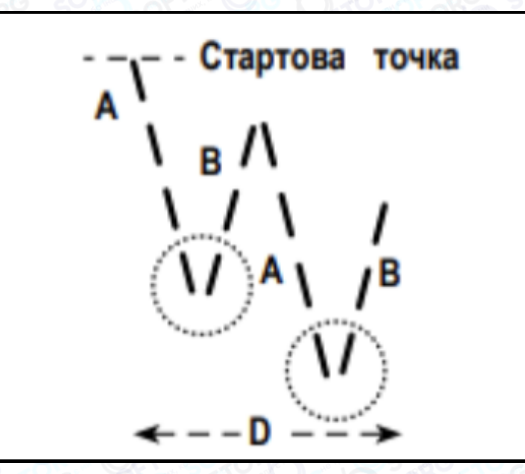

#### Стартова точка

**Випадок 1:** Довший А і коротший В

Регулювання: [Р32] Зменшення заданого значення. А стає коротшим, а В - довшим.

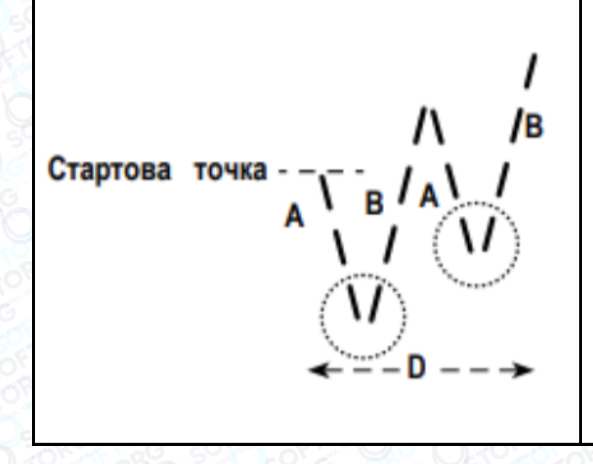

### Стартова точка

**Випадок 1:** Короткий А і нормальний В

Регулювання: [Р32] Збільшення заданого значення. А стає довшим, а В - коротшим.

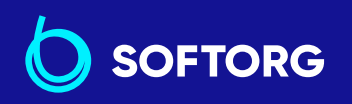

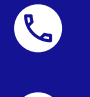

@

**Сервіс центр: Від** (044) 390-47-00 (04

**Відділ продажів:** (044) 290-76-60

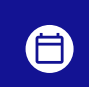

**Графік роботи:** Пн-Пт: 9:00-18:00

85

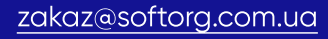

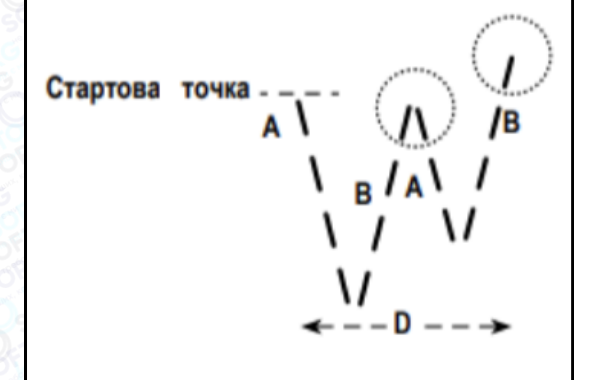

Випадок 3: Нормальний А і довгий В

Регулювання: [РЗЗ] Зменшення заданого значення. В стає коротшим.

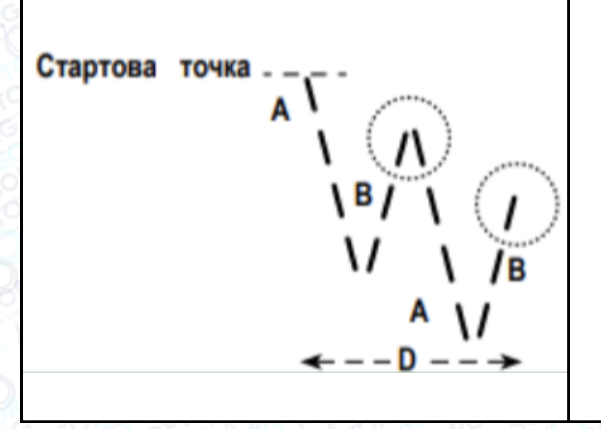

Випадок 4: Нормальний А і короткий В

Регулювання: [РЗЗ] Збільшення заданого значення. В стає довшим.

#### Функція вибору робочої характеристики педалі (установка функції № Р138)

Ця функція може виконувати вибір кривої швидкості шиття швейної машини щодо величини натискання педалі. Змініть цю функцію, якщо відчуєте, що педаль натискається із зусиллям або при слабкій реакції педалі.

#### 138 7

0: швидкість шиття залежно від інтенсивності натискання педалі збільшується лінійно.

1: реакція швидкості передачі залежно від інтенсивності натискання на педаль уповільнена.

2: реакція швидкості передачі залежно від інтенсивності натискання на педаль підвищена.

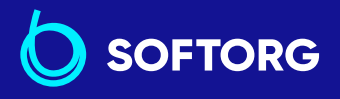

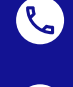

@

Сервіс центр: (044) 390-47-00

Відділ продажів: (044) 290-76-60

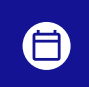

Графік роботи: Пн-Пт: 9:00-18:00

86

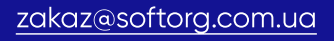

#### Максимальна швидкість шиття (ст/хв)

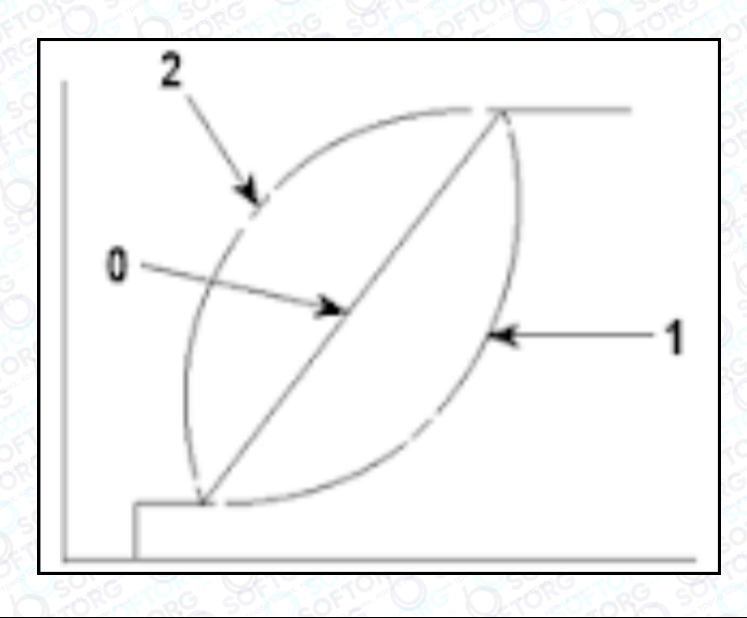

# Вибір роботи притискної лапки, коли електроживлення увімкнене (встановлення функції № Р136)

Голководій підходить до свого верхнього положення, а електродвигун притискача проводить операцію повернення у вихідне положення після підключення електроживлення.

#### 136

8

**0:** Ні голководій, ні електродвигун притискача не працюють, коли натиснута задня частина педалі.

**1:** Голководій підходить до свого верхнього положення, а електродвигун притискача автоматично піднімається після автоматичного повернення у вихідне положення.

**2:** Голководій автоматично підходить до свого верхнього положення, а електродвигун притискача опускається після автоматичного повернення у вихідне положення.

Налаштування роботи перемикача положення голки вгорі / внизу після обрізки нитки (встановлення функції № Р118)

Одностібкову операцію можна виконувати тільки в разі натискання компенсаційного перемикача руху голки вгору/вниз.

#### 9 118

**0:** нормальний режим (тільки прокладка стібків з компенсацією рухом голки вгору/вниз),

**1:** прокладка стібків з компенсацією виконується тільки в тому випадку, якщо зроблено попереднє перемикання положення голки.

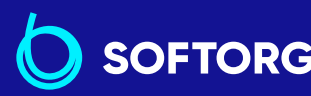

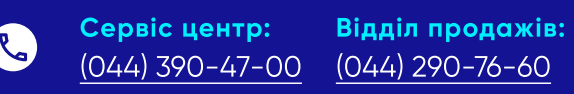

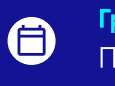

**Графік роботи:** Пн-Пт: <u>9:00</u>-18:00

87

zakaz@softorg.com.ua

| <del>,</del> | Установка максимальної швидкості шиття (встановлення функції Р68)                                                                                                    |
|--------------|----------------------------------------------------------------------------------------------------|
|              | Ця функція дозволяє задати максимальну швидкість шиття, яку ви хочете<br>використовувати. Верхня межа встановлення варіюється відповідно до<br>того, яка голова швейної машини буде підключена: |
| 10           | P 6 8                                                                                                    |
|              | <b>Діапазон установки :</b> Від 100 до макс. ст/хв <10 ст/хв>.                                                                                                    |
|              | <b>DDL8000ASMS, BMS :</b> 5000 ст/хв                                                                                                    |
|              | <b>DDL8000ASSH, SSJ, BSH, BSJ:</b> 4500 ст/хв                                                                                                    |
|              | Кількість стібків ущільнювального рядка наприкінці шиття<br>(встановлення функції № Р129)                                                                                                    |
| 11           | Для голови швейної машини, оснащеної функцією ущільнювального стібка,<br>кількість стібків наприкінці шиття на заводі під час відвантаження було<br>встановлено на "два".                       |

### 4-11. Як використовувати лічильник шпульки

У разі, коли число стібків, яке може бути підраховано на лічильнику шпульки (установка функції № Р113) встановлюється на "х10", відображається вікно завершення підрахунку шпульки. Коли лічильник шпульки досягає заданого значення, оператор отримує повідомлення, що шпулька має бути замінена.

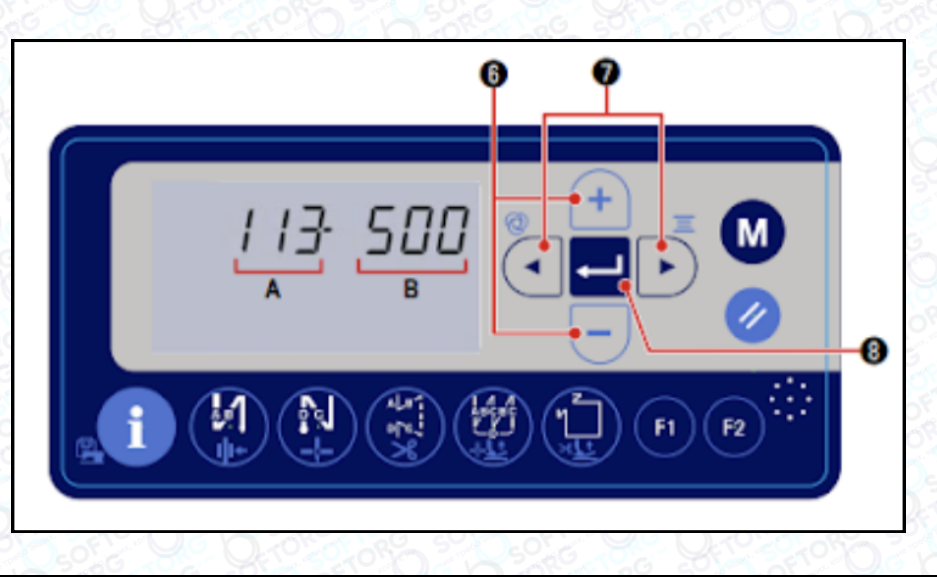

Викличте установку функції № Р113, звертаючись до "4-6. Встановлення функції".

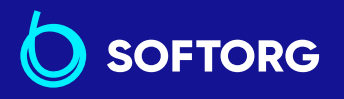

1

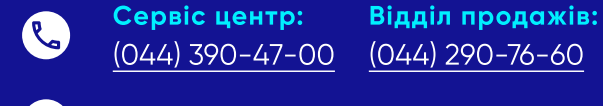

@

zakaz@softorg.com.ua

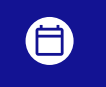

**Графік роботи:** Пн-Пт: 9:00-18:00

softorg.com.ua

|   | Натисніть 🔄 🗊 (7)для виклику миготіння заданого значення В. Потім встановіть значення лічильника шпульки натисканням 🔳 🗖 (6). |
|---|----------------------------------------------------------------------------------------------------|
| 2 | Коли лічильник шпульки досягає "значення лічильника шпульки x 10",<br>відображається вікно завершення підрахунку шпульки.     |
| 3 | Натисніть 🛁 ⑧, щоб завершити введення заданого значення і поверніть<br>швейну машину в стан звичайного шиття.                 |

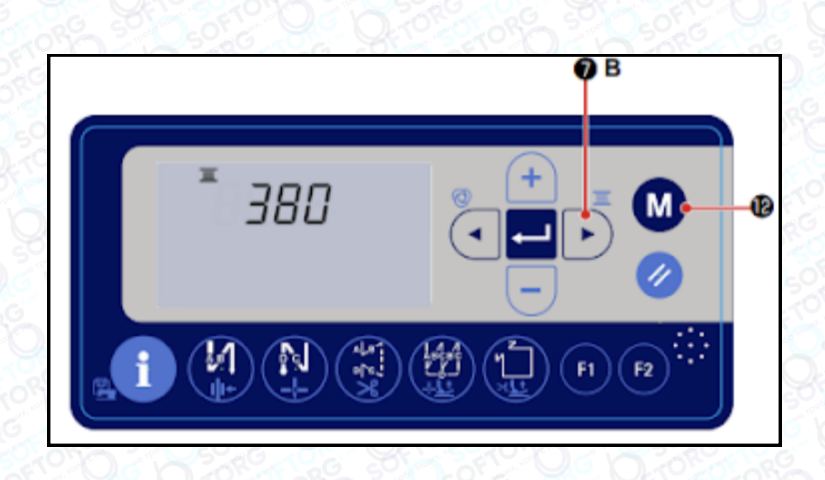

Поточне значення на лічильнику шпульки може перевірятися шляхом утримання клавіші 7 натиснутою протягом трьох секунд в стані звичайного шиття.

Відображається поточне значення на лічильнику шпульки. Щоразу, коли швейна машина прокладає 10 стібків, до поточного значення на лічильнику шпульки додається "1".

При натисканні перемикача 🚺 12, швейна машина повертається в стан звичайного шиття.

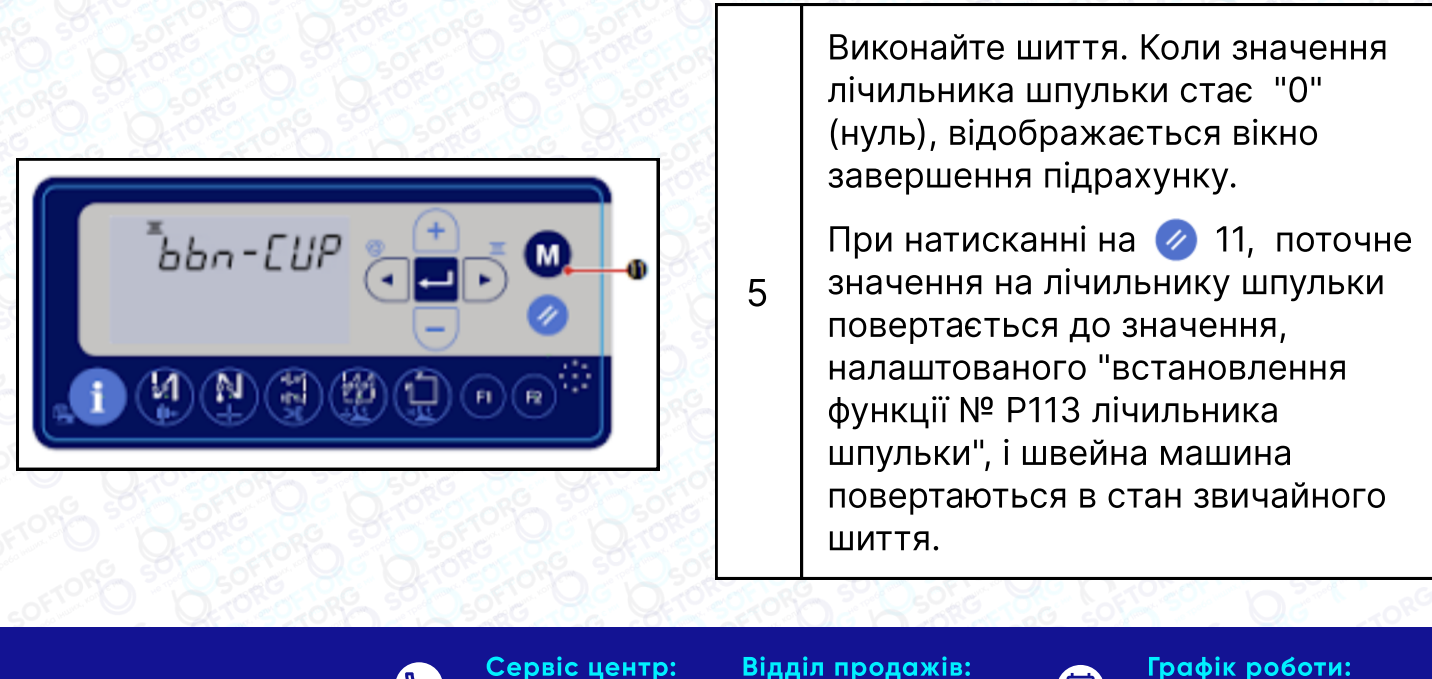

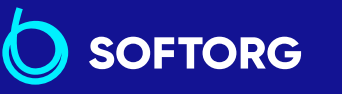

4

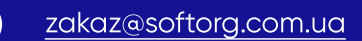

(044) 390-47-00

@

<u>(044) 290-76-60</u>

Пн-Пт: 9:00-18:00

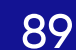

### 4-12. Ініціалізація даних встановлення функцій

Дані встановленної функції, довільно змінені клієнтом, можуть зберігатися в пам'яті. Дані поточної функціональної установки можуть повертатися до вищезазначених даних.

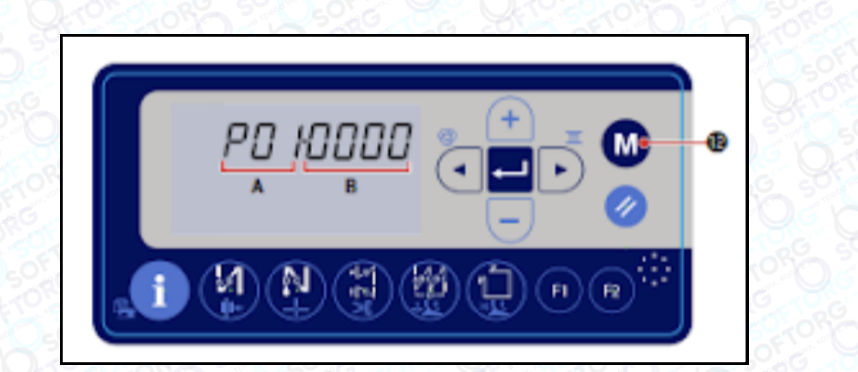

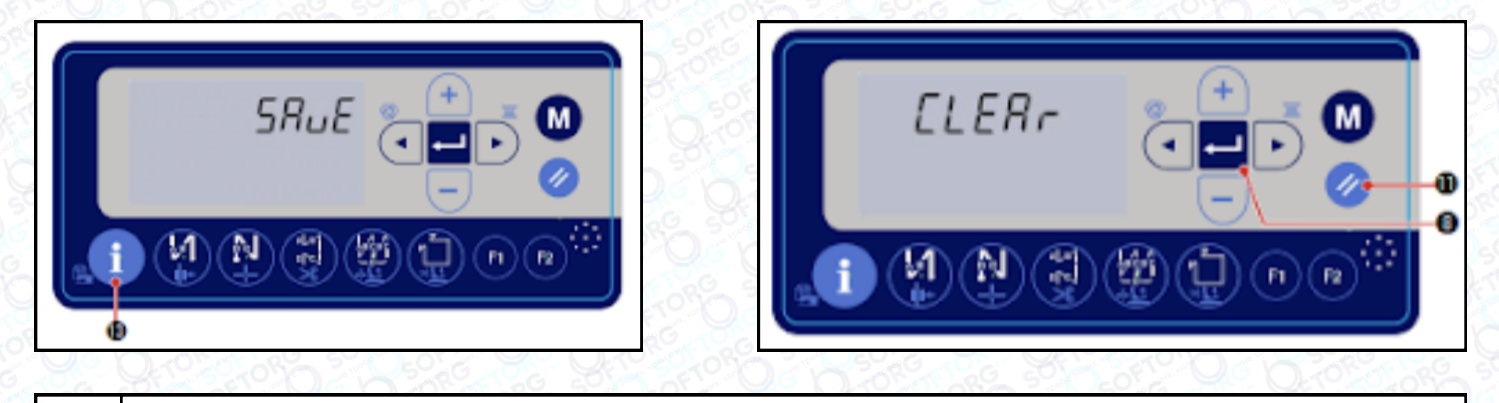

|   | Коли ви утримуєте перемикач 🚺 12 натиснутим протягом трьох секунд у |
|---|---------------------------------------------------------------------|
| 1 | стані звичайного шиття, відображається вікно встановлення функції.  |

Зверніться до "4-6. Встановлення функції" стор. 33.

Коли ви утримуєте клавішу 13 натиснутою протягом трьох секунд у вікні встановлення функції, усі дані про встановлення функції зберігаються в пам'яті, і протягом секунди відображається вікно "SAVE".

3 Коли ви утримуєте клавішу 🤣 11 натиснутою протягом шести секунд, відображається екран підтвердження ініціалізації даних.

При натисканні 28 всі поточні дані про встановлення функції повертаються у вихідний стан до даних функціональної установки, збереженої в пам'яті на вищезгаданих щаблях процедури 1), і 2), що повертає швейну машину в стан звичайного шиття.

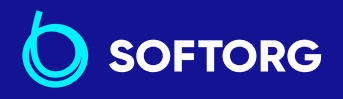

 Сервіс центр:
 Відд

 (044) 390-47-00
 (044)

Відділ продажів: <u>(044) 290-76-60</u>

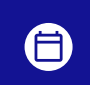

**Графік роботи:** Пн-Пт: 9:00-18:00

90

zakaz@softorg.com.ua

@

### 4-13. Блокування пароля

Можна заблокувати за допомогою пароля роботу з налаштування функцій шляхом утримання натиснутою м 12.

|   | <b>•</b> • •                                                                                                    |  |
|---|----------------------------------------------------------------------------------------------------|--|
|   |                                                                                                    |  |
| 1 | Викличте встановлення функції № J14, звертаючись до "4-6. Встановлення<br>функції" стор. 33.                                                                                        |  |
|   | Натисніть 🖥 🗊 7 в цьому стані, встановіть пароль із 4-х цифр<br>натисканням া 🖃 🌀.                                                                                                  |  |
| 2 | Запишіть пароль, який Ви встановили, таким чином,<br>щоб запам'ятати його.                                                                                                    |  |
| 3 | Натисніть 🔁 🛞, щоб завершити введення пароля і повернути швейну<br>машину в стан звичайного шиття.                                                                                  |  |
| 4 | Якщо пароль встановлений цифрами, крім "0000", до виведення вікна<br>встановлення функції відобразиться вікно введення пароля натисканням<br>протягом трьох секунд перемикача м 12. |  |
| 5 | Введіть пароль із чотирьох цифр, який ви встановили в [функціональній<br>установці № J14], використовуючи 🟹 🗟 (7) і 👍 🗐 (6).                                                        |  |
| 6 | Вікно функціональної установки відображається натисканням 🛁 (8).<br>У цьому вікні можуть встановлюватися функції.                                                                   |  |

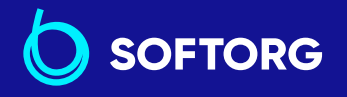

 Сервіс центр:
 Відділ продажів:

 (044) 390-47-00
 (044) 290-76-60

L)

@

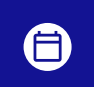

**Графік роботи:** Пн-Пт: 9:00-18:00

91

zakaz@softorg.com.ua

### 4-14. USB

### ПОПЕРЕДЖЕННЯ:

Пристрій, який буде приєднано до USB-порту, повинен мати значення номінального струму або менше значення, як показано нижче.

Головний корпус швейної машини або приєднаний USB-пристрій може бути пошкоджено або працювати зі збоями, якщо значення номінального струму будь-якого пристрою буде вищим за значення номінального струму.

USB-порт на стороні розподільчого блока: максимальне значення номінального струму 1 А

### 4-14-1. Положення роз'єму USB

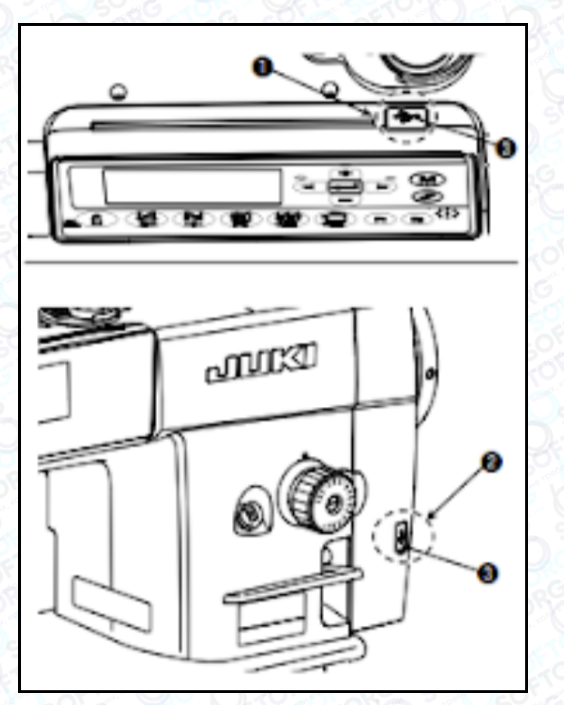

Роз'єми для USB обладнано у верхній секції (1) пульта керування та розподільчого блока (2). Для того, щоб користуватися флешнакопичувачем USB, видаліть кришку роз'єму (2) і вставте флеш-накопичувач USB у роз'єм для USB.

\* У разі, коли флеш-накопичувач USB не використовується, роз'єм USB повинен бути захищений кришкою роз'єму (2). Якщо пил потрапить в роз'єм USB, він може спричиняти збій у роботі.

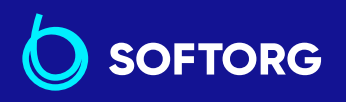

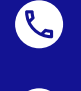

0

Сервіс центр: Е (044) 390-47-00 (1

**Відділ продажів:** (044) 290-76-60

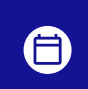

**Графік роботи:** Пн-Пт: 9:00-18:00

92

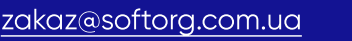

### 4-14-2. Модернізація програми через USB

Можна оновити програму за допомогою USB-накопичувача.

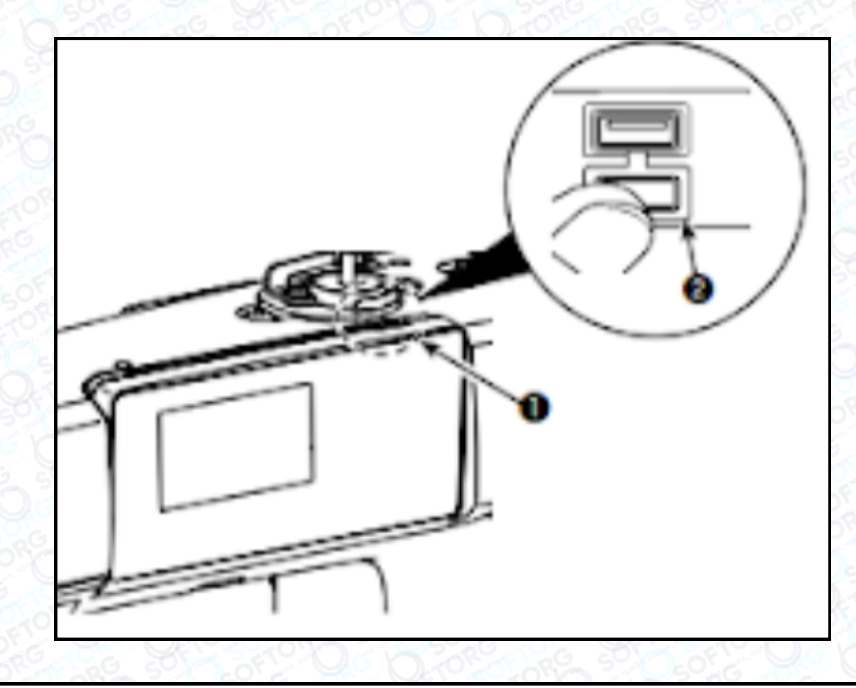

#### Необхідні запобіжні заходи

Не вставляйте /не виймайте флеш-накопичувач USB в той час, коли швейна машина зчитує програму. Це може призвести до пошкодження, або збою в роботі обладнання.

2 Коли область пам'яті розділена, тільки один розділ є доступним.

3 Ніколи не вставляйте через силу флеш-накопичувач USB у роз'єм для USB, ретельно перевіряйте орієнтацію флеш-накопичувача USB.

4 JUKI не компенсує втрату збережених даних на пристроях USB при їх використанні на швейній машині.

Підключайте до пульта керування тільки один флеш-накопичувач USB. 5 Під час під'єднання двох і більше пристроїв машина розпізнає тільки один із них. Дивіться технічні характеристики USB.

6 Не вимикайте електроживлення під час отримання доступу до даних на USB-носії.

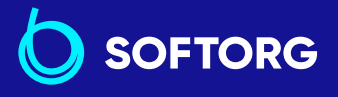

1

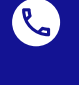

**Сервіс центр:** Відді (044) 390-47-00 (044)

Відділ продажів: ) (044) 290-76-60

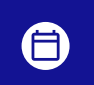

**Графік роботи:** Пн-Пт: 9:00-18:00

93

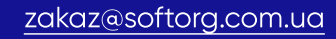

|   | Технічні характеристики USB                                                           |
|---|---------------------------------------------------------------------------------------|
| 1 | Відповідає стандарту USB 1.1                                                          |
| 2 | Застосовувані пристрої * Пам'ять USB                                                  |
| 3 | Підтримуваний формат <u> </u> FAT 12, FAT 16, FAT 32                                  |
| 4 | Застосовувані розміри медіа 4.1 МБ - (2ТБ)                                            |
| 5 | Споживання струму _ фактичне споживання струму пристроїв<br>USB - максимально 500 мА. |

### **УВАГА :**

JUKI не гарантує роботу застосовуваних пристроїв. Деякі пристрої можуть не працювати через проблеми із сумісністю.

# 5. Регулювання головної частини машини

### 5-1. Залежність голки від човника

### попередження :

Вимкніть електроживлення перед початком роботи, щоб запобігти нещасним випадкам, викликаним несподіваним запуском швейної машини.

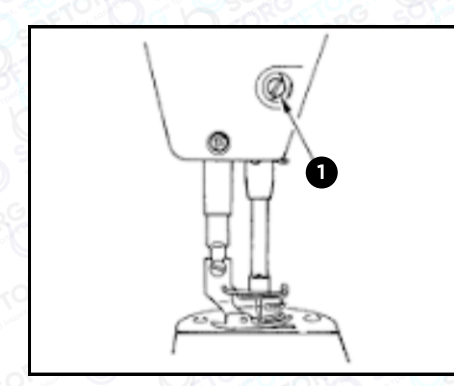

OFTORG

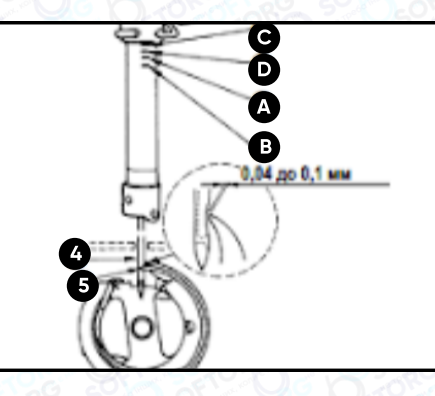

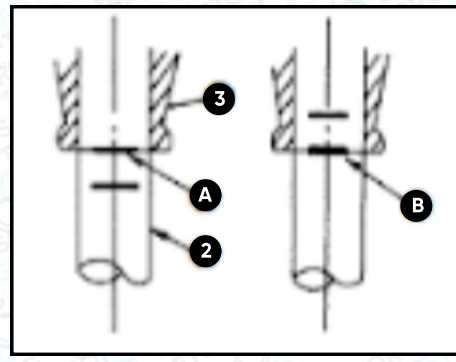

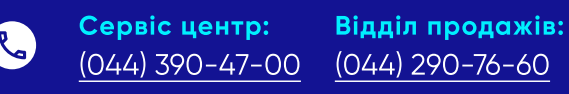

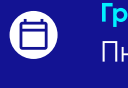

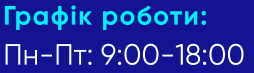

<u>zakaz@softorg.com.ua</u>

0

<u>softorg.com.ua</u>

|   | Відрегулюйте синхронізацію між голкою і човником, наступним чином :                                                                                                    |
|---|----------------------------------------------------------------------------------------------------|
| 1 | Поверніть маховик, щоб голка досягнула найнижчої точки її ходу і<br>звільніть установчий гвинт (1).                                                                                                    |
| 2 | Відрегулюйте висоту голководія. Сумістіть риску (для голок DB: риска (А),<br>для голки DA: риска (С)) на голці (2) з нижнім кінцем нижньої втулки<br>голководія (3), потім затягніть установчий гвинт (1).                                       |
|   | Відрегулюйте положення човника А.                                                                                                    |
| 3 | Послабте три установчі гвинти човника, переведіть маховик у режим<br>нормального обертання й вирівняйте лінію позначки (для голки DB - лінія<br>позначки (B), для голки DA - лінія позначки (D) з нижнім краєм нижньої<br>втулки голководія (3). |
|   | У цьому положенні встановіть носик човника (5) на рівні центру голки (4).                                                                                                    |
| 4 | Забезпечте зазор від 0,04 до 0,1 мм (рекомендоване значення) між голкою та човником, а потім надійно затягніть три установчих гвинти.                                                                                                    |

Якщо зазор між вістрям леза човника та голкою є меншим за встановлену величину, вістря леза човника може бути пошкоджено. Якщо зазор буде більшим, це може призвести до пропуску стібків.

# 5-2. Налаштування пристрою притискача голкової нитки

### попередження :

SOFTORG

Вимкніть електроживлення перед початком роботи, щоб запобігти нещасним випадкам, викликаним несподіваним запуском швейної машини.

Пристрій притискання голкової нитки в змозі збирати голкову нитку на вивороті матеріалу, запобігаючи формуванню "пташиних гнізд".

- Покращено зручність використання простору навколо точки входу голки.
- Можна обирати різні види додаткових пристосувань, розроблені для використання простору навколо точки входу голки.

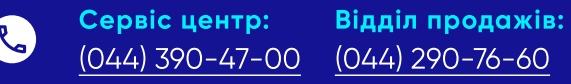

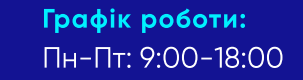

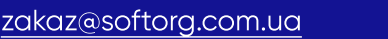

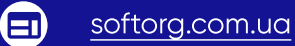

#### [Як налаштувати пристрій притиску голкової нитки]

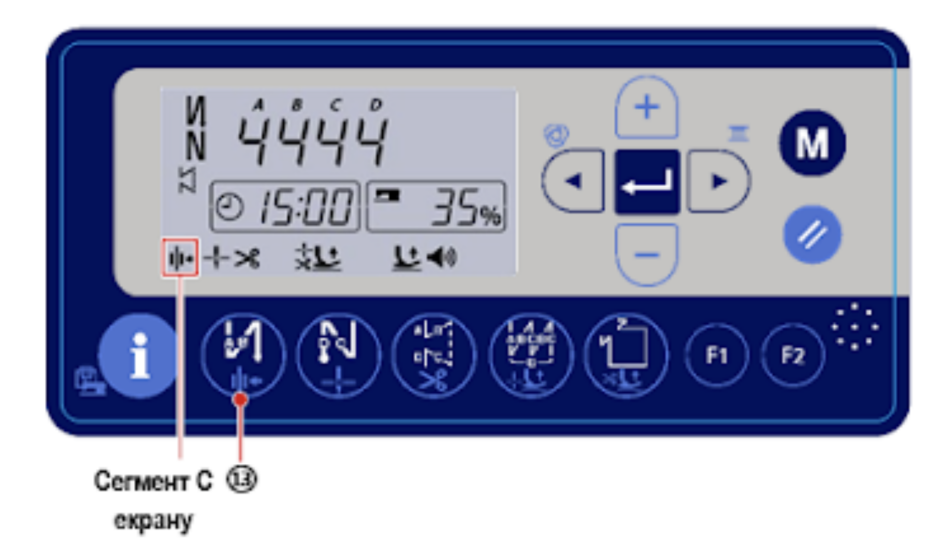

Утримуйте перемикач увімкнення/вимкнення роботи притискача (13) натиснутим для того, щоб увімкнути/вимкнути роботу притискача нитки.

Коли пристрій притискання нитки встановлюється на "увімкнути", відображається знак притискання нитки в сегменті С екрана.

У разі, коли використовується "Налаштування функції зворотного обертання для підйому голки, Р46", довжина голкової нитки, що залишається після обрізки, збільшується.У цьому випадку пристрій притискання голкової нитки має бути встановлений на "відключити".

#### [Налаштування довжини залишку голкової нитки]

#### Відрегулюйте положення човника А.

Налаштуйте довжину голкової нитки до 35-45 мм (як для типів 5, типів H і типів J) поворотом гайки натягу нитки № 1 (1).

 Поверніть гайку натягу нитки № 1 (1) за годинниковою стрілкою (у напрямку (A)), щоб зменшити довжину нитки або проти годинникової стрілки, (у напрямку (B)), щоб збільшити довжину нитки.

Вірогідність утворення "пташиного гнізда" знижується шляхом укорочення довжини голкової нитки. Однак, коротка голкова нитка може вислизати з вушка голки, тому швидкість роботи на початку шиття має бути знижена.

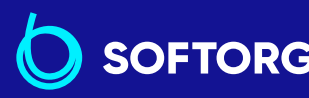

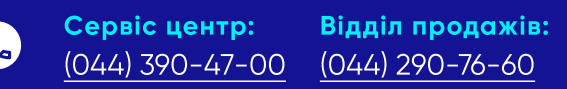

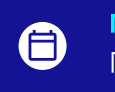

**Графік роботи:** Пн-П<u>т: 9:00-18:00</u>

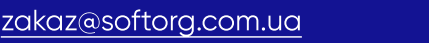

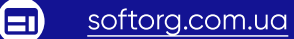

#### [Відповідь на проблеми, що зустрічаються на початку шиття]

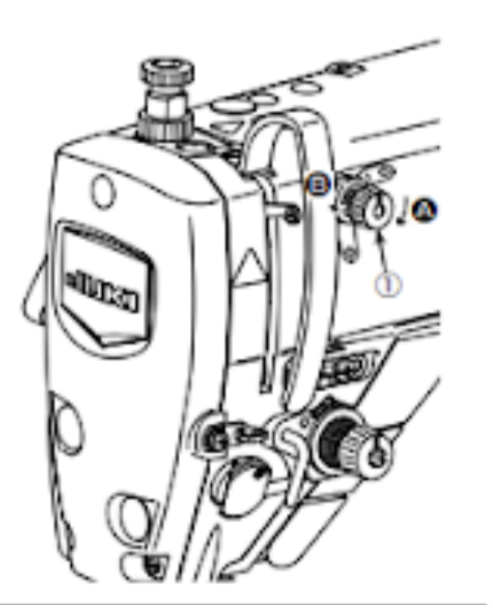

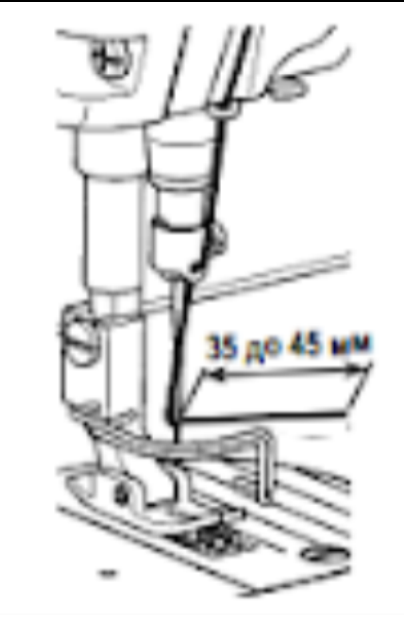

- Обрив голкової нитки
- Голкова нитка не переплітається на вивороті матеріалу

Якщо відбувається будь-яка з вищезазначених проблем, тиск притискної лапки має бути знижений, щоб дозволити безперешкодно рухатися голковій нитці, затиснутій між притискною лапкою і матеріалом.

(Рекомендований тиск притискної лапки становить 30 Н (3 кг) або менше).

Налаштуйте тиск притискної лапки та швидкість шиття відповідним чином для запобігання недостатньої ефективності механізму подачі. Після регулювання упевніться в результаті, виконавши тестове шиття.

(Встановіть параметр Р161 на "1", і налаштуйте параметри Р162, Р164 і Р165).

1. Величина підйому притискної лапки над голковою пластиною варіюється залежно від товщини швейного виробу й тиску притискної лапки. До початку шиття обов'язково перевірте фактичні умови.

2. Якщо значення регулювання збільшується при високому положенні притискної лапки, шум від роботи машини посилиться. Налагоджуйте значення регулювання і тиск притискної лапки, візуально перевіряючи стан голкової нитки.

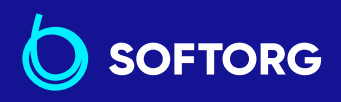

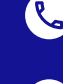

Сервіс центр:Відділ продажів:(044) 390-47-00(044) 290-76-60

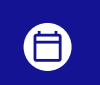

**Графік роботи:** Пн-Пт: 9:00-18:00

97

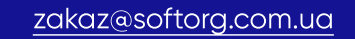

| Nº   | Опис                                                                                                    | Діапазон<br>встановлень | Початкове<br>значення |
|------|----------------------------------------------------------------------------------------------------|-------------------------|-----------------------|
| P161 | Налаштовується увімкнення /<br>вимкнення операції з підйому<br>притискача під час затискання<br>нитки.<br>0: Відключити<br>1: Увімкнути                                     | 0-1                     | 0                     |
| P162 | Градус кута, за якого притискна<br>лапка починає підніматися<br>Встановлюється градус кута, за<br>якого притискна лапка починає<br>підніматися під час затискання<br>нитки. | 0-359                   | 100                   |
| P164 | Налаштування величини підйому<br>притискної лапки під час затискання<br>нитки<br>Встановлюється величина підйому<br>притискної лапки під час затискання<br>нитки.           | 0-500                   | 50                    |
| P165 | Час підіймання притискної лапки<br>після затискання нитки<br>Встановлюється час, протягом<br>якого притискна лапка піднімається<br>після затискання нитки.                  | 1-990                   | 20                    |

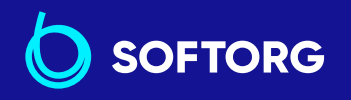

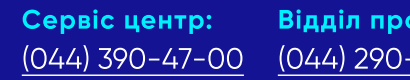

Відділ продажів: (044) 290-76-60

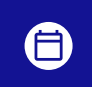

Графік роботи: Пн-Пт: 9:00-18:00

zakaz@softorg.com.ua

C.

@

<u>softorg.com.ua</u>

### 5-3. Налаштування ниткообрізувача

### ПОПЕРЕДЖЕННЯ:

Вимкніть електроживлення перед початком роботи, щоб запобігти нещасним випадкам, викликаним несподіваним запуском швейної машини.

### 5-3-1. Перевірка синхронізації кулачка ниткообрізувача

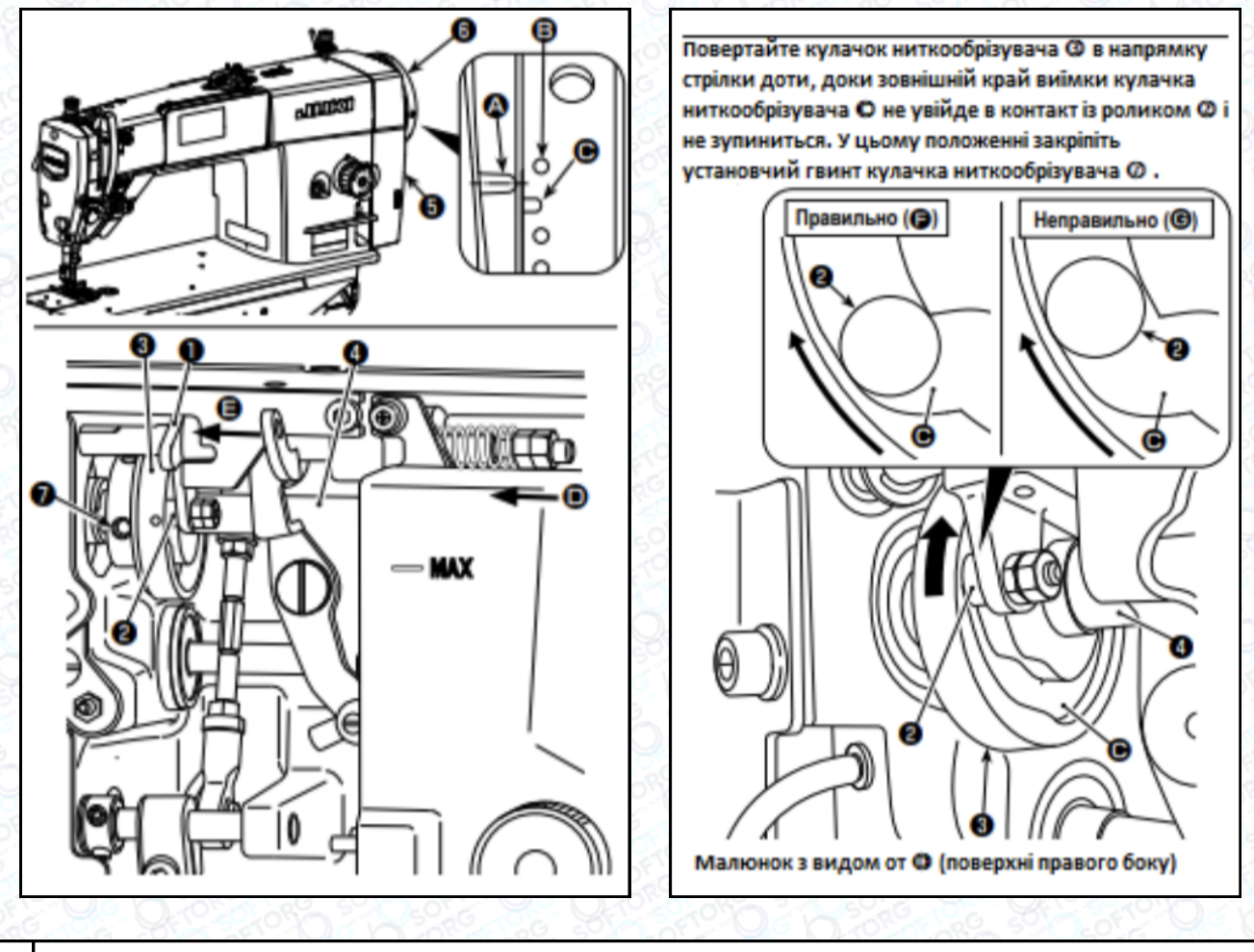

Нахиліть головку швейної машини.
 Поверніть маховик (6) рукою в напрямку обертання, поки важіль ниткопритягувача не опуститься трохи нижче верхньої мертвої точки. Натисніть на кулачковий ролик (1) пальцями вліво (у напрямку стрілки (Е), щоб підігнати ролик (2) до виїмки (С) у кулачку ниткообрізувача (3).

 Сервіс центр:
 Відділ продажів:

 (044) 390-47-00
 (044) 290-76-60

0

zakaz@softorg.com.ua

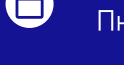

**Графік роботи:** Пн-Пт: 9:00-18:00

99

У цьому стані повертайте маховик ⑥ у зворотному напрямку до упору. Він досягає положення, в якому починає рухатися кулачковий ролик ①.

Виконайте налаштування так, щоб лінія позначки (А) на кришці розподільчого блока (5) припадала на частину між точковими мітками (В) і Сна маховику (6).

Точка вирівнювання між кулачком обрізки ниток (3) і роликом (2) є положення (F), від якого кулачковий ролик (1) починає рух. Положення (G), в якому ви відчуваєте, що бігунок обрізки ниток (3) вперше входить у контакт із роликом (2) під час регулювання, не є правильним положенням вирівнювання.

### 5-3-3. Перевірка модуля ножа

### ПОПЕРЕДЖЕННЯ:

3

Вимкніть електроживлення перед початком роботи, щоб запобігти нещасним випадкам, викликаним несподіваним запуском швейної машини.

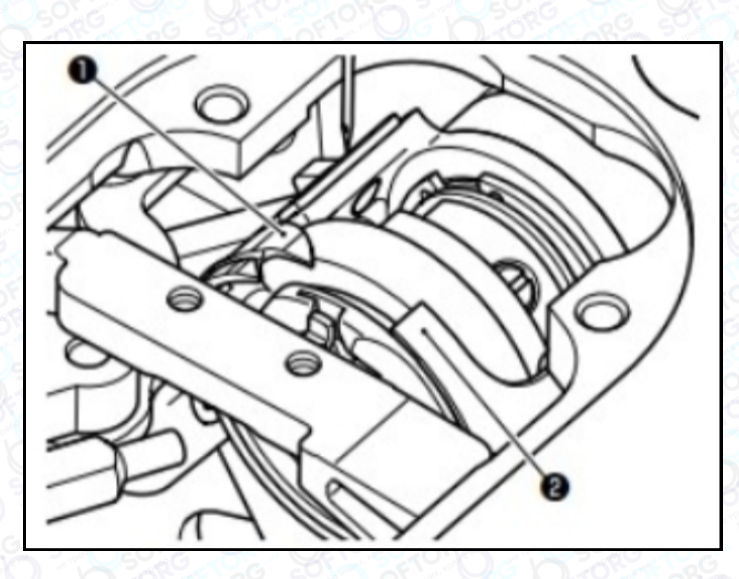

@

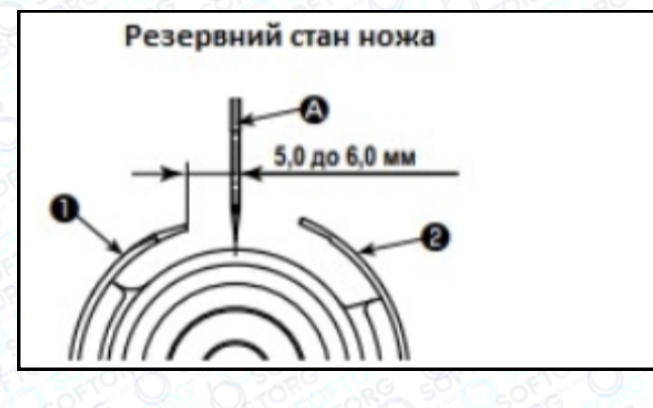

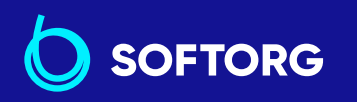

 Сервіс центр:
 Віди

 (044) 390-47-00
 (044)

zakaz@softorg.com.ua

Відділ продажів: (044) 290-76-60

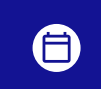

**Графік роботи:** Пн-Пт: 9:00-18:00

100

|   | and the second second |                                                                                                    |
|---|-----------------------|----------------------------------------------------------------------------------------------------|
|   |                       | У спокійному стані відстань від центру голки (А) до кінчика петельного<br>ножа (1) має становити від 5,0 до 6,0 мм.                                                                          |
| 1 | 1                     | Якщо зменшується відстань між петельним ножем ① і<br>центром голки (А), петля нитки, імовірно, буде перетинатися з<br>петельним ножем ①.                                                     |
|   |                       | Мета регулювання петельного ножа (1) і ножа ниткообрізувача (2) полягає<br>в тому, щоб поєднати їх положення з центром голки (A).                                                            |
| 2 | 2                     | Якщо положення вирівнювання петельного ножа і ножа<br>ниткообрізача не поєднується з центром голки А, буде більшою<br>довжина нитки, що залишається на матеріалі після виконання<br>обрізки. |
| 5 |                       | !!                                                                                                    |
|   |                       | Величина контакту між петельним ножем ① і ножем ниткообрізувача ②<br>- від 2,0 до 2,5 мм (Н тип: 2,5 до 3,0 мм), якщо вимірювати від центру<br>голки А.                                      |
|   | 3                     | Якщо величина контакту між ними буде недостатньою, може<br>виникнути дефектна обрізка нитки.                                                                                                 |
| 9 |                       |                                                                                                    |

### 5-3-4. Регулювання модуля ножа

### ПОПЕРЕДЖЕННЯ:

Вимкніть електроживлення перед початком роботи, щоб запобігти нещасним випадкам, спричиненим несподіваним запуском швейної машини.

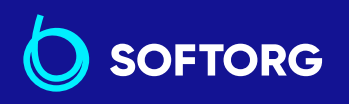

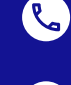

@

Сервіс центр:Відділ продажів:(044) 390-47-00(044) 290-76-60

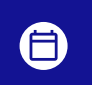

**Графік роботи:** Пн-Пт: 9:00-18:00

101

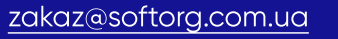

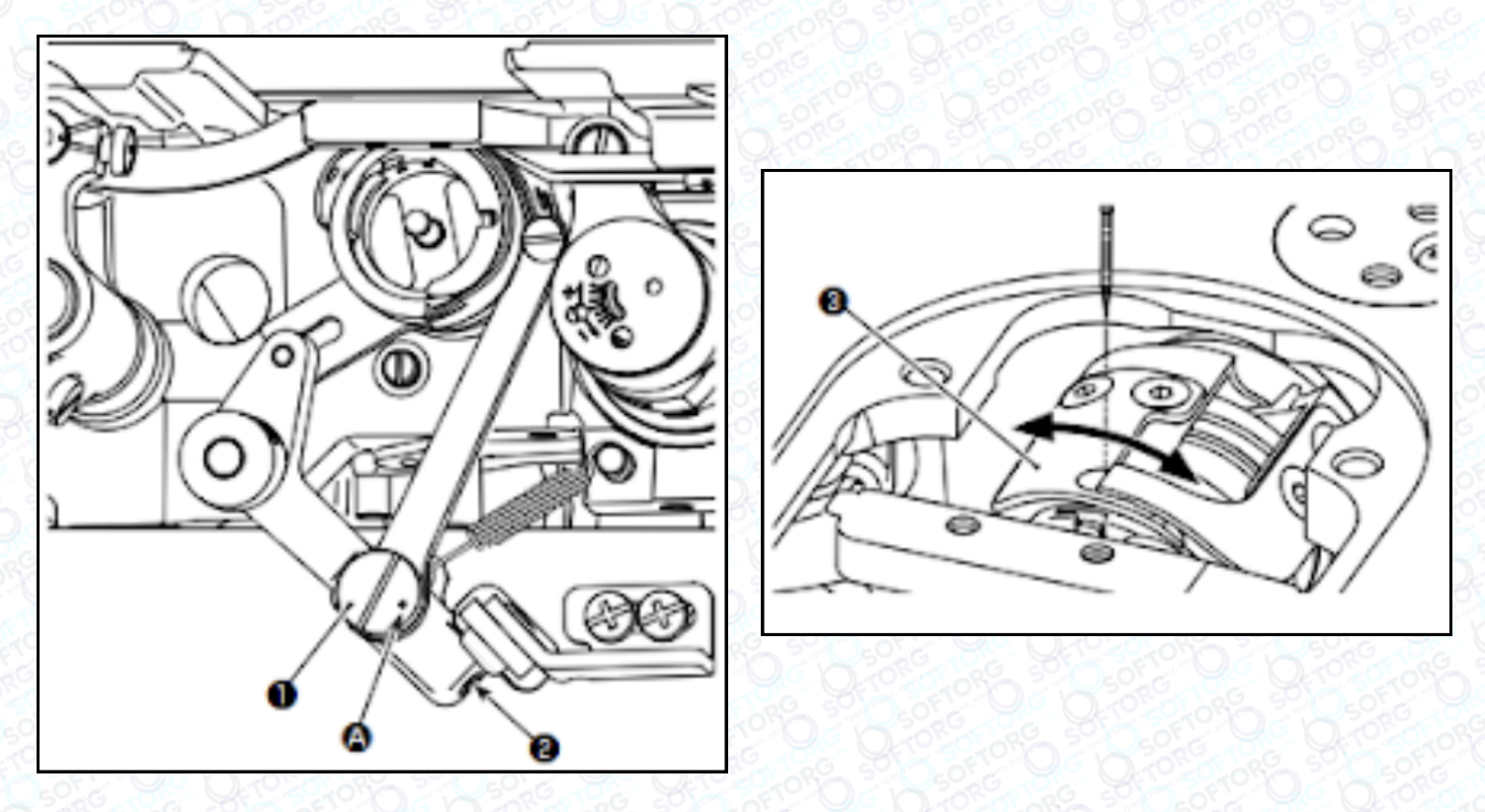

| 1 | Перевірте, щоб упевнитися, що перемикач електроживлення знаходиться<br>у вимкненому стані.                                                                                                    |
|---|----------------------------------------------------------------------------------------------------|
| 2 | Нахиліть головку швейної машини.                                                                                                    |
| 3 | Послабте установчі гвинти ексцентрикового шипа петельного ножа (2)<br>(2 шт.). Поверніть ексцентриковий шип петельного ножа (1) плоскою<br>викруткою, щоб виставити положення обертального напрямку петельного<br>ножа (3). |
| 4 | Після регулювання затягніть установчі гвинти ексцентрикового шипа петельного ножа (2) (2 шт.).                                                                                                    |

Положення точкової мітки (А) на ексцентриковому шипі петельного ножа (1) треба налаштовувати тільки з боку оператора.

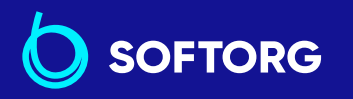

 Сервіс центр:
 Відділ продажів:

 (044) 390-47-00
 (044) 290-76-60

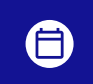

**Графік роботи:** Пн-Пт: 9:00-18:00

102

<u>zakaz@softorg.com.ua</u>

C.

@

### 5-4. Регулювання позиції зупинки головного вала

Якщо положення лінії (синьої позначки) на маховику надто далеко від положення лінії (синьої позначки) на кришці після обрізки нитки, треба відрегулювати кут головної частини машини.

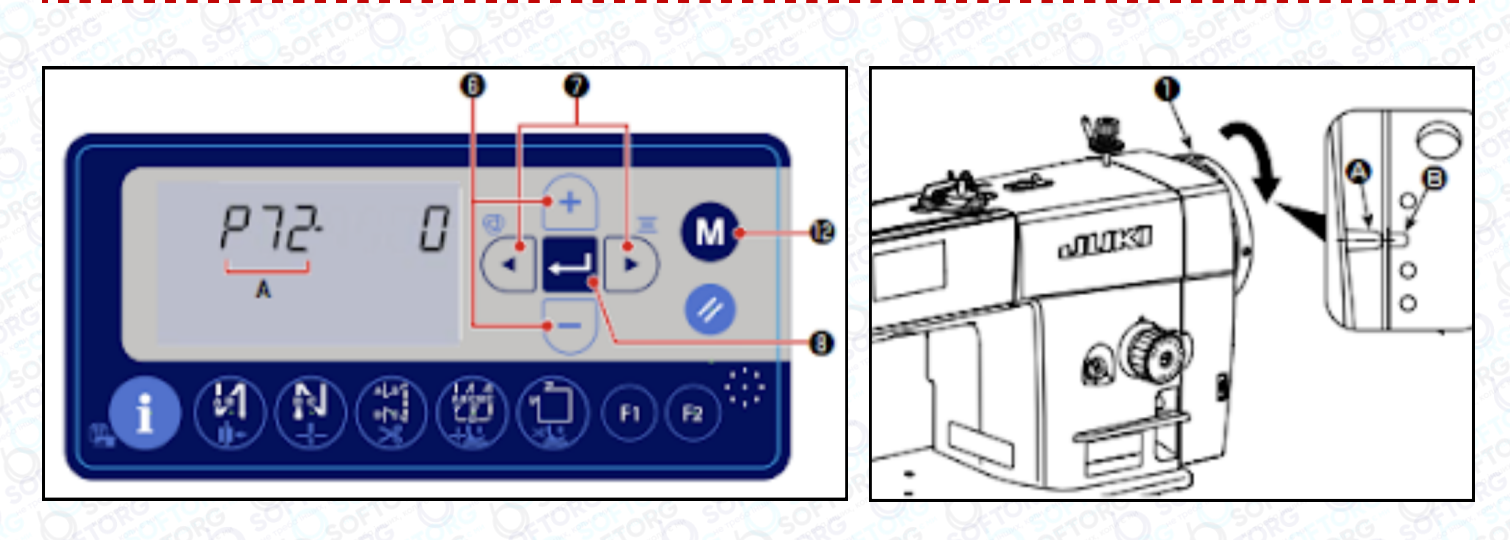

| 1 | Увімкніть електроживлення, утримуючи 🛛 12 натиснутою.<br>Потім відображається елемент даних функціональної установки.                               |
|---|----------------------------------------------------------------------------------------------------|
| 2 | Натисніть  💿 🧭 для виклику миготіння функціональної установки.<br>У цьому стані натисніть া 📃 🌀 для вибору параметра Р72.                           |
| 3 | Поверніть маховик у нормальному напрямку для вирівнювання лінії<br>позначки (А) на кришці розподільного блока з лінією позначки (В) на<br>маховику. |
| 4 | Натисніть 🚽 🛞 для введення налаштування.                                                                                                    |
| 5 | Натисніть 🚺 12 для повернення швейної машини в стан шиття.                                                                                          |

### 5-5. Попередження про нестачу масла

#### 5-5-1. Попередження про нестачу масла

Коли наближається час планового техобслуговування, протягом трьох секунд після увімкнення електроживлення відображається помилка з попередженням "Е220. Дефіцит масла". У цьому стані швейна машина може використовуватися протягом певного періоду часу.

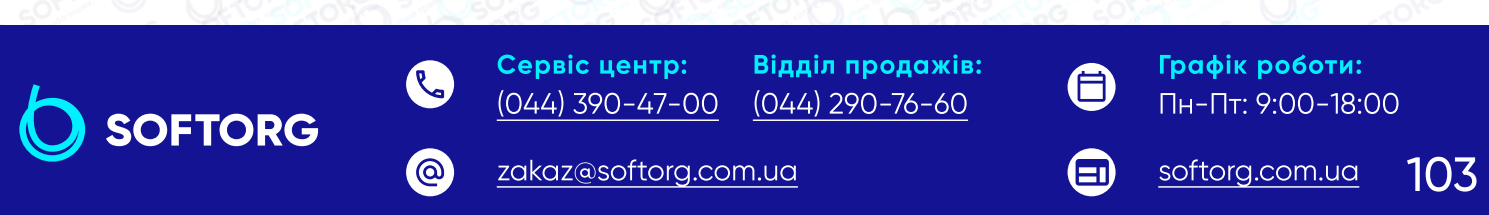

Як тільки відображається помилка E220, переконайтеся в тому, що рівень масла достатній. Долийте його обов'язково.

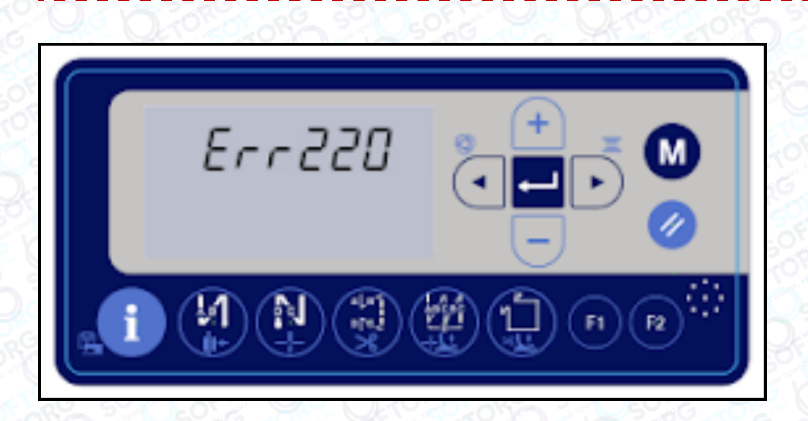

\* Для скидання помилки (для скидання n15) зверніться до
 "5-5-3. Як скинути помилку нестачі масла".

#### 5-5-2. Помилка нестачі масла

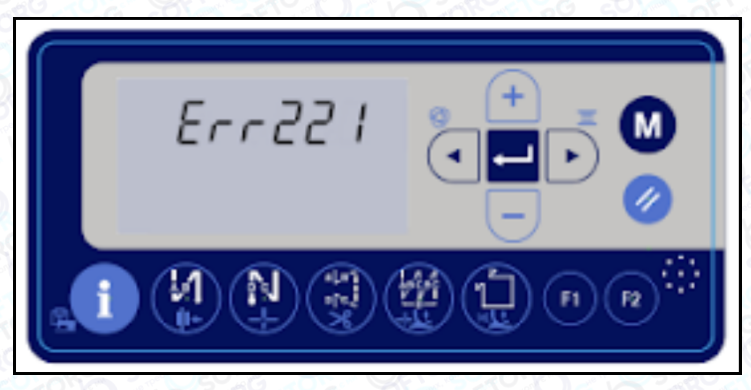

Якщо помилку E220 не скинуто, буде безперервно виводитися помилка" E221 нестача масла".

Якщо цей стан триватиме, роботу швейної машини буде припинено.

#### 5-5-3. Як скинути помилку нестачі масла

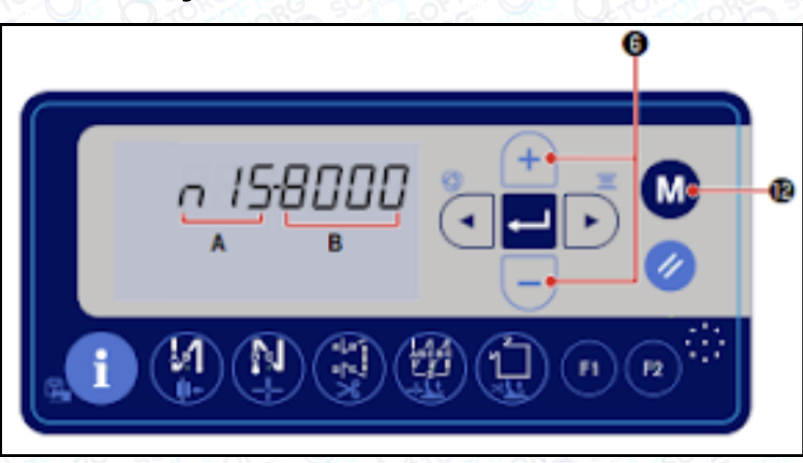

Утримуйте клавішу M 12 натиснутою.

З'явиться вікно встановлення функції.

@

А показує номер функціональної установки, а В - це задане значення для номера функціональної установки.

 Сервіс центр:
 Відділ продажів:

 (044) 390-47-00
 (044) 290-76-60

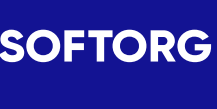

1

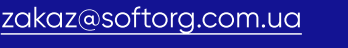

**Графік роботи:** Пн-Пт: 9:00-18:00

104

softorg.com.ua

| 2 | Під час миготіння номера функціональної установки (А), натисніть ा 📃 ⑥<br>для вибору функціональної установки № n15.                      |
|---|----------------------------------------------------------------------------------------------------|
| 3 | Натисніть 🧭 11 для скидання заданого значення (В) на "0" (нуль).<br>* Шляхом проведення цієї операції буде скинута помилка дефіциту масла |
| 4 | Натисніть M 12 для повернення швейної машини в стан звичайного шиття.                                                                     |

### 5-6. Видалення акумулятора

У пульта керування є вбудований акумулятор для того, щоб керувати годинником, навіть коли електроживлення вимкнено. Видаляйте батарею з обов'язковим дотриманням місцевих законів і постанов.

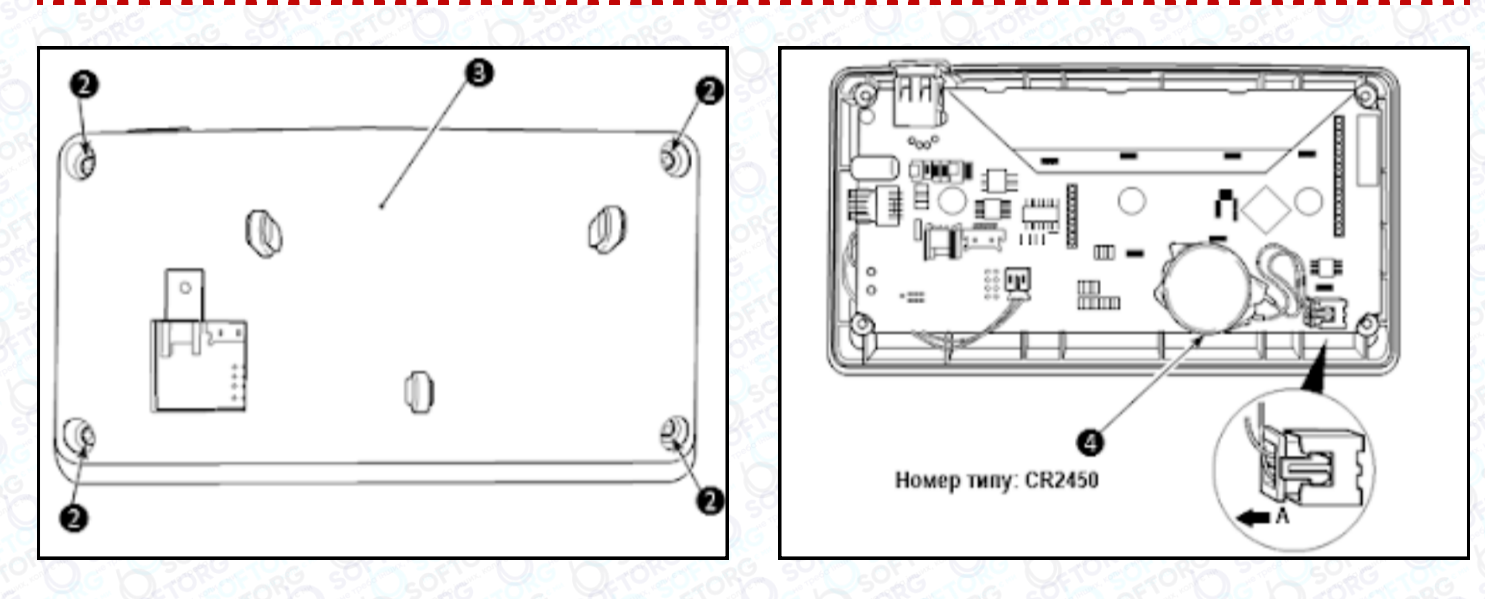

| 1 | Видаліть пульт (1) з головного корпусу швейної машини.                                                                                                    |
|---|----------------------------------------------------------------------------------------------------|
| 2 | Послабте гвинт ② із задньої поверхні пульта керування. Від'єднайте<br>кришку③.                                                                                       |
| 3 | ④ є акумулятором для годинника. <b>Тип:</b> CR2450                                                                                                    |
| 4 | Витягніть штекер у напрямку А. Від'єднайте від плати весь корпус<br>акумулятора разом з його оболонкою (він закріплений на платі<br>двосторонньою клейкою стрічкою). |

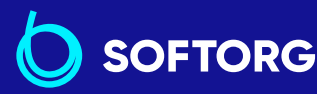

 Сервіс центр:
 Відділ продажів:

 (044) 390-47-00
 (044) 290-76-60

@

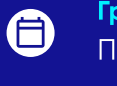

**Графік роботи:** Пн-П<u>т: 9:00-18:00</u>

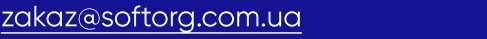

# 6. Догляд

Для того, щоб ваша машина служила довше, виконуйте щодня наведені нижче процедури.

### 6-1. Очищення області навколо човника

### ПОПЕРЕДЖЕННЯ:

Вимкніть електроживлення перед початком роботи, щоб запобігти нещасним випадкам, викликаним несподіваним запуском швейної машини.

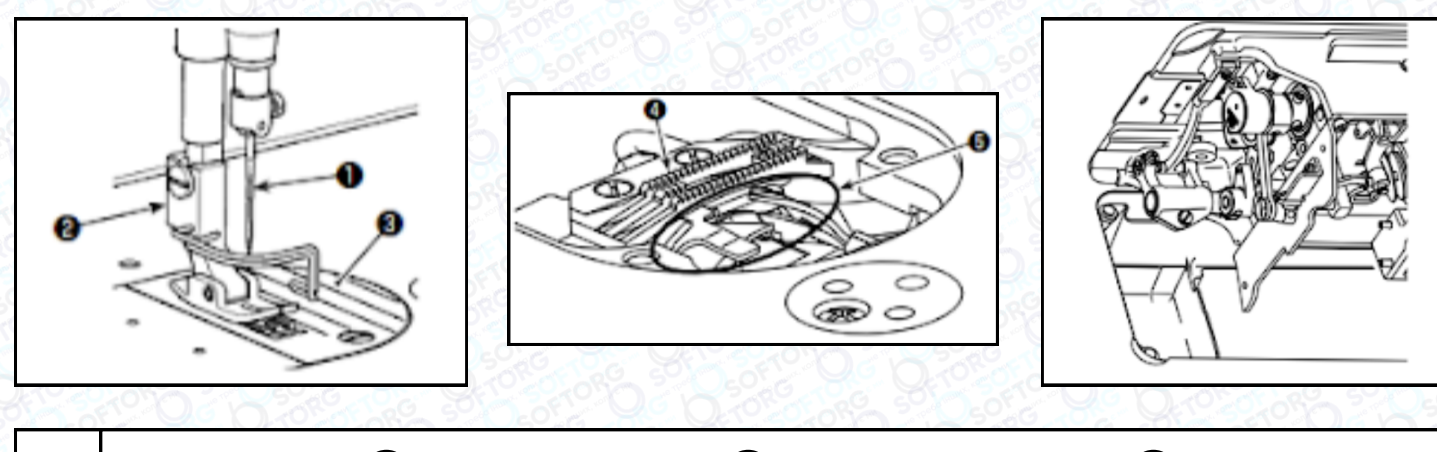

| 1 | Зніміть голку (1), притискну лапку (2) і голкову пластинку (3).                                                       |  |
|---|----------------------------------------------------------------------------------------------------|--|
| 2 | Видаліть пил з двигуна тканини ④ і ниткообрізувача ⑤ м'яким пензликом або тканиною.                                   |  |
| 3 | Відкиньте голівку машини та витріть бруд з ковпачка шпульки м'якою<br>тканиною, переконайтеся у відсутності подряпин. |  |
|   | Витріть м'якою тканиною пил і бруд, що скупчився під кришкою біля<br>човника.                                         |  |

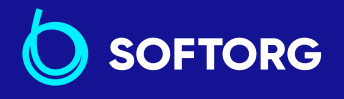

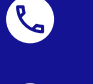

@

**Сервіс центр:** Від (044) 390-47-00 (04

Відділ продажів: ) (044) 290-76-60

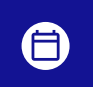

**Графік роботи:** Пн-Пт: 9:00-18:00

106

zakaz@softorg.com.ua

### 6-2. Очищення внутрішньої частини рами

### ПОПЕРЕДЖЕННЯ:

Вимкніть електроживлення перед початком роботи, щоб запобігти нещасним випадкам, викликаним несподіваним запуском швейної машини.

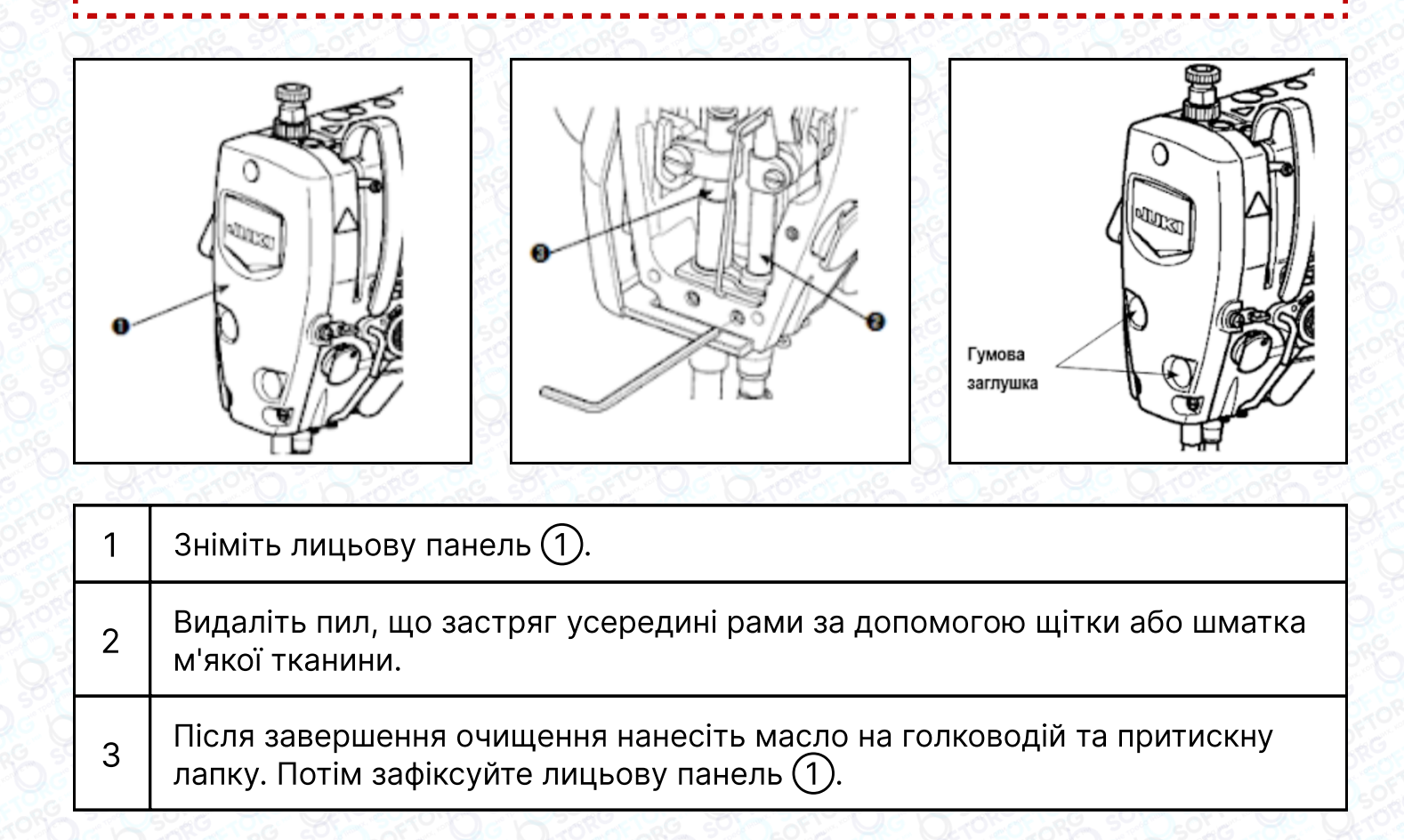

Обов'язково встановіть гумову заглушку на місце, якщо ви видалили її перед чищенням.

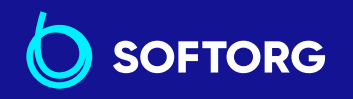

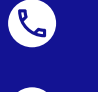

 Сервіс центр:
 Відділ г

 (044) 390-47-00
 (044) 29

Відділ продажів: (044) 290-76-60

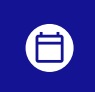

**Графік роботи:** Пн-Пт: 9:00-18:00

107

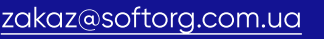
### ПОПЕРЕДЖЕННЯ:

Вимкніть електроживлення перед початком роботи, щоб запобігти нещасним випадкам, спричиненим несподіваним запуском швейної машини.

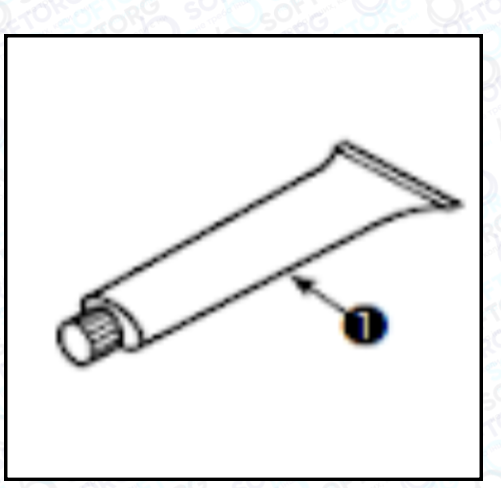

| 1 | Коли приходить час змащування, лунає попереджувальний сигнал. У разі,<br>якщо швейна машина використовується при високій температурі, працює<br>на високій швидкості, рекомендуємо наносити мастило один раз на шість<br>місяців. |  |
|---|----------------------------------------------------------------------------------------------------|--|
| 2 | Не доливайте оливу до сегментів, які змащуються густим мастилом.                                                                                                    |  |
| 3 | Знайте, що мастило може просочуватися з кришки ниткопритягувача<br>та голководія, якщо його кількість буде надмірною.                                                                                                    |  |
| 4 | Переконайтеся, що користуєтеся JUKI GREASE A TUBE (1)<br>(номер: 40006323).                                                                                                    |  |

### 6-4. Нанесення масла на нижню втулку голководія

### ПОПЕРЕДЖЕННЯ:

Вимкніть електроживлення перед початком роботи, щоб запобігти нещасним випадкам, спричиненим несподіваним запуском швейної машини.

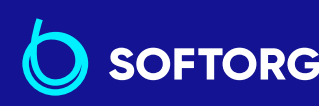

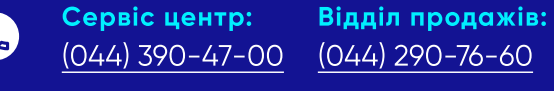

zakaz@softorg.com.ua

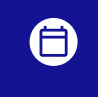

**Графік роботи:** Пн-П<u>т: 9:00-18:00</u>

108

🗐 <u>softorg.com.ua</u>

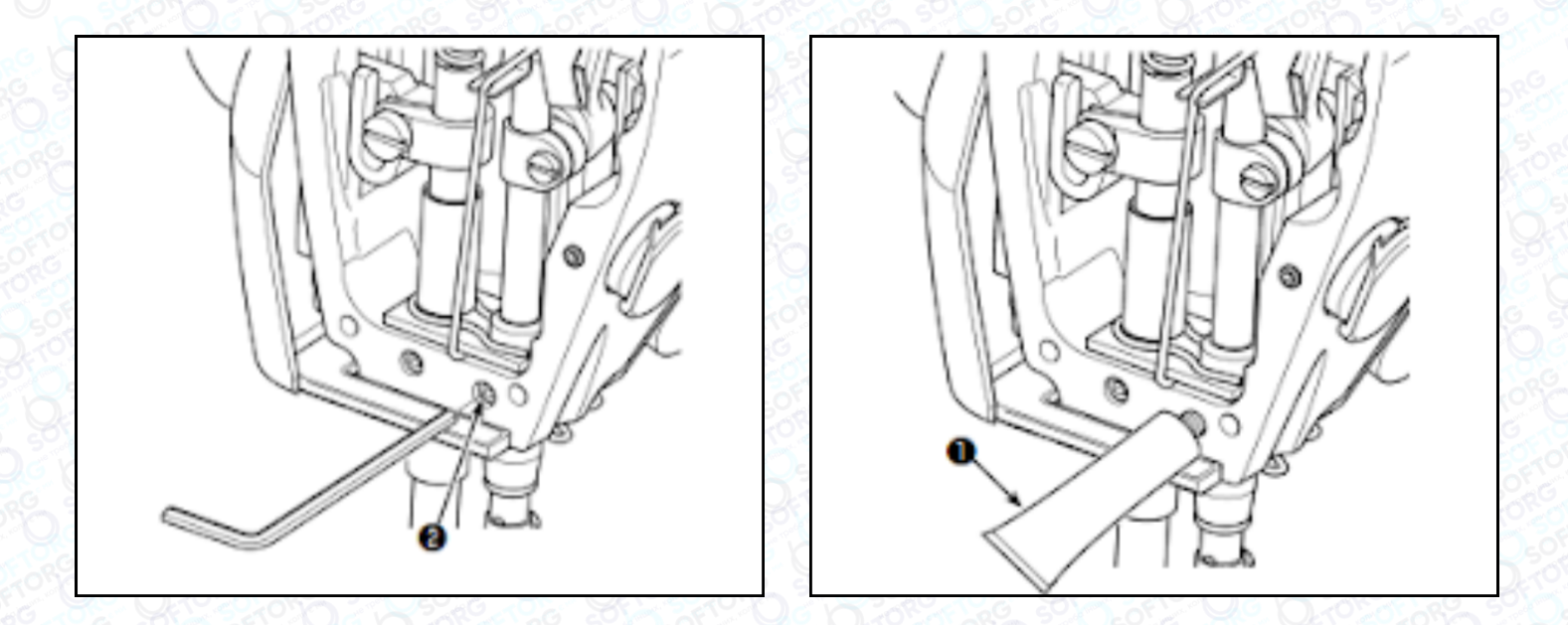

Виконайте змащування зі встановленим голководієм.

| 1 | Видаліть торцеву пластину.                                                                                                    |  |
|---|----------------------------------------------------------------------------------------------------|--|
| 2 | Видаліть шестигранним ключем гвинт для змащування нижньої втулки голководія ② (тільки для DDL-8000A-*MS).                                                                                       |  |
| 3 | Видаліть ковпачок тюбика мастила ①.<br>Введіть його кінчик у змащувальний отвір і поповніть мастило ①.<br>Додавайте мастило до тих пір, поки воно не буде виходити за межі<br>масляного отвору. |  |
| 4 | Витріть надлишок.                                                                                                    |  |

## 6-5. Додаткові пристрої

@

## ПОПЕРЕДЖЕННЯ:

Вимкніть електроживлення перед початком роботи, щоб запобігти нещасним випадкам, викликаним несподіваним запуском швейної машини.

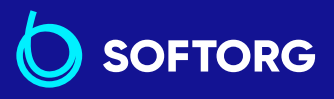

 Сервіс центр:
 Відділ продажів:

 (044) 390-47-00
 (044) 290-76-60

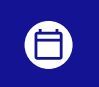

**Графік роботи:** Пн-Пт: 9:00-18:00

109

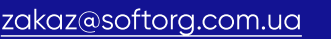

softorg.com.ua

Блок JUKI педального керування роботою стоячи (РК-70 / -71) може використовуватися зі швейною машиною серії DDL-8000A за допомогою додаткового блоку приєднання педалі для роботи стоячи (Артикул JUKI: 40242689).

Не допускається одночасне використання стандартної педалі та педалі для керування машиною стоячи.

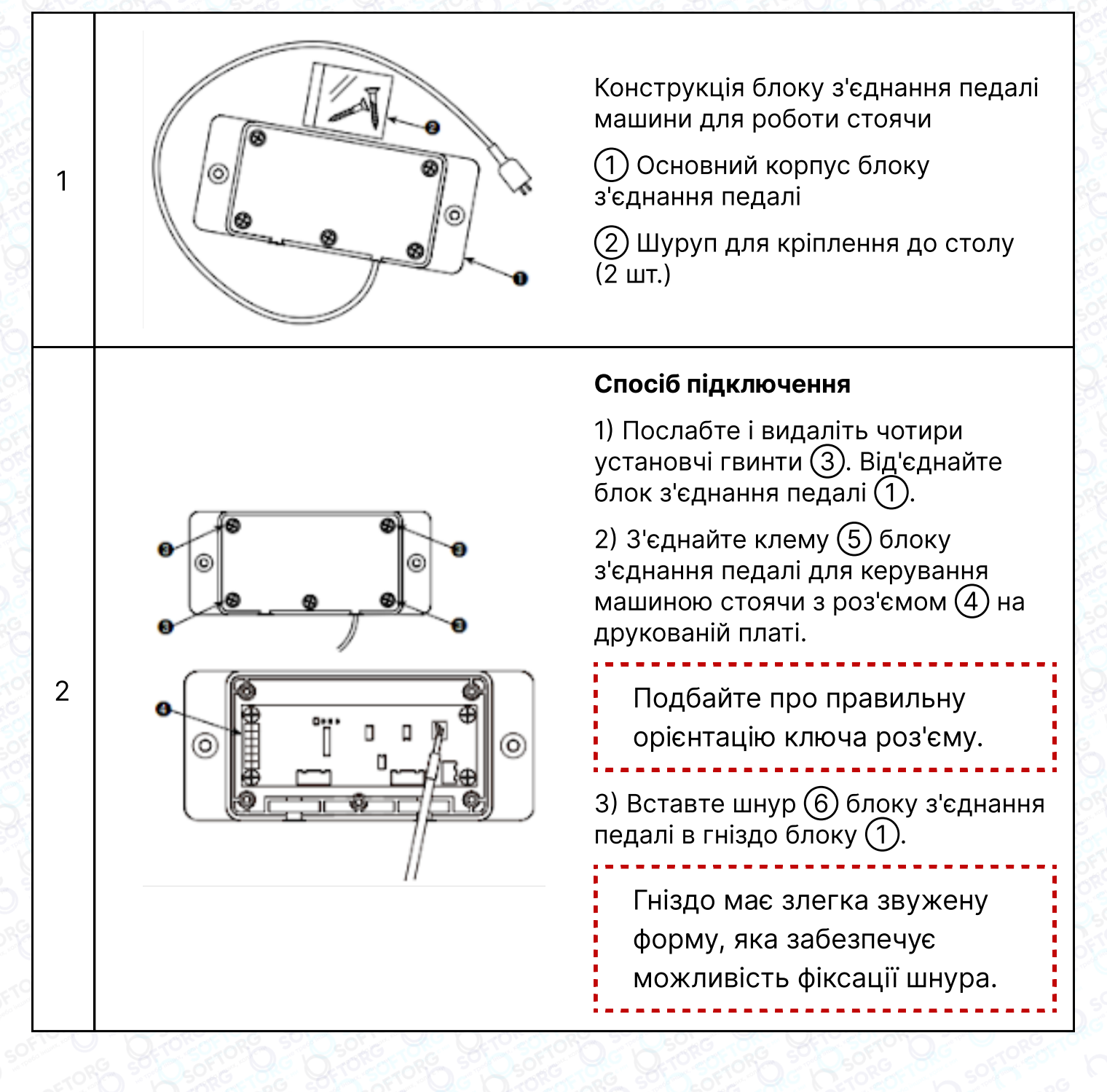

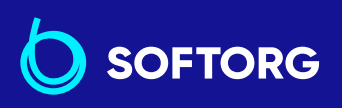

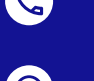

 Сервіс центр:
 Відділ продажів:

 (044) 390-47-00
 (044) 290-76-60

**(** 

**Графік роботи:** Пн-Пт: 9:00-18:00

110

softorg.com.ua

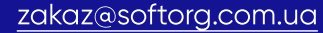

om.ua

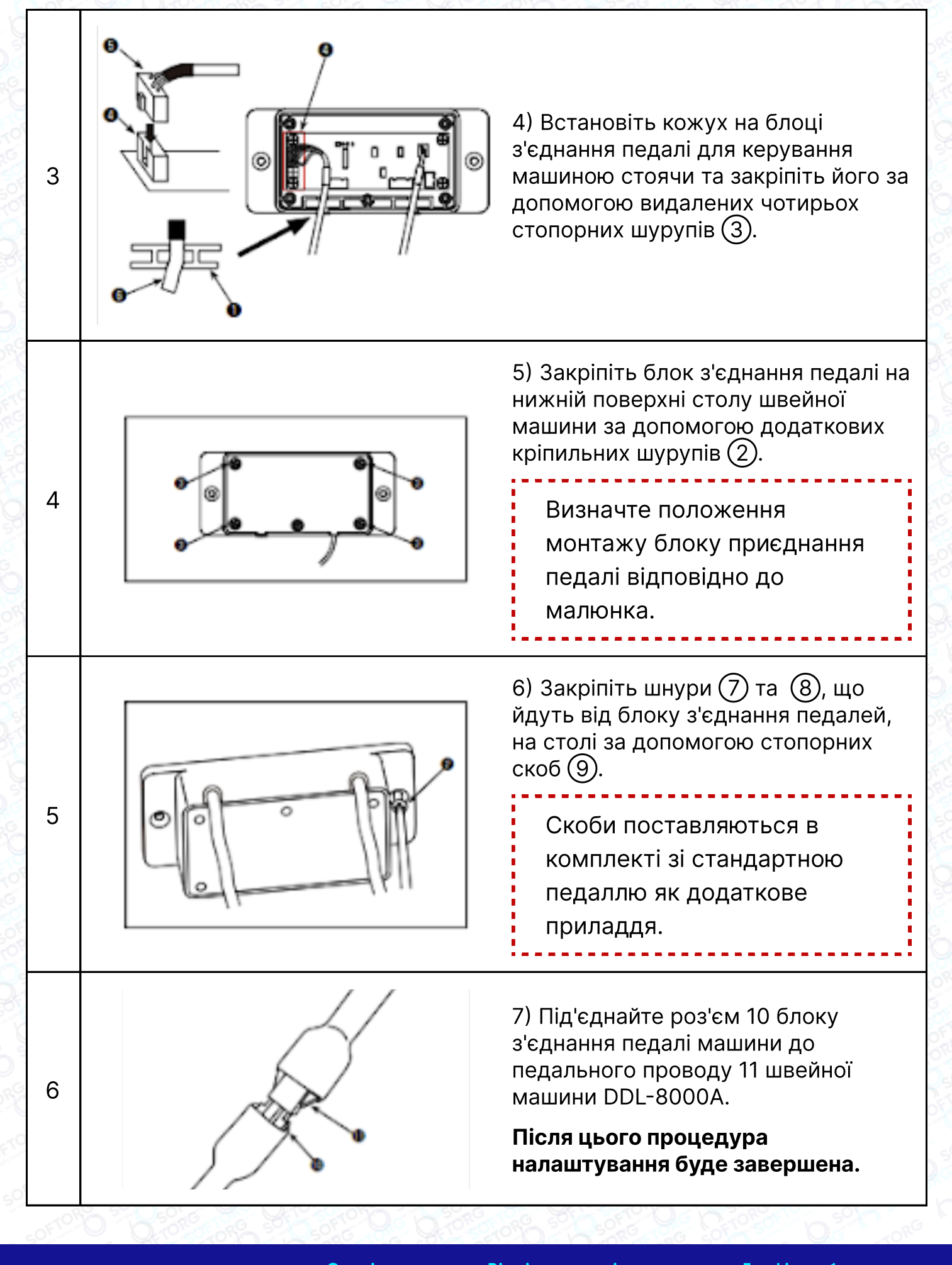

 Сервіс центр:
 Віди

 (044) 390-47-00
 (044)

Відділ продажів: 00 (044) 290-76-60 **Графік роботи:** Пн-Пт: 9:00-18:00

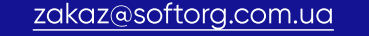

softorg.com.ua

111

# 7. Перелік кодів помилок

| Код<br>помилки | Опис                                                                   | Як виправити                                                                                                    |
|----------------|------------------------------------------------------------------------|----------------------------------------------------------------------------------------------------|
| E001           | Помилка перевищення<br>напруги (320 В або більше)                      | Вимкніть електроживлення.<br>Перевірте напругу.                                                                                                    |
| E002           | Помилка зниження напруги<br>(170 В або менше)                          | Вимкніть електроживлення.<br>Перевірте напругу.                                                                                                    |
| E003           |                                                                        | Вимкніть електроживлення.                                                                                                    |
| E003P          | Відмова в з'єднанні з ЦП                                               | Перевірте з'єднання пульта керування та кабелю.                                                                                                    |
| E005           | Відмова в з'єднанні педалі                                             | Вимкніть електроживлення.<br>Перевірте з'єднання пульта<br>керування та кабелю.                                                                                                    |
| E007           | Відмова обертання головного<br>валу                                    | Перевірте поворотом маховика,<br>чи не заблокований<br>електродвигун головного вала.<br>Перевірте провід кодувальника<br>зв'язку та силовий кабель<br>двигуна. Перевірте, чи<br>нормальна напруга, чи не<br>встановлена занадто висока<br>швидкість шиття. |
| E008           | Закінчився час роботи<br>перемикача для шиття зі<br>зворотною подачею. | Вимкніть живлення. Потім<br>повторно підключіть його.                                                                                                    |
| E009<br>E011   | Відмова у виявленні Z-фази<br>кодера                                   | Вимкніть електроживлення.<br>Перевірте зв'язок дроту<br>кодувальника електродвигуна<br>та з'єднувача.                                                                                                    |
| E014           | Відмова виявлення АВ-фази<br>кодера                                    | Вимкніть електроживлення.<br>Перевірте зв'язок дроту<br>кодувальника електродвигуна<br>та штекера.                                                                                                    |

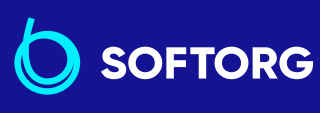

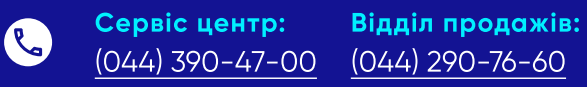

**Графік роботи:** Пн-Пт: 9:00-18:00

zakaz@softorg.com.ua

@

softorg.com.ua 112

| Код<br>помилки | Опис                                                                   | Як виправити                                                                                                    |
|----------------|------------------------------------------------------------------------|----------------------------------------------------------------------------------------------------|
| E015           | Помилка перевищення<br>струму електродвигуна<br>головного вала         | Вимкніть електроживлення.<br>Перезавантажте машину.                                                                                                    |
| E017           | Помилка нахилу головної<br>частини машини                              | Потім вимкніть<br>електроживлення.<br>Перезавантажте машину.<br>Перевірте, чи не зламався<br>перемикач нахилу головної<br>частини машини.                                                 |
| E020           | Відмова обертання головного<br>вала                                    | Вимкніть електроживлення.<br>Перевірте з'єднання проводу<br>кодувальника головного валу і<br>силового кабелю<br>електродвигуна.                                                           |
| E030           | Відмова з'єднання між<br>основним ЦП і ЦП<br>електродвигуна притискача | Вимкніть електроживлення.<br>Перевірте, чи не заблокований<br>електродвигун притискача.<br>Перевірте зв'язок притискача<br>та з'єднувача.                                                 |
| E031           | Помилка перевищення<br>струму електродвигуна<br>притискача             | Вимкніть електроживлення.<br>Перевірте, чи не заблокований<br>електродвигун притискача.<br>Перевірте зв'язок притискача<br>та з'єднувача.                                                 |
| E032           | Помилка повернення у<br>вихідне положення<br>електродвигуна притискача | Вимкніть електроживлення.<br>Перевірте, чи не заблокований<br>електродвигун притискача.<br>Перевірте зв'язок<br>електродвигуна притискача і<br>датчика вихідної точки зі<br>з'єднувачами. |
| E040           | Відмова панелі                                                         | Вимкніть електроживлення.<br>Замініть плату панелі на нову.                                                                                                    |

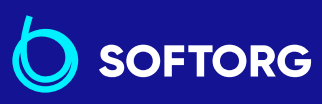

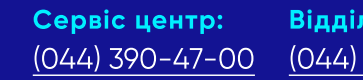

C.

@

Відділ продажів: (044) 290-76-60

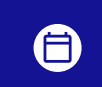

Графік роботи: Пн-Пт: 9:00-18:00

zakaz@softorg.com.ua

<u>softorg.com.ua</u>

113

| Код<br>помилки  | Опис                                                                     | Як виправити                                                                                     |
|-----------------|--------------------------------------------------------------------------|--------------------------------------------------------------------------------------------------|
| E041            | Помилка зв'язку<br>ОСНОВНОГО програмного<br>забезпечення                 | Натисніть кнопку скидання.<br>Перезавантажте машину.                                             |
| E042            | Помилка зв'язку програмного<br>забезпечення двигуна ST                   | Натисніть кнопку скидання.<br>Перезавантажте машину.                                             |
| E044            | E044 Помилка зв'язку з<br>програмним забезпеченням<br>для читання екрана | Натисніть кнопку скидання.<br>Перезавантажте машину.                                             |
| Е050<br>до Е059 | Помилка запису ОСНОВНОГО<br>програмного забезпечення                     |                                                                                                  |
| E060<br>до E069 | Помилка запису програмного<br>забезпечення ПУЛЬТА                        | Перевірте підключення флеш-<br>накопичувача USB.                                                 |
| Е060<br>до Е069 | Помилка запису програмного<br>забезпечення двигуна ST.                   | Перевірте, чи не пошкоджено<br>файл, що міститься у флеш-<br>накопичувачі USB.                   |
| E080<br>до E08A | Помилка запису програмного<br>забезпечення двигуна ST                    |                                                                                                  |
| E220            | Попередження про нестачу<br>масла                                        | Виконайте техобслуговування<br>для поповнення масла. Потім<br>скиньте помилку (скидання<br>n15). |
| E221            | Помилка нестачі масла                                                    | Виконайте техобслуговування<br>для поповнення масла. Потім<br>скиньте помилку (скидання<br>n15). |

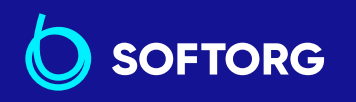

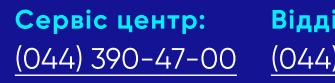

C.

@

**Відділ продажів:** (044) 290-76-60

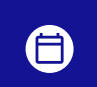

**Графік роботи:** Пн-Пт: 9:00-18:00

114

zakaz@softorg.com.ua

softorg.com.ua

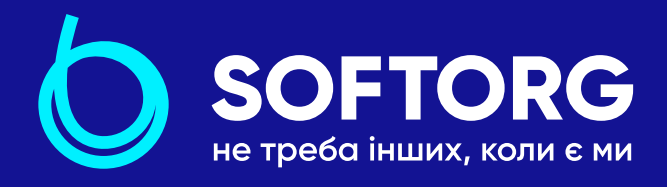

Softorg – це експертні комплексні рішення для виробництв легкої промисловості та оптовий продаж промислового швейного обладнання.

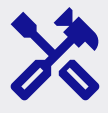

# 25 механіків та інженерів

найбільший кваліфікований штат в Україні

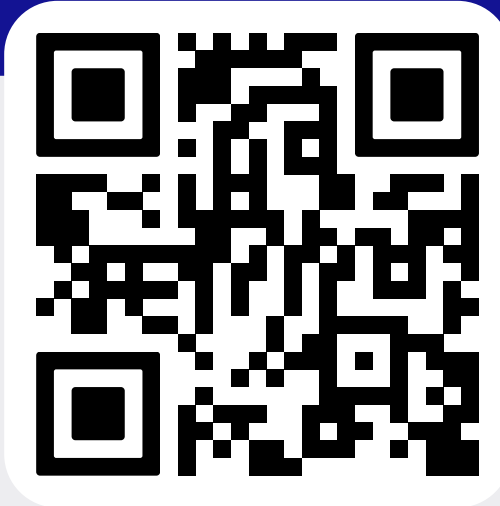

### softorg.com.ua

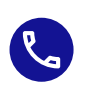

**Сервіс центр:** (044) 390-47-00

**Відділ запчастин:** (044) 499-88-08

**Відділ продажів:** (044) 290-76-60

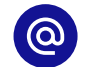

zakaz@softorg.com.ua

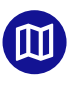

Одеса, Київ, Львів, Дніпро, Харків, Хмельницький

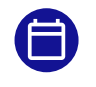

**Графік работи:** Пн-Пт: 9:00-18:00

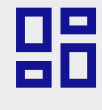

# 2000 кв.м.

складських приміщень на території України

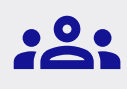

### більш ніж 1000 задоволених клієнтів

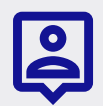

### 20 партнерів

розвинута дилерська мережа

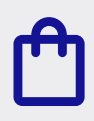

## 4 шоуруми

загальною площею 400 кв.м.